# GUÍA DE APOYO PARA ELABORAR, CUMPLIMIENTO Y ACEPTACACION DE CONTRATO HONDUCOMPRAS 2

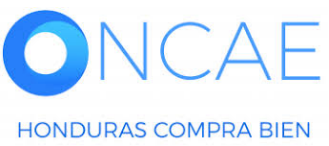

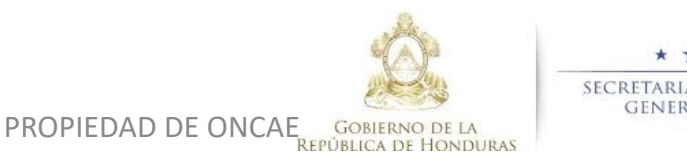

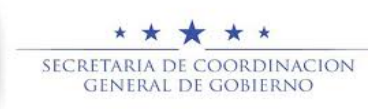

HONDURAS COMPRA BIEN

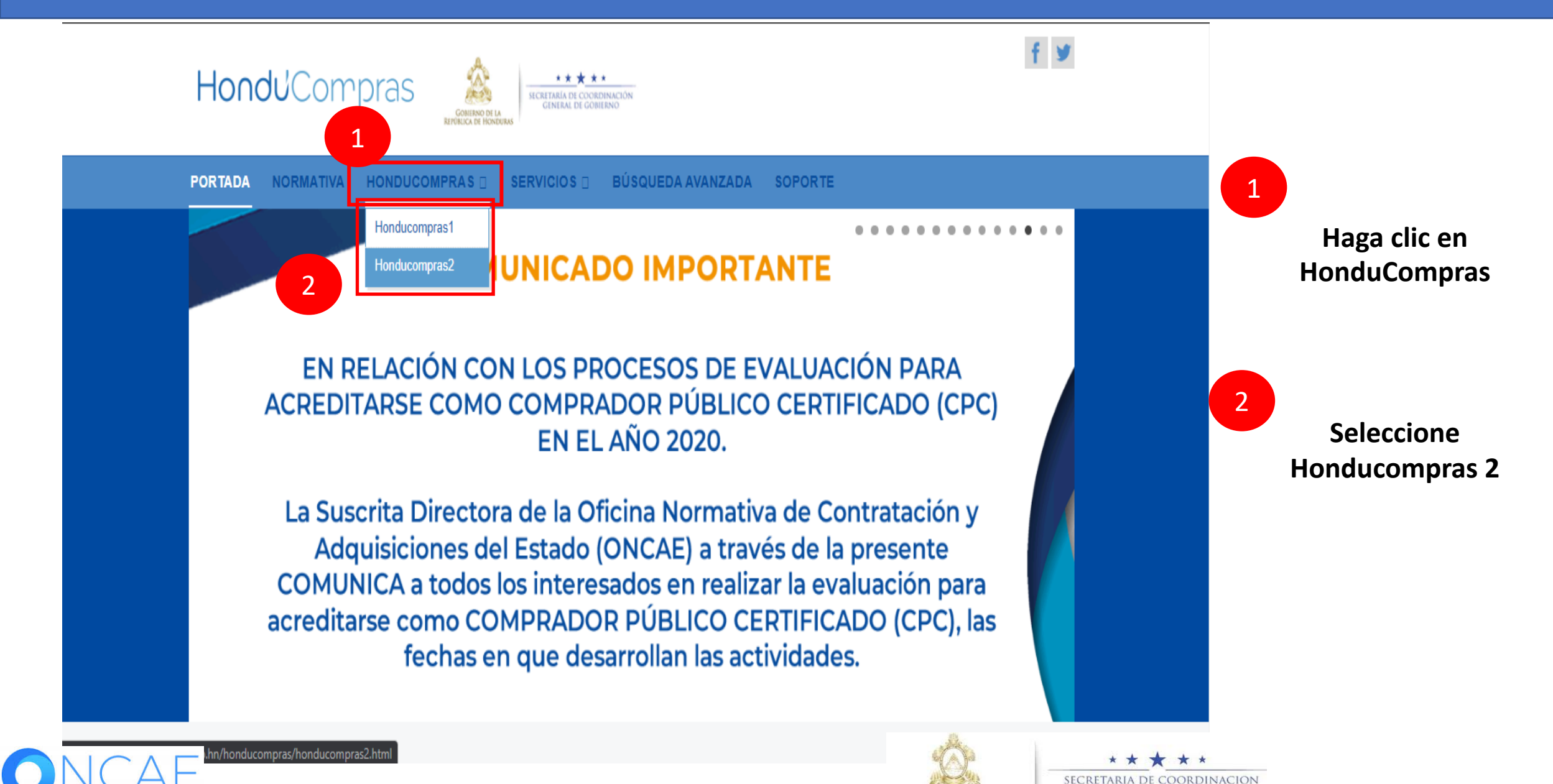

PROPIEDAD DE ONCAE GOBIERNO DE LA REPÚBLICA DE HONDURA GENERAL DE GOBIERNO

2

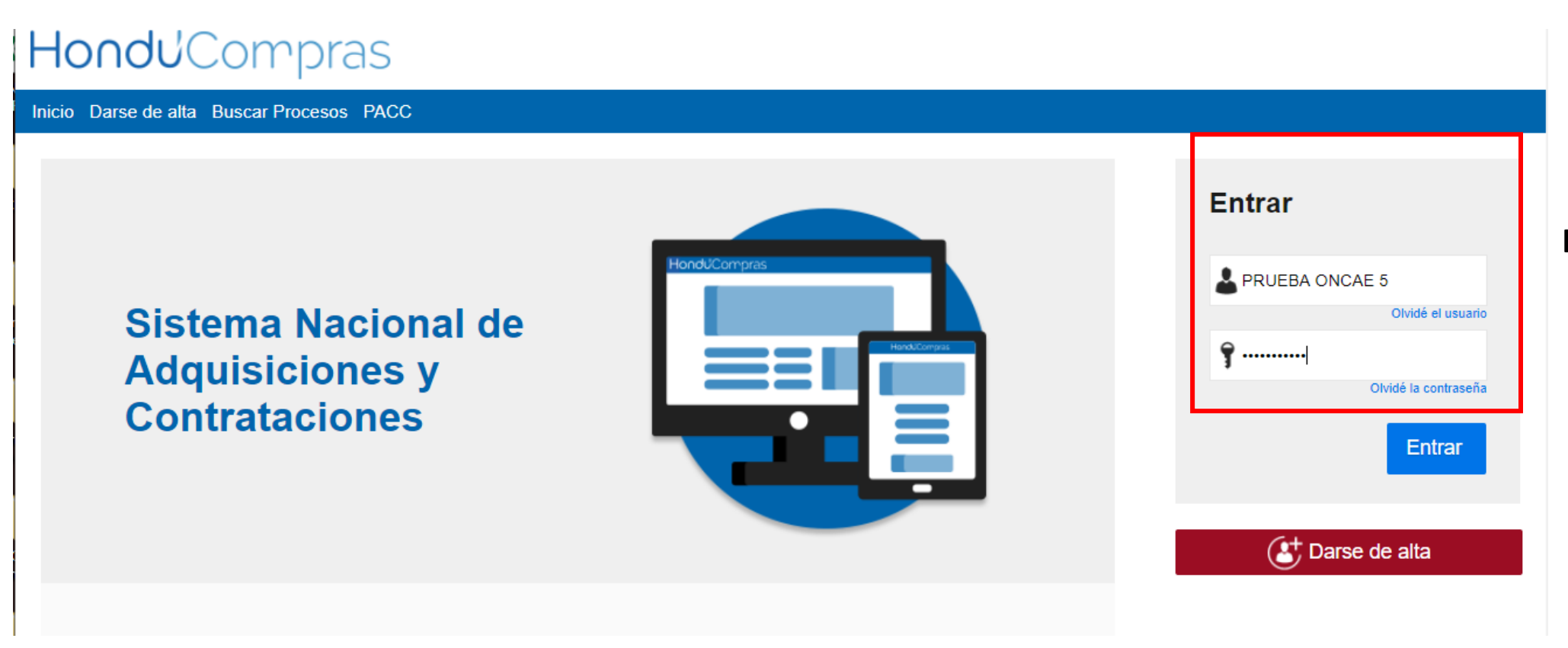

### Ingrese con su usuario y contraseña

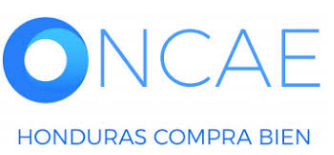

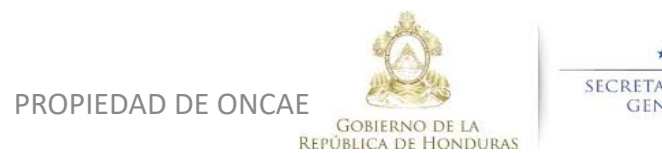

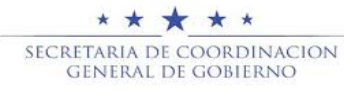

HONDURAS COMPRA BIEN

| HonduCom                                                                                                | pras                   |                    |                        |                  |                   |                                   |                  |                                                       | Aumentar el contraste                                              | MOD                                            | JTC -6 14:2<br>ULO DE CAPA         | 5:02                     |
|----------------------------------------------------------------------------------------------------|------------------------|--------------------|------------------------|------------------|-------------------|-----------------------------------|------------------|-------------------------------------------------------|--------------------------------------------------------------------|------------------------------------------------|------------------------------------|--------------------------|
| Procesos HonduComp Proces                                                                               | os 🔹 Contratos 💌       | Proveedore         | s Votras herramientas  | Opciones         | lr a              | v.                                |                  |                                                       |                                                                    | Bu                                             | iscar                              | Q                        |
| Escritorio<br>PROCESOS RECIENTES                                                                        |                        |                    |                        |                  |                   |                                   |                  |                                                       |                                                                    |                                                | Última Actualiza                   | <sub>ción 10h15</sub> C  |
| 1  SCGG-LPN-GC-001<br>01:00 p. m.<br>2  CM-MC-MF-2020-002<br>12:27 p. m.                                |                        | 0                  | ) <u> </u>             | 0                | Ë                 | 0                                 | Ë                | 0                                                     | Ë                                                                  | 0                                              |                                    | ,≞                       |
| 3  cancelado ernes 15 Abr.<br>4  PRUEBA-14-4-2020<br>15 Abr.<br>5  prueba 15 Abr.<br>6  SCGG-LPN-GC-001 | Calendario             | P                  | rocesos en elaboración | Procesos en reci | epcion de ofertas | Mensajes                          |                  | En aprobación                                         |                                                                    | Todos                                          | nas                                | <b>-</b>                 |
| 09 Abr.<br>Ver más                                                                                      | Sin eventos programado | S                  |                        |                  | Más               | El flujo de aprob                 | ación de SCGG    | 21 Horas de tier                                      | npo transcurrido (15/04<br>Iuido                                   | V2020 04:49:20 PM(UT                           | C-06:00) Centra                    | I America)               |
|                                                                                                    | Sugerencias de         | • HonduCo<br>• hoy | mpras                  |                  |                   | El flujo de aprob                 | ación de CM-G    | 20 Días de tier<br>A- PRUEBA ERNES<br>20 Días de tier | mpo transcurrido (26/03<br>TO concluido<br>mpo transcurrido (26/03 | v2020 04:43:46 PM(UT(<br>v2020 02:49:31 PM(UT( | C-06:00) Centra<br>C-06:00) Centra | I America)<br>I America) |
|                                                                                                    |                        |                    |                        |                  |                   | El flujo de aprob                 | ación de HN1.A   | 20 Días de tier                                       | mpo transcurrido (26/03                                            | V2020 02:25:08 PM(UT)                          | C-06:00) Centra                    | l America)               |
|                                                                                                    |                        |                    |                        |                  |                   | SA<br>El flujo de aprob           | ación de HN1.A   | 20 Días de tier                                       | npo transcurrido (26/03                                            | V2020 02:12:12 PM(UT                           | C-06:00) Centra                    | l America)               |
|                                                                                                    |                        |                    |                        |                  |                   |                                   |                  |                                                       |                                                                    |                                                |                                    | Más                      |
| <b>Seleccion</b>                                                                                        | ar el proces           | o en la            | sección de pi          | rocesos r        | ecientes          | Procesos de                       | compra           |                                                       |                                                                    | Solo mis proce                                 | ISOS                               | T                        |
|                                                                                                    |                        |                    |                        |                  |                   | cancelado ernesto                 |                  |                                                       |                                                                    | CANC                                           | ELADO                              |                          |
|                                                                                                    |                        |                    |                        |                  |                   | PRUEBA-14-4-2020<br>PROCESO CANEL | )<br>ADO ERNESTO | )                                                     |                                                                    | CANC                                           | ELADO                              |                          |
|                                                                                                    |                        |                    |                        |                  |                   | CM-GA- PRUEBA E<br>Compra Menor   | RNESTO           |                                                       |                                                                    | ADJU                                           | DICADO                             | 26 Mar<br>4              |
|                                                                                                    |                        |                    |                        |                  |                   | 3                                 | à                | * *                                                   | * * *                                                              |                                                |                                    |                          |

PROPIEDAD DE ONCAE

**REPÚBLICA DE HONDURAS** 

4

SECRETARIA DE COORDINACION

GENERAL DE GOBIERNO

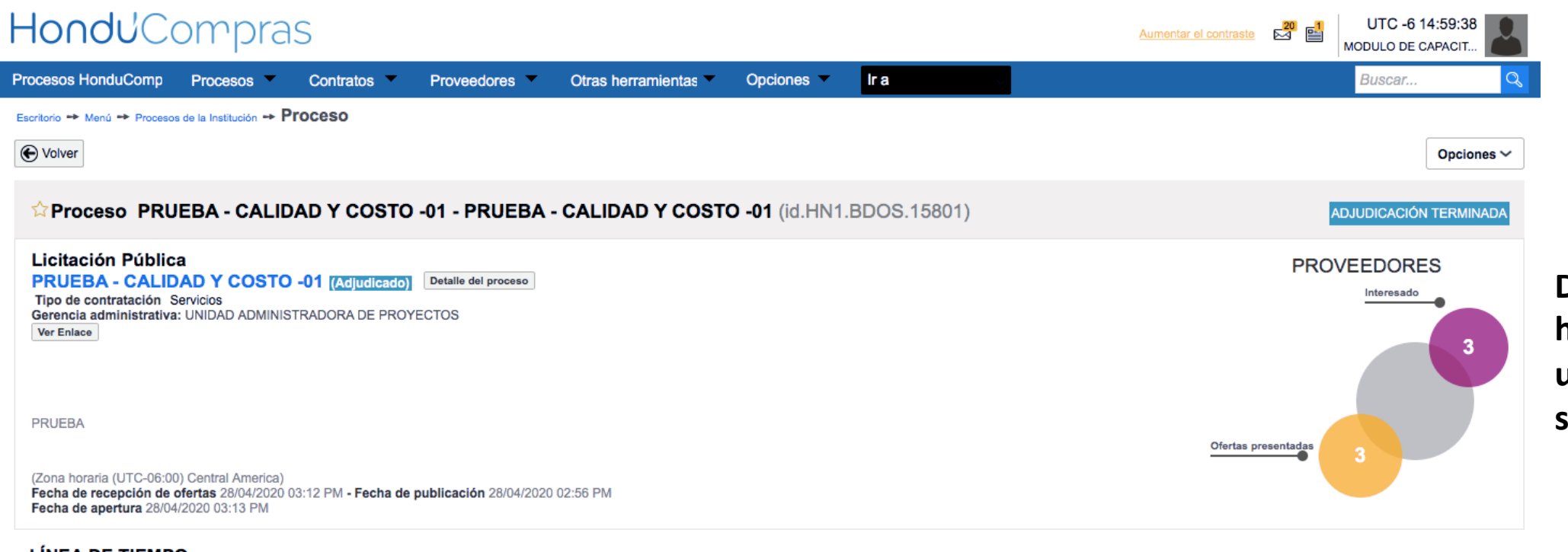

### Deslizar la barra hacia abajo y ubicarse en la sección Contratos

#### LÍNEA DE TIEMPO

|                        | ✓Fecha y hora de cierre de aclaratorias |                                     | Fecha límite para la recepción de ofertas |                                                             |
|------------------------|-----------------------------------------|-------------------------------------|-------------------------------------------|-------------------------------------------------------------|
|                        | 28/04/2020                              | 28/04/2020                          | 28/04/2020                                | 28/04/2020                                                  |
| LISTA DE OFERTAS       |                                         |                                     | Abrir Panel     Opciones                  | ACLARATORIAS     Contestar     No tiene ninguna aclaratoria |
| Referencia de oferta 🔶 | Proveedor                               | Evaluación 🔶 Pr                     | resentada 🗢 Oferta 🕀                      | ···                                                         |
|                        |                                         | · · · · · · · · · · · · · · · · · · | 000000000000000000000000000000000000000   |                                                             |

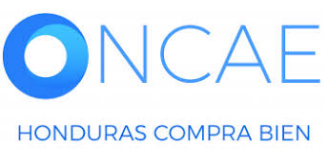

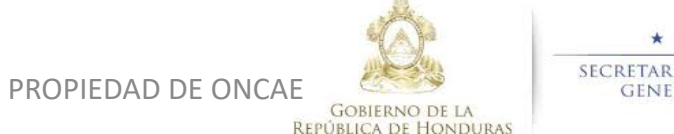

\* \* \* \* \* Secretaria de coordinacion general de gobierno

| Drevender 2 /DDUEDA     |                         | Provoador 2         | Oferte descelifi     | ando/no oumplo       | 28/04/2020 02:06 0 | 210.000                    |                                                                           | Crear                         |
|-------------------------|-------------------------|---------------------|----------------------|----------------------|--------------------|----------------------------|---------------------------------------------------------------------------|-------------------------------|
| Proveedor 2 /PROEBA - C | CALIDAD T COSTO -01     | Proveedor 2         | Olerta descalili     | cada/no cumple       | 28/04/2020 03:06 P | 310,000                    | No tiene ningún mensaj                                                    | ie                            |
| PROVEEDOR 1 /PRUEBA     | A - CALIDAD Y COSTO -01 | Proveedor 1         | Cumple               |                      | 28/04/2020 03:03 F | PM 295,000                 |                                                                           |                               |
| EVALUACIÓN DE           | PRECIOS                 |                     |                      |                      |                    | Opciones V                 | TAREAS                                                                    | Crear                         |
| EVALUACIÓN              |                         |                     |                      |                      |                    | Opciones ~                 | REVISION DE PLIEGOS PRUEBA - C/<br>COSTO -01 (Normal)<br>-                | ALIDAD Y                      |
| Referencia 🔷            | Título                  |                     | Fecha de creación  🔶 | Fecha de             | aprobación 🔶       | Estado 🔶                   |                                                                           | Ver más »                     |
| COMPARATIVA DE PREC     | COMPA                   | RATIVA DE PRECIOS   | 28/04/2020 04:47 PM  | 29/04/202            | 20 12:46 PM        | Aprobados                  |                                                                           |                               |
|                         |                         |                     |                      |                      |                    |                            | HN1.AMD.6801                                                              | Cancelada                     |
| ADJUDICACIONE           | S                       |                     |                      |                      |                    | (+) Crear Opciones ~       |                                                                           | Ver más »                     |
| Referencia 🔶            | Fecha de creación 🔶     | Fecha de aprobac    | ión ≑                | Estado 🗧             |                    | Valor total de la oferta 🔶 | PROVEEDORES INTERESADOS                                                   |                               |
| HN1.AWD.7303            | 29/04/2020 12:49 PM     | 29/04/2020 12:51 P  | м                    | Confirmado y enviado |                    | 295,000                    | PROVEEDOR 4                                                               |                               |
| HN1.AWD.7302            | 29/04/2020 12:48 PM     |                     |                      | Cancelar             |                    | -                          | Proveedor 2                                                               |                               |
| CONTRATOS               |                         |                     |                      |                      |                    | Opciones V                 | 28/04/2020 03:05 PM<br>Proveedor 1<br>28/04/2020 02:59 PM                 |                               |
| Referencia 🔶            | Proveedor               | Fecha de creación 🔶 | Fecha de aprobació   | n 🔶 Esta             | do 🔶               | Monto del contrato 🔶       |                                                                           | Ver más »                     |
| HN1.PCCNTR.8703         | Proveedor 1             | 29/04/2020 12:51 PM | -                    | En el                | laboración         | 295,000                    | ADMINISTRACIÓN DE EQUIPOS                                                 |                               |
|                         |                         |                     |                      |                      |                    |                            | Las modificaciones serán aplicadas<br>proceso                             | s sólo en este                |
|                         |                         |                     |                      |                      |                    |                            | Equipo: SCGG-LPN-GC-2020-01 / 27/<br>a.m. (UTC -6 Horas)((UTC-06:00) Cent | 04/2020 09:06<br>ral America) |
|                         |                         |                     |                      |                      |                    |                            | Aprobar creación del proceso                                              |                               |

En la sección Contratos dar clic sobre la Referencia del mismo (contrato en color azul).

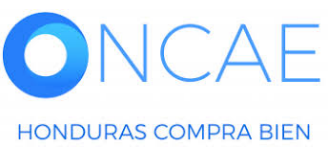

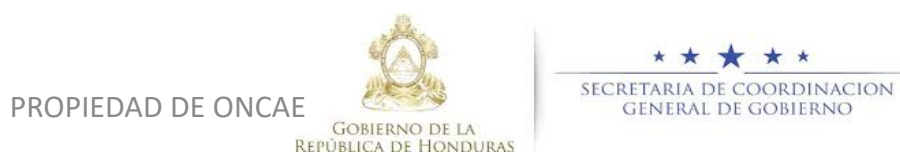

Paso 1 - Sin Orden - (1) \* Tarea Tarea:FABIOLA RIVERA Aprobar publicación del proceso

Paso 1 - Con orden Tarea Tarea:ERNESTO LOPEZ \* Tarea Tarea:KENIA HERRERA Aprobar adendas

N

6

| -londu <sup>2</sup> Compras                         |                                                                                    | Aumentar el contraste                 |
|-----------------------------------------------------|------------------------------------------------------------------------------------|---------------------------------------|
| Procesos HonduComp Procesos Contratos Proveedores   | Otras herramientas  Opciones  Ir a                                                 | Buscar Q                              |
| Escritorio → Menú → Contratos → Contrato en edición |                                                                                    |                                       |
| 1 Información general                               |                                                                                    | Cancelar contrato Confirmar Guardar > |
| 2 Condiciones Identificación del contrato           |                                                                                    |                                       |
| 3 Información presupue                              | HN1.PCCNTR.8703                                                                    |                                       |
| Bienes y servicios     Versión del contrato         | 1                                                                                  |                                       |
| 5 Documentos de la oferta Estado de contrato        | En elaboración                                                                     | En el paso 1 (Información             |
| 6 Documentos del contrato                           | 2 Horas de tiempo transcurrido (29/04/2020 12:50:10 PM(UTC-06:00) Central America) | General) llenar los campos            |
| Número del Contrato                                 | HN1.PCCNTR.8703                                                                    | correspondientes                      |
| Objeto del contrato:                                |                                                                                    | correspondientes :                    |
| Тіро                                                | Servicios                                                                          |                                       |
| ¿Asociado a otro contrato?                          | _S[ <b>⊙</b> No *                                                                  |                                       |
| Fecha de inicio de contrato                         |                                                                                    |                                       |
| Fecha de terminación del contrato                   |                                                                                    |                                       |
| Identificación institución                          |                                                                                    |                                       |
|                                                     | 1                                                                                  | Recomendación (ac)                    |

#### Información del Proveedor contratista

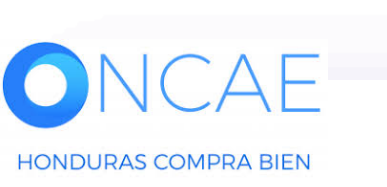

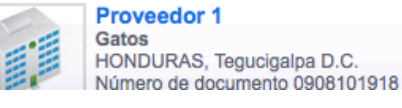

HONDURAS, Tegucigalpa D.C.

PROPIEDAD DE ONCAE

**REPÚBLICA DE HONDURAS** 

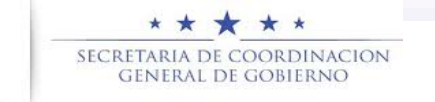

7

| Procesos HonduCom Pro         | ocesos 🔻    | Contratos          | Proveedores O                 | tras herramienta               | a 🔻 Opciones 🔻                | lr a        |                            |                     |                     |                          |                        |                           | Buscar          | Q,     |
|-------------------------------|-------------|--------------------|-------------------------------|--------------------------------|-------------------------------|-------------|----------------------------|---------------------|---------------------|--------------------------|------------------------|---------------------------|-----------------|--------|
| Escritorio - Menú - Contratos | -+ Contrate | o en edición       |                               |                                |                               |             |                            |                     |                     |                          |                        |                           |                 |        |
|                               | 🗲 Can       | celar              |                               |                                |                               |             |                            |                     |                     |                          |                        | Cancelar contrato         | Confirmar Guard | ar < > |
| 2 Condiciones                 | Condic      | ciones eiecución   | v entrega                     |                                |                               |             |                            |                     |                     |                          |                        |                           |                 |        |
| 3 Información presupue        | 1           |                    | Onde                          | nos do ontrono                 | A definir                     |             |                            |                     |                     |                          |                        |                           |                 |        |
| Bienes y servicios            |             |                    | Fecha inicio de elecur        | ción (estimada)                | 20/05/2020 00:00              |             |                            |                     |                     | v                        |                        |                           |                 |        |
| 5 Documentos de la oferta     |             |                    | Fecha fin de ejecue           | ción (estimada)                | 31/05/2020 00:00              |             |                            |                     |                     |                          |                        |                           |                 |        |
|                               |             |                    | El contrato puede             | ser prorrogado                 | SioNo                         |             |                            |                     |                     |                          |                        |                           |                 |        |
| Documentos del contrato       |             |                    |                               |                                |                               |             |                            |                     |                     |                          |                        |                           |                 | _      |
|                               |             |                    |                               |                                |                               |             |                            |                     |                     |                          | En la                  | a paso 2 (                | Condici         | ones)  |
|                               | Configu     | ración financier   | a - Garantías                 |                                |                               |             |                            |                     |                     |                          |                        | i i i                     | -               | ,      |
|                               |             |                    | یSolic                        | itar garantías?                | Si No                         |             |                            |                     |                     |                          |                        | Lienar ios                | campu           | 5      |
|                               | Gara        | tía de mantenimien | to de oferta (30 días más que | a la vigencia de<br>la oferta) | Si No                         |             |                            |                     |                     |                          |                        | correspon                 | dientes         | 5.     |
|                               |             |                    |                               | 0                              | . %                           |             | 2.00                       |                     |                     |                          |                        |                           |                 |        |
|                               |             |                    |                               | Cumplimiento                   | Sí No                         |             |                            |                     |                     |                          |                        |                           |                 |        |
|                               |             |                    |                               | <b>v</b> 0                     | Garantía de cumplimiento / R  | etención en | Consultoría                |                     |                     |                          |                        |                           |                 |        |
|                               |             |                    |                               | 9                              | % del valor del contrato      | 15.00       | Fecha de vigencia (de      | sde)                | 21/05/2020 10:00 PN | м 🚞 *                    |                        |                           |                 |        |
|                               |             |                    |                               |                                |                               |             | Fecha de vigencia (ha      | ista)               | 31/05/2020 12:00 AN | м 📰 *                    |                        |                           |                 |        |
|                               |             |                    |                               | ⊡ G                            | Sarantia de calidad           | 6.00        | Eacha da vizancia (de      | (ada)               | 24/05/2020 40-00 BM | -                        |                        |                           |                 |        |
|                               |             |                    |                               | 7                              | % del valor del contrato      | 5.00        | Fecha de vigencia (or      | (sde)               | 21/05/2020 10:00 PN | M 📰 •                    |                        |                           |                 |        |
|                               |             |                    | Responsabilidad civil ex      | tra contractual                | Sí - No                       |             | , contra de regionaria (ne | ,                   | 5.755 EEE 12.00 PM  |                          |                        |                           |                 |        |
|                               |             |                    | Fecha límite para entreg      | a de garantías: 2              | 20/06/2020 00:00              |             | Fecha de entrega de        | garantías:          | -                   |                          |                        |                           |                 |        |
|                               | Garant      | as del proveedor:  |                               |                                |                               |             |                            |                     |                     |                          |                        |                           |                 |        |
|                               |             | ld de la garantía  | Justificación                 |                                |                               |             | Tipo de garantía           | Valor total de la o | oferta Emisor       | Fecha fin                |                        |                           | Estado          |        |
|                               |             | HN1.WRT.3903       | Garantía de mantenimiento     | de oferta (30 días r           | más que la vigencia de la ofe | rta)        |                            | 6,400.00 Lemp       | ira -               | 10 Días para terminar (3 | 1/05/2020 12:00 AM(UTC | C-06:00) Central America) | Aprobado D      | etalle |
|                               |             |                    |                               |                                |                               |             |                            |                     |                     |                          |                        |                           |                 |        |
|                               | Configu     | uración financier  | a - Pago de anticipos         |                                |                               |             |                            |                     |                     |                          |                        |                           |                 |        |
|                               |             |                    | ¿Definir F                    | Plan de Pagos?                 | ⊖Sí oNo                       |             |                            |                     |                     |                          |                        |                           |                 |        |
|                               |             |                    |                               |                                |                               |             |                            |                     |                     |                          |                        |                           |                 |        |
|                               | Condic      | iones de factura   | ción y pago                   |                                |                               |             |                            |                     |                     |                          |                        |                           |                 |        |

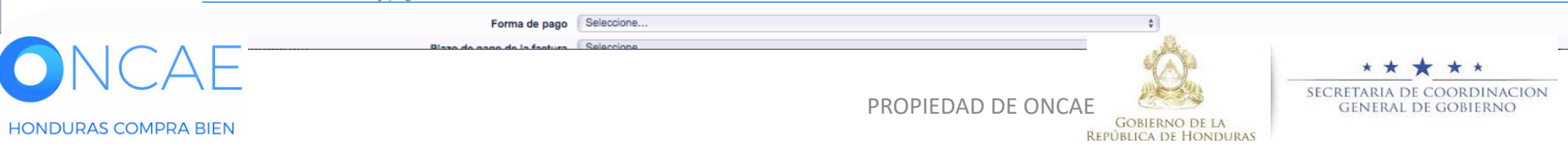

### Hondu<sup>C</sup>Ompras

| HonduCa                        | ompra            | S                       |                  |             |                       |            |              |               |                          | Δ               | umentar el contraste 20 1 MO | UTC -6 15:04:07<br>DULO DE CAPACIT | 2   |
|--------------------------------|------------------|-------------------------|------------------|-------------|-----------------------|------------|--------------|---------------|--------------------------|-----------------|------------------------------|------------------------------------|-----|
| Procesos HonduComp             | Procesos -       | Contrat                 | tos 🔻 F          | Proveedores | Otras herramientas    | Opciones 🔻 | lr a         |               |                          |                 | B                            | Buscar                             | Q   |
| Escritorio -> Menú -> Contrate | ₀s → Contrato    | en edici                | ión              |             |                       |            |              |               |                          |                 |                              |                                    |     |
| 1 Información general          | 🕞 Can            | celar                   |                  |             |                       |            |              |               |                          |                 | Cancelar contrato Confirma   | r Guardar <                        | >   |
| 2 Condiciones                  | Bienes           | s y servio              | cios             |             |                       |            |              |               |                          |                 |                              |                                    |     |
| 3 Información presupue.        |                  |                         |                  |             |                       |            |              |               |                          |                 |                              |                                    |     |
| 4 Bienes y servicios           |                  |                         |                  |             |                       |            |              |               |                          |                 |                              |                                    | _   |
| 5 Documentos de la ofer        | <sup>ta</sup> 1∎ | Lote, Espe<br>Categoría | ecialidad o<br>1 |             |                       |            | incluya el p | recio como la | o indique la Institución |                 |                              |                                    |     |
| 6 Documentos del contra        |                  |                         |                  |             |                       |            |              |               |                          |                 | Precio total estimado        | Valor to                           | tal |
| /                              | F                | Referencia              | Código CUB       | S De        | scripción             |            | Cantidad     | Unidad        | Precio unitario estimado | Precio unitario | Precio total estimado        | Valor to                           | tal |
|                                | 1                |                         | 92101501         | SE          | RVICIOS DE VIGILANCIA |            | 1.00         | UN            |                          | 295,000.00      | 0.00                         | 295,000.                           | .00 |
|                                |                  |                         |                  |             |                       |            |              |               |                          |                 |                              |                                    |     |
|                                |                  |                         |                  |             |                       |            |              |               |                          |                 |                              |                                    |     |
|                                | 🕞 Can            | celar                   |                  |             |                       |            |              |               |                          |                 | Confirma                     | r Guardar <                        | >   |

### En el paso 4 (Bienes y Servicios ) visualizara el monto del contrato

Dar Clic en la flecha para continuar

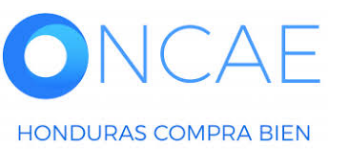

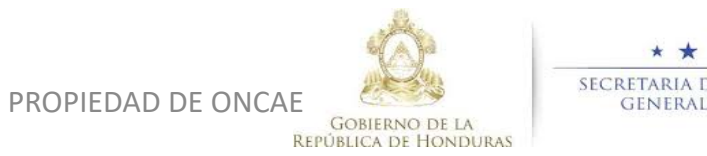

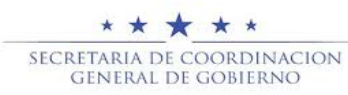

UTC -6 15:04:07

| 1 Información general     | Cancelar                                                                                                    |                            |                                                 | Cancelar contrato Confirmar G | Suardar < >                       |
|---------------------------|----------------------------------------------------------------------------------------------------|----------------------------|-------------------------------------------------|-------------------------------|-----------------------------------|
| 2 Condiciones             | Documentos para la acreditación de los requisitos habilitantes                                                                        |                            |                                                 |                               |                                   |
| 3 Información presupue    | La siguiente es una lista de los documentos que puede solicitar a los Proveedores para la acreditación de los requisitos habilitante  | s. Para solicitar un docum | ento marque el cuadro que aparece a la derecha. |                               |                                   |
| Bienes y servicios        | Documentos que acrediten la idoneidad Seleccione                                                                                      |                            |                                                 |                               |                                   |
| 5 Documentos de la oferta | Documento -                                                                                                    | Contrato                   | <u>Oferta</u>                                   |                               |                                   |
| 6 Documentos del contrato | Copia autenticada de escritura de constitución y sus reformas debidamente inscritas en el Registro Mercantil                          |                            |                                                 |                               |                                   |
| •                         | Copia autenticada del poder del representante legal de la empresa constructora, debidamente inscrito en el Registro<br>Mercantil      |                            |                                                 |                               |                                   |
|                           | Copia autenticada de la Tarjeta de identidad del solicitante o del representante legal                                                |                            |                                                 |                               |                                   |
|                           | Declaración Jurada de no estar comprendido en los artículos 15 y 16 de la Ley de Contratación del Estado                              |                            |                                                 |                               |                                   |
|                           | Constancia original de la Procuraduría General de la República, de no tener juicios pendientes con el Estado de<br>Honduras           |                            |                                                 |                               | En al naca E                      |
|                           | Original o copia autenticada de la solvencia vigente o solvencia de pagos a cuenta vigente del SAR del solicitante<br>(Según aplique) |                            |                                                 |                               | En el paso 5                      |
|                           | Constancia de colegiación del solicitante                                                                                             |                            |                                                 |                               | (Documentos de la                 |
|                           | Copia autenticada de RTN del solicitante                                                                                              |                            |                                                 |                               | ,<br>Of a stall of a list and a s |
|                           | Constancia de inscripción en el Registro de Proveedores y Contratistas del Estado, extendida por la ONCAE                             |                            |                                                 |                               | Oterta) Solicitar los             |
|                           | Último Estado de resultado                                                                                                    |                            |                                                 |                               | documentos                        |
|                           | Constancias Bancarias                                                                                                    |                            |                                                 |                               | uocumentos                        |
|                           | Constancias comerciales                                                                                                    |                            |                                                 |                               | Que requiera para el              |
|                           | Documento que acredite su experiencia en proyectos similares                                                                          |                            |                                                 |                               |                                   |
|                           | Carta de representación del fabricante                                                                                                |                            |                                                 |                               | contrato.                         |
|                           | Permiso de operación                                                                                                    |                            |                                                 |                               |                                   |
|                           | Registro sanitario                                                                                                    |                            |                                                 |                               |                                   |
|                           | Licencia sanitaria                                                                                                    |                            |                                                 |                               | En caso de solicitarlos, le       |
|                           | Documento 🗢                                                                                                    |                            | Contrato                                        | <u>Oferta</u>                 | pide la fecha de entrega          |
|                           | No se han encontrado                                                                                                    |                            |                                                 |                               |                                   |
|                           | Llenar para solicitar otro documento                                                                                                  |                            |                                                 |                               | de los mismos.                    |
|                           | Documentos de certificación No se encontraron documentos seleccionados.                                                               |                            |                                                 |                               |                                   |
|                           |                                                                                                    |                            |                                                 |                               |                                   |
|                           | Cancelar                                                                                                    |                            |                                                 | Confirmar                     | Suardar < >                       |
|                           |                                                                                                    |                            |                                                 |                               |                                   |

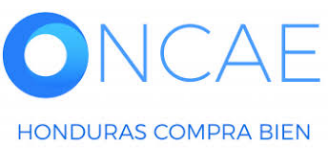

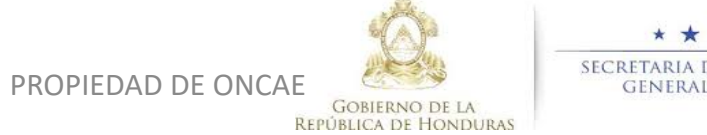

\* \* \* \* \* SECRETARIA DE COORDINACION GENERAL DE GOBIERNO

| Hondu'Com                         | pras                       |                                     | Aumentar el contraste 20 1 UTC -6 15:11:31 MODULO DE CAPACIT |
|-----------------------------------|----------------------------|-------------------------------------|--------------------------------------------------------------|
| Procesos HonduComp Proc           | esos Contratos Proveedores | Otras herramientas Vopciones VIII a | Buscar Q                                                     |
| Escritorio 🕂 Menú 🕂 Contratos 🕂 🕻 | contrato en edición        |                                     |                                                              |
| 1 Información general             | Cancelar                   |                                     | Cancelar contrato Confirmar Guardar <                        |
| 2 Condiciones                     | Documentos del contrato    |                                     |                                                              |
| 3 Información presupue            |                            |                                     |                                                              |
| Bienes y servicios                | Descripción                | Nombre del documento                | Detaile                                                      |
| 5 Documentos de la oferta         | No se han encontrado       |                                     |                                                              |
| 6 Documentos del contrato         |                            |                                     | Crear desde Plantilla Cargar documento                       |
|                                   | Cancelar                   |                                     | 2 Confirmar Juardar <                                        |

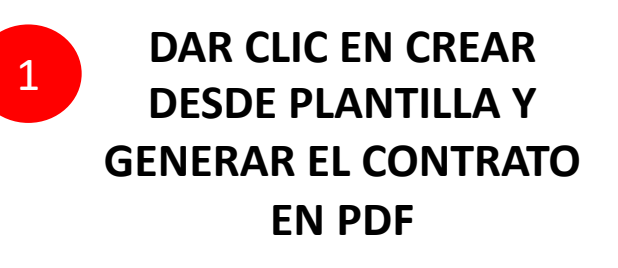

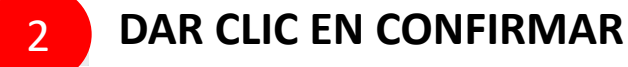

2240-1470 al 75 info.oncae@scgg.gob.hn. Dias de semana desde las 9:00h

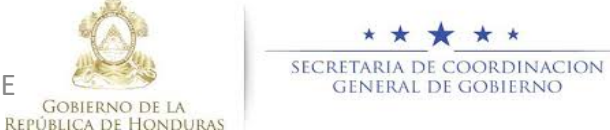

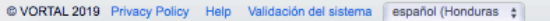

PROPIEDAD DE ONCAE

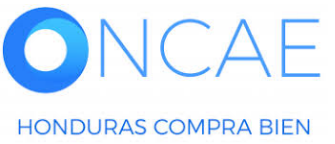

| Hondu'Comp                                                                                                    | oras                                                                                                    |                                                                                                    |                    | Aumentar el contraste                                                                         |                                                                               |
|----------------------------------------------------------------------------------------------------|----------------------------------------------------------------------------------------------------|----------------------------------------------------------------------------------------------------|--------------------|-----------------------------------------------------------------------------------------------|-------------------------------------------------------------------------------|
| Procesos HonduComp Procesos                                                                                                    | os 🔻 Contratos 👻 Proveedores                                                                                       | Otras herramientas      Opciones      Ir a                                                                                                    |                    | Buscar Q                                                                                      |                                                                               |
| Procesos HonduComp Procesos<br>Escritorio ↔ Menú ↔ Contratos ↔ Contr<br>1 Información general<br>2 Condiciones<br>3 Información presupue<br>4 Bianes y servicios<br>5 Documentos de la oferta<br>6 Documentos del contrato | os Contratos Proveedores  Intrato en edición  Cancelar  Documentos del contrato  Descripción  No se han encontrado | Otras herramientas Opciones ir a                                                                                                    |                    | Cancelar contrato Confirmar Guardar < Detaile Crear d Isde Piantilla Cargar documento         |                                                                               |
|                                                                                                    | C incelar                                                                                                    | MENSAJE DE CONFIRMACIÓN         Image: Constant del contrato será 295,000.00 HNL.         Doscientos noventa y cinco mil Lempira         ¿Desea continuar?         Acepto el valor del contrato | Cancelar Confirmar | Confirmar Guardar <                                                                           | MARCAR EL CUADRO<br>ACEPTO EL VALOR DEL<br>CONTRATO Y DAR CLIC E<br>CONFIRMAR |
| © VORTAL 2019 Privacy Policy Help Valie                                                                                                    | idación del sistema (Honduras 🛊                                                                                    |                                                                                                    | 22                 | <b>40-1470 al 75 info.oncae@sogg.gob.hn</b> . Dias de semana desde las 9:00h hasta las 19:00h |                                                                               |

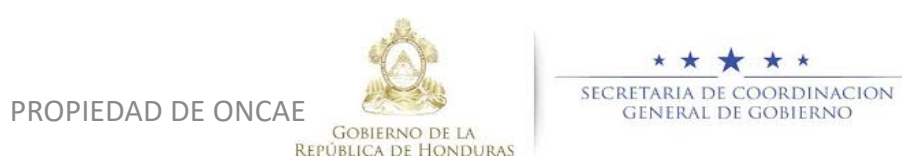

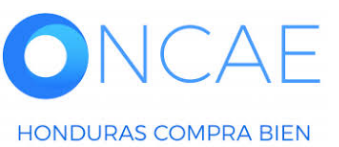

DAR CLIC EN

| ngresar la Int | Confirmar                  | unuestaria                                      |                            |                    |    |      |
|----------------|----------------------------|-------------------------------------------------|----------------------------|--------------------|----|------|
|                | Detalle del flujo de aprob | bación. Debe asegurar que todas las tareas esté | in asignadas a un usuario. |                    |    |      |
| del contrato   | FLUJO DE APRO              | DBACION                                         |                            |                    |    |      |
|                |                            |                                                 |                            |                    |    |      |
| Descripción    | Ξ                          | A                                               | probar envío del contrato  |                    | CI | : \/ |
| contrado       | ■ Nivel 1 - Con ord        | den                                             |                            |                    | 51 | . v  |
|                | Asunto                     |                                                 | Asignado a                 |                    |    |      |
|                | .1 REVISAR                 |                                                 | ERNESTO LOPEZ              |                    |    |      |
|                | .2 APROBAR                 |                                                 |                            |                    |    |      |
|                |                            |                                                 |                            |                    |    |      |
|                |                            |                                                 |                            | Cancelar Confirmar | ^  | D/   |
|                |                            |                                                 |                            |                    | -  |      |
|                |                            |                                                 |                            |                    |    | -    |
|                |                            |                                                 |                            |                    |    |      |
|                |                            |                                                 |                            |                    |    |      |
|                |                            |                                                 |                            |                    |    |      |
|                |                            |                                                 |                            |                    |    |      |
|                |                            |                                                 |                            |                    |    |      |
|                |                            |                                                 |                            |                    |    |      |
|                |                            |                                                 |                            |                    |    |      |

SE VISUALIZARA EL FLUJO PARA ENVIAR EL CONTRATO AL PROVEEDOR.

APARECEN EN EL FLUJO: - REVISOR JEFE DE COMPRAS - APROBADOR

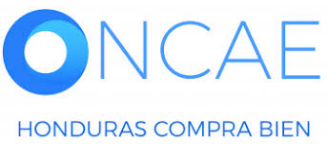

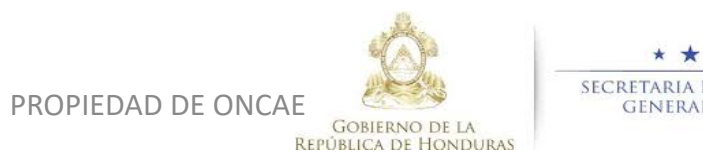

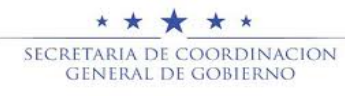

| HonduCom                                                                                                    | pras                                                                                                    |                                                                                                    |                                              |                         | Aumentar el contraste | 6 15:19:55<br>E CAPACIT                                |
|----------------------------------------------------------------------------------------------------|----------------------------------------------------------------------------------------------------|----------------------------------------------------------------------------------------------------|----------------------------------------------|-------------------------|-----------------------|--------------------------------------------------------|
| Procesos HonduCom; Proceso<br>Escritorio → Menú → Contratos → Ver<br>▲ ÁREA DE APROBACIÓN                                    | sos - Contratos - Provee<br>r contrato                                                                      | dores 👻 Otras herramientas 🛩 Opciones                                                                  | i 🕶 Ira                                      |                         | Buscar                |                                                        |
| Flujos de aprobación 1<br>MOSTRAR DETALLES<br>Flujo de aprobación<br>Documentos (0)<br>Tareas del flujo (0/2)<br>Comentarios | o de aprobación<br>Tareas del flujo<br>Detalle del flujo de aprobación. Debe asegu<br>V FLUJO DE APROBACIÓN | <b>Proceso ;</b><br>urar que todas las tareas estén asignadas a un usuario.                            | pendiente de aprobación/apertura             |                         |                       |                                                        |
|                                                                                                    | E Nivel 1 - Con orden                                                                                       | _                                                                                                    | Aprobar envio del cont                       | rato                    | _                     |                                                        |
|                                                                                                    | Asunto<br>.1 REVISAR<br>.2 APROBAR                                                                          | Estado<br>En espera de aprobación<br>Pendiente                                                         | Asignado a<br>ERNESTO LOPEZ<br>KENIA HERRERA | Realizado por<br>-<br>- | Fecha del estado      | Puede salir de plataforma<br>hasta que los integrantes |
| 1 Información general<br>2 Condiciones                                                                                       | Cancelar<br>Identificación del contrato                                                                     |                                                                                                    |                                              |                         |                       | permanecer en ella. Y<br>refrescar la pantalla.        |
| <ul> <li>3 Información presupue</li> <li>4 Bienes y servicios</li> <li>5 Documentos de la oferta</li> </ul>                  | ID del d                                                                                                    | contrato en HonduCompras HN1.PCCNTR.8703<br>Versión del contrato 1<br>Estado de contrato En aprobación | 1000 4/0000 49-50-40 BM/UTO 05-001 0-1-1-1   |                         |                       |                                                        |

ĄЕ HONDURAS COMPRA BIEN

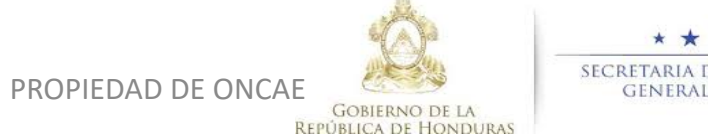

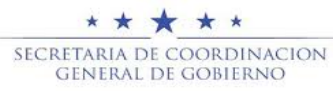

Flujo de APROBACIÓN

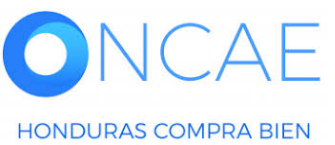

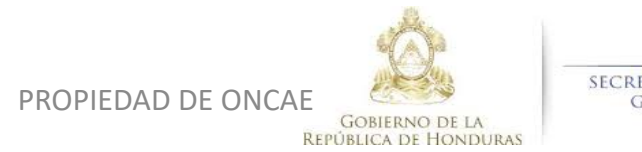

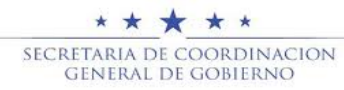

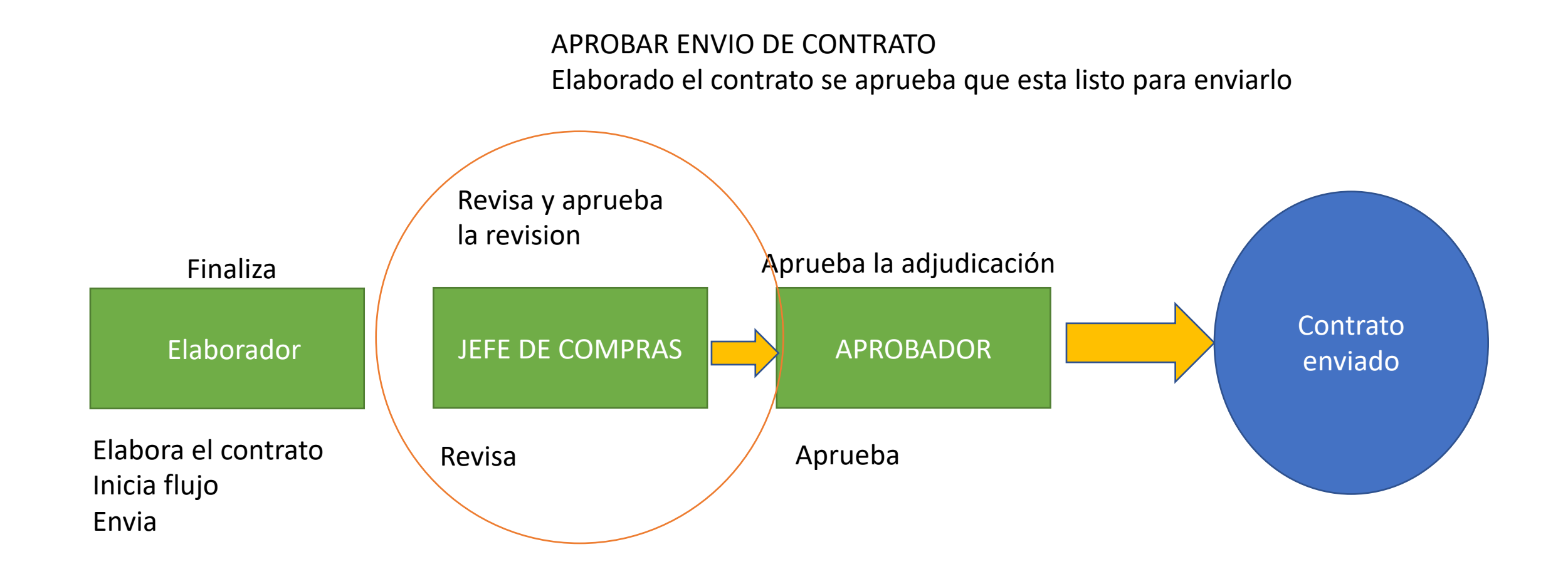

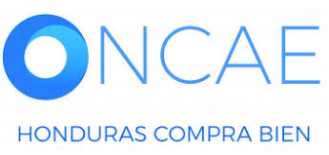

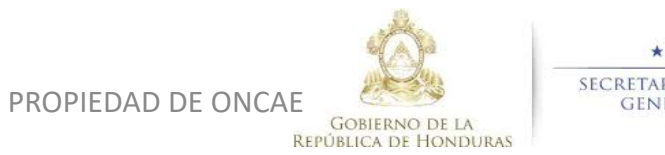

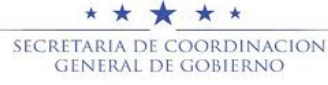

HONDURAS COMPRA BIEN

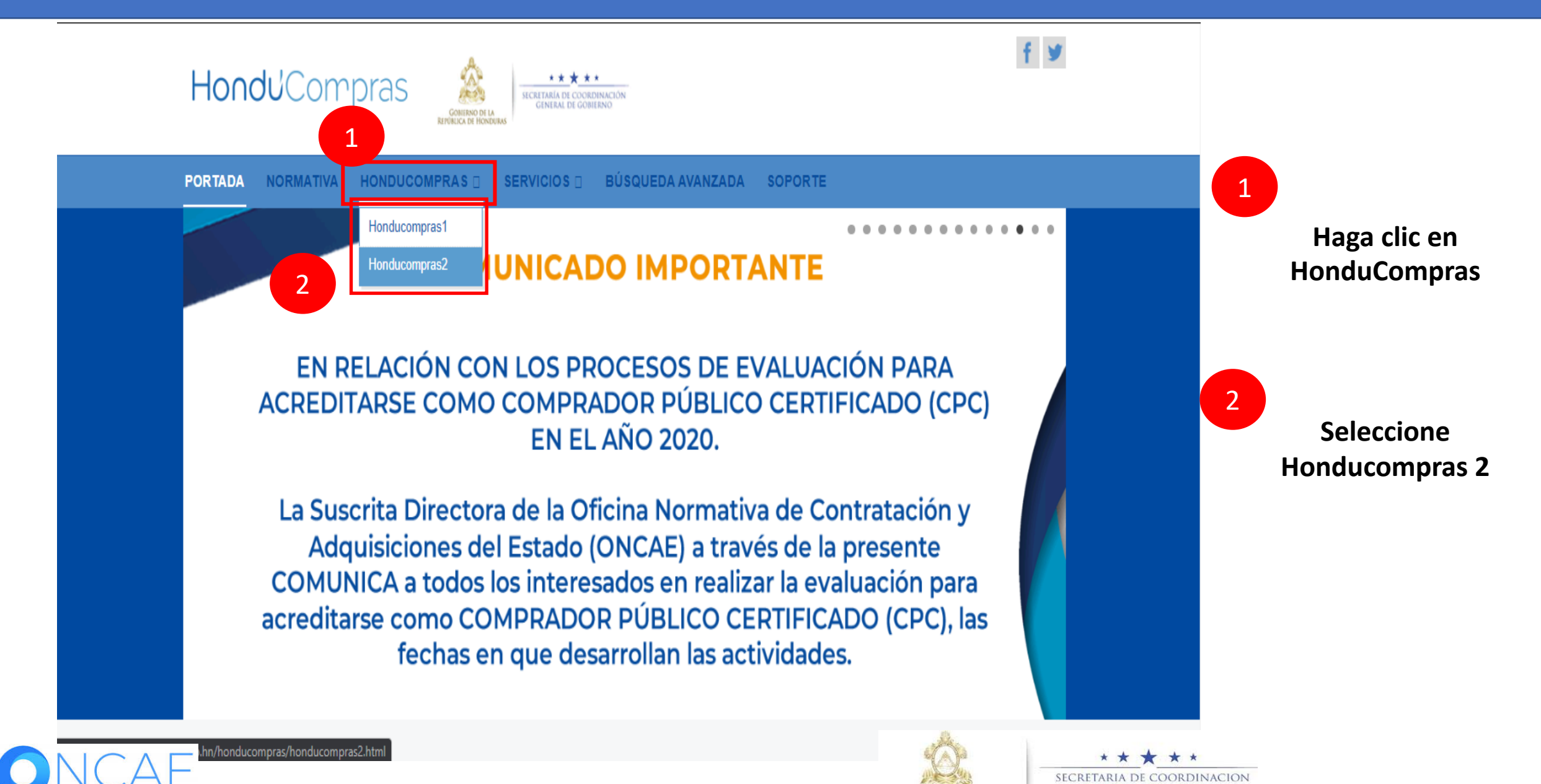

PROPIEDAD DE ONCAE GOBIERNO DE LA REPÚBLICA DE HONDURA

GENERAL DE GOBIERNO

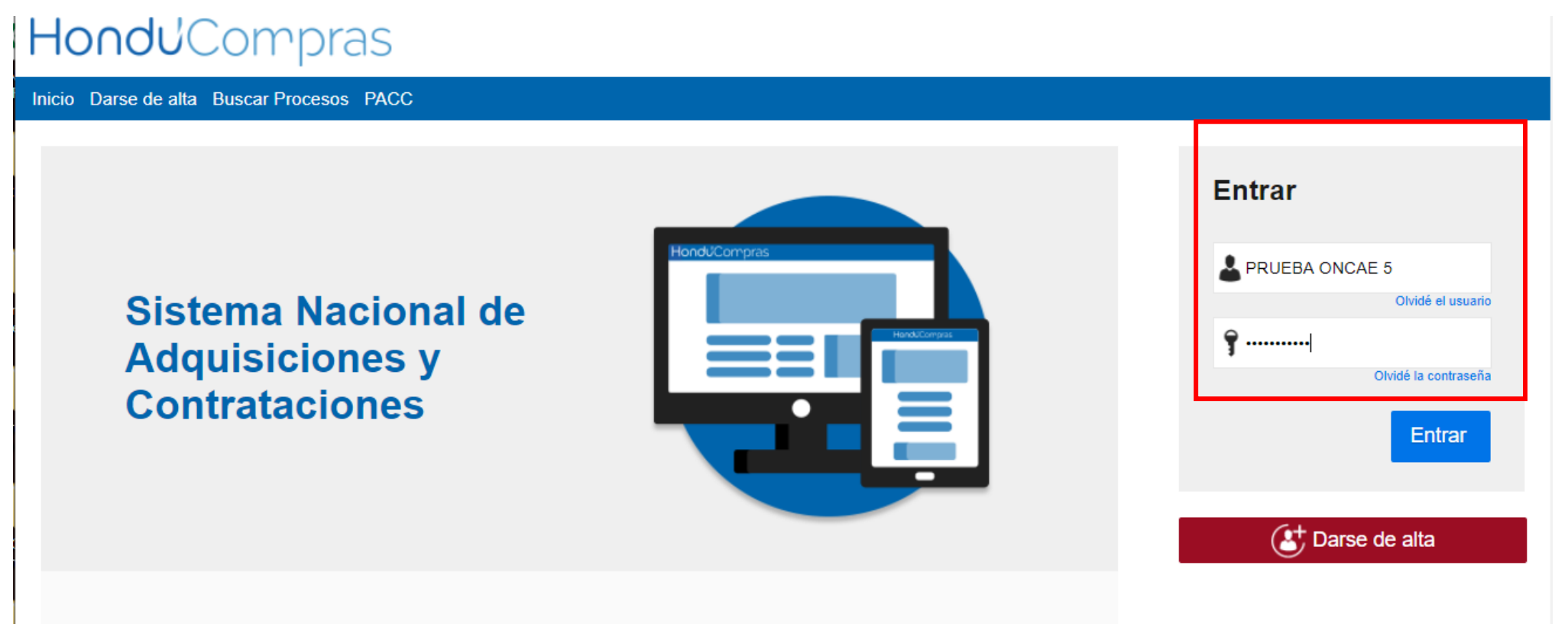

Ingrese con su usuario y contraseña

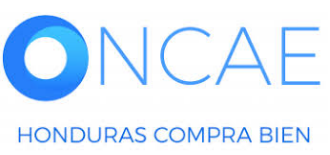

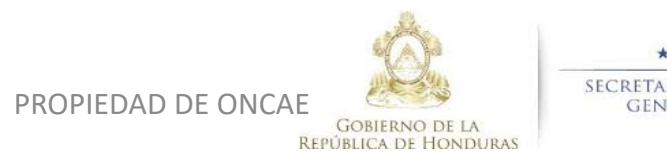

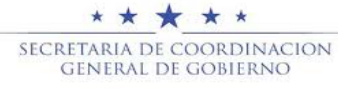

| HondUCom                                                                                                    | pras                                    |               |                    |                        |                      |                            |                                    | Aumentar el contraste                                                                                     | UTC -6                                  | 14:25:02<br>CAPACIT |
|----------------------------------------------------------------------------------------------------|-----------------------------------------|---------------|--------------------|------------------------|----------------------|----------------------------|------------------------------------|----------------------------------------------------------------------------------------------------|-----------------------------------------|---------------------|
| Procesos HonduComp Proce                                                                                                    | esos  Contratos                         | Proveedores   | Otras herramientas | Opciones -             | lr a                 |                            |                                    |                                                                                                    | Buscar                                  | Q                   |
| PROCESOS RECIENTES           1  SCGG-LPN-GC-001           01:00 p. m.           2  CM-MC-MF-2020-002           12:27 p. m.           3  cancelado emes           15 Abr. | 1<br>Tareas pendientes                  | D<br>Procesos | en elaboración     | 0<br>Procesos en recep | 긎<br>ción de ofertas | 0<br>Procesos activos      | ` <b>≓</b> 0<br>En apr             | obación                                                                                                   | Última Ac<br>O<br>Mensajes/Aclaratorias | tualización 10h15 C |
| 4  PROEBA-14-4-2020<br>15 Abr.<br>5  prueba 15 Abr.<br>6  SCGG-LPN-GC-001                                                                                                | Calendario                              |               |                    | Lista                  | Mes                  | Mensajes                   |                                    |                                                                                                    | Todos                                   | •                   |
| U9 Abr.<br>Ver más                                                                                                    | Aprobación - Abierta<br>REVISAR REVISAR |               |                    |                        | 15:19 Más            | SA<br>El flujo de aprobaci | 21 Ho<br>ón de SCGG-LPN-GC<br>20 F | oras de tiempo transcurrido <i>(15/</i> 0<br>2-001 concluido<br>Días de tiempo transcurrido <i>(26/</i> 0 | 4/2020 04:49:20 PM(UTC-06:00) (         | Central America)    |
|                                                                                                    | Sugerencias de                          | e HonduCompra | s                  |                        |                      | El flujo de aprobaci       | ón de CM-GA- PRUE                  | BA ERNESTO concluido                                                                                      | 22220 04.43.40 P m(0 P 0-00.00) 1       | Jonical Amonday     |
|                                                                                                    | No hay sugerencias par                  | a hoy         |                    |                        |                      | SA<br>El flujo de aprobaci | 20 E<br>ón de HN1.APP.11108        | Días de tiempo transcurrido (26/0<br>8 concluido                                                          | 3/2020 02:49:31 PM(UTC-06:00) (         | Central America)    |
|                                                                                                    |                                         |               |                    |                        |                      | SA El fluio de aprobaci    | 20 E                               | Días de tiempo transcurrido (26/0                                                                         | 3/2020 02:25:08 PM(UTC-06:00)           | Central America)    |
|                                                                                                    |                                         |               |                    |                        |                      | SA                         | 20 E                               | Días de tiempo transcurrido (26/0                                                                         | 3/2020 02:12:12 PM(UTC-06:00)           | Central America)    |
|                                                                                                    |                                         |               |                    |                        |                      | El flujo de aprobaci       | ón de HN1.APP.11104                | l concluido                                                                                               |                                         | Más                 |

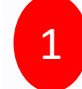

Seleccionar el proceso o puede dar click sobre la tarea En la sección de calendario.

Si selecciono el proceso los pasos son de la siguiente diapositiva.

| Procesos de compra                    | Solo mis procesos |             |  |
|---------------------------------------|-------------------|-------------|--|
| cancelado ernesto                     | CANCELADO         | -           |  |
| cancelado ernesto                     |                   |             |  |
| PRUEBA-14-4-2020                      | CANCELADO         | -           |  |
| PROCESO CANELADO ERNESTO              |                   |             |  |
| CM-GA- PRUEBA ERNESTO<br>Compra Menor | ADJUDICADO        | 26 Mar<br>4 |  |

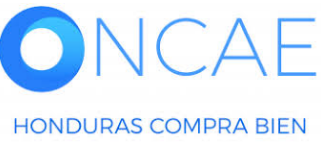

PROPIEDAD DE ONCAE

**REPÚBLICA DE HONDURAS** 

SECRETARIA DE COORDINACION General de gobierno

| HondUCompras                                                                                                    |                                                              |                                  | Aumentar el contr                         | raste 29 📑 UTC -6 14:59:38 MODULO DE CAPACIT |                                                      |
|----------------------------------------------------------------------------------------------------|--------------------------------------------------------------|----------------------------------|-------------------------------------------|----------------------------------------------|------------------------------------------------------|
| Procesos HonduComp Procesos C                                                                                                    | Contratos V Proveedores V Otras                              | s herramientas 🔻 Opciones 🔻 Ir a |                                           | Buscar                                       |                                                      |
| Escritorio  Menú 🕈 Procesos de la Institución 🔶 Proc                                                                                             | eso                                                          |                                  |                                           |                                              | _                                                    |
| Solver                                                                                                    |                                                              |                                  |                                           | Opciones 🗸                                   | ]                                                    |
| ☆Proceso PRUEBA - CALIDAD                                                                                                    | ) Y COSTO -01 - PRUEBA - CAL                                 | IDAD Y COSTO -01 (id.HN1.BDOS    | .15801)                                   | ADJUDICACIÓN TERMINADA                       |                                                      |
| Licitación Pública<br>PRUEBA - CALIDAD Y COSTO -0'<br>Tipo de contratación Servicios<br>Gerencia administrativa: UNIDAD ADMINISTRA<br>Ver Enlace | (Adjudicado)     Detaile del proceso       DORA DE PROYECTOS |                                  |                                           | PROVEEDORES                                  | Deslizar la barra<br>hacia abajo y<br>ubicarse en la |
| PRUEBA<br>(Zona horaria (UTC-06:00) Central America)<br>Fecha de recepción de ofertas 28/04/2020 03:12<br>Fecha de apertura 28/04/2020 03:13 PM  | rtas presentadas                                             | sección Contratos                |                                           |                                              |                                                      |
| LÍNEA DE TIEMPO                                                                                                    |                                                              |                                  |                                           |                                              |                                                      |
|                                                                                                    |                                                              |                                  | Fecha límite para la recepción de ofertas | Fecha y hora de apertura de ofertas          |                                                      |
|                                                                                                    | 28/04/2020                                                   | 28/04/2020                       | 28/04/2020 28                             | /04/2020                                     |                                                      |

28/04/2020
28/04/2020

LISTA DE OFERTAS

Proveedor

Proveedor

Evaluación \$

Presentad \$

Oferta \$

Documentaria de oferta \$

Proveedor

Evaluación \$

Presentad \$

Oferta \$

Documentaria de oferta \$

Documentaria de oferta \$

Documentaria de oferta \$

Documentaria de oferta \$

Documentaria de oferta \$

Documentaria de oferta \$

Documentaria de oferta \$

Documentaria de oferta \$

Documentaria de oferta \$

Documentaria de oferta \$

Documentaria de oferta \$

Documentaria de oferta \$

Documentaria de oferta \$

Documentaria de oferta \$

Documentaria de oferta \$

Documentaria de oferta \$

Documentaria de oferta \$

Documentaria de oferta \$

Documentaria de oferta \$

Documentaria de oferta \$

Documentaria de oferta \$

Documentaria de oferta \$

Documentaria de oferta \$

Documentaria de oferta \$

Documentaria de oferta \$

Documentaria de oferta \$

Documentaria de oferta \$

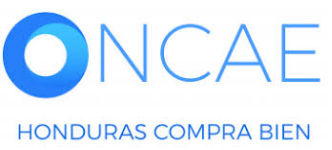

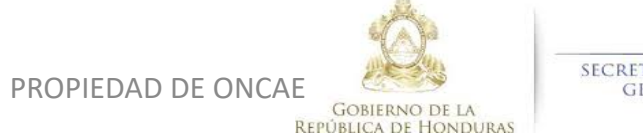

\* \* \* \* \* SECRETARIA DE COORDINACION GENERAL DE GOBIERNO

### LÍNEA DE TIEMPO

|                               |                     |                      | as                   |                       | ervaciones al Pliego de Condiciones | Fecha límite para la r | ecepción de ofertas        |
|-------------------------------|---------------------|----------------------|----------------------|-----------------------|-------------------------------------|------------------------|----------------------------|
|                               |                     | 28/04/2020           | 1                    | 28/04/2020            |                                     | 28/04/2020             |                            |
|                               |                     |                      |                      |                       |                                     |                        |                            |
| LISTA DE OFERTAS              |                     |                      |                      |                       |                                     |                        | + Abrir Panel Opciones ~   |
| Referencia de oferta 🔶        |                     | Pro                  | veedor               | Evaluación 🔶          | Pr                                  | esentada 🔶             | Oferta 🔶                   |
| PROVEEDOR 4 /PRUEBA - CALID   | AD Y COSTO -01      | PRO                  | OVEEDOR 4            | Cumple                | 28                                  | 04/2020 03:10 PM       | 365,000                    |
| Proveedor 2 /PRUEBA - CALIDAD | Y COSTO -01         | Prov                 | veedor 2             | Oferta descalificada/ | no cumple 28                        | 04/2020 03:06 PM       | 310,000                    |
| PROVEEDOR 1 /PRUEBA - CALID   | AD Y COSTO -01      | Prov                 | veedor 1             | Cumple                | 28                                  | 04/2020 03:03 PM       | 295,000                    |
| EVALUACIÓN DE PREC            | IOS                 |                      |                      |                       |                                     |                        | Opciones 🗸                 |
| EVALUACIÓN                    |                     |                      | Evaluación de precio | os                    |                                     |                        | Opciones V                 |
| Referencia                    | Títu                | lo 🔶                 | Fecha de             | creación 🔶            | Fecha de aprobaci                   | ón 🗧                   | Estado ≑                   |
| COMPARATIVA DE PRECIOS        | CON                 | IPARATIVA DE PRECIOS | 28/04/202            | 0 04:47 PM            | 29/04/2020 12:46 PI                 | и                      | Aprobados                  |
| ADJUDICACIONES                |                     |                      |                      |                       |                                     |                        | ⊕ Crear Opciones ∽         |
| Referencia                    | Fecha de creación 😑 | Fecha de             | aprobación 😑         | E                     | Estado                              |                        | Valor total de la oferta 🔶 |
| HN1.AWD.7303                  | 29/04/2020 12:49 PM | 29/04/202            | 0 12:51 PM           | c                     | Confirmado y enviado                |                        | 295,000                    |
| HN1.AWD.7302                  | 29/04/2020 12:48 PM |                      |                      | c                     | Cancelar                            |                        | -                          |
| CONTRATOS                     |                     |                      |                      |                       |                                     |                        | Opciones 🗸                 |
| Referencia                    | Proveecor           | Fecha de creación 🗧  | Fecha                | de aprobación         | Estado                              |                        | Monto del contrato         |
| HN1.PCCNTR.8703               | Proveedor 1         | 29/04/2020 12:51 PM  | -                    |                       | En aprobació                        | n                      | 295,000                    |

En la sección **Contratos dar clic** sobre la **Referencia del** mismo (contrato en color azul).

1

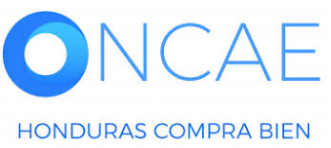

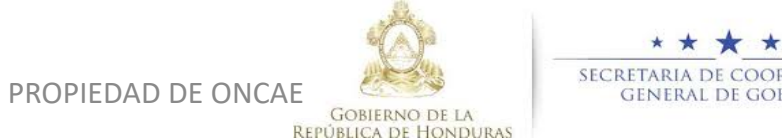

| HondUCom                                                                       | pras                                                                                |                                                        |                             |               | Aumentar el contraste | UTC -6 15:31:03  |                                   |
|--------------------------------------------------------------------------------|-------------------------------------------------------------------------------------|--------------------------------------------------------|-----------------------------|---------------|-----------------------|------------------|-----------------------------------|
| Procesos HonduComp Proces                                                      | sos 🔻 Contratos 🔻 Provee                                                            | dores 👻 Otras herramientas 👻 Op                        | ciones 🔻 Ir a               | 2             |                       | Buscar Q         |                                   |
| Escritorio → Menú → Contratos → Ver (                                          | contrato                                                                            |                                                        |                             |               |                       |                  |                                   |
| ÁREA DE APROBACIÓN                                                             |                                                                                     |                                                        |                             |               |                       |                  |                                   |
|                                                                                |                                                                                     | Proceso                                                | pendiente de aprobación/ape | rtura         |                       |                  | Aparecerá la sección              |
| MOSTRAR DETALLES                                                               |                                                                                     |                                                        |                             |               |                       |                  | Para aprobar                      |
| Flujo de aprobación<br>Documentos (0)<br>Tareas del flujo (0/2)<br>Comentarios | Tareas del flujo<br>Detaile del flujo de aprobación. Debe as<br>FLUJO DE APROBACIÓN | segurar que todas las tareas estén asignadas a un usua | rio.                        |               |                       |                  | O rechazar. Previo a<br>APROBAR Y |
| Comentarios                                                                    | F F                                                                                 |                                                        |                             |               |                       |                  | RECHAZAR                          |
|                                                                                | Ξ                                                                                   |                                                        | Aprobar envío del cor       | ntrato        |                       |                  | Debe revisar.                     |
|                                                                                | Nivel 1 - Con orden                                                                 |                                                        |                             |               |                       |                  |                                   |
|                                                                                | Asunto                                                                              | Estado                                                 | Asignado a                  | Realizado por | Fecha del estado      |                  |                                   |
|                                                                                | .1 REVISAR                                                                          | En espera de aprobación                                | ERNESTO LOPEZ               |               |                       | Redistribuir     | Ir a la parte inferior            |
|                                                                                | .2 APROBAR                                                                          | Pendiente                                              | KENIA HERRERA               |               |                       | Redistribuir     | Y encontrara a la                 |
|                                                                                |                                                                                     |                                                        |                             |               | Г                     |                  | izquierda los pasos               |
|                                                                                |                                                                                     |                                                        |                             |               |                       | Aprobar Rechazar | Para revisar                      |
| 1 Información general                                                          | Cancelar                                                                            |                                                        |                             |               | L                     | 1                | Cada una de las                   |
| 2 Condiciones                                                                  | Identificación del contrato                                                         |                                                        |                             |               |                       |                  | secciones.                        |
| 3 Información presupue 🔒                                                       | ID del con                                                                          | trato en HonduCompras HN1.PCCNTR.8703                  |                             |               |                       |                  |                                   |

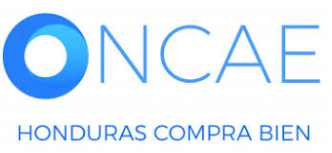

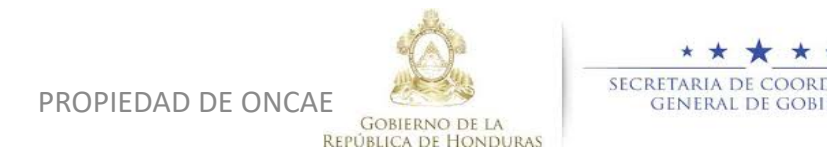

| o de aprobación                                                                                              | Tareas del flujo<br>—, Detalle del flujo de aprobación. Debe as                  | egurar que todas las tareas estén asignadas a un usuar                                                                                                    | rio.                                                                                          |                  |                  |                  |
|----------------------------------------------------------------------------------------------------|----------------------------------------------------------------------------------|----------------------------------------------------------------------------------------------------|-----------------------------------------------------------------------------------------------|------------------|------------------|------------------|
| mentos (0)<br><u>s del flujo (0/2)</u><br>ntarios                                                            | FLUJO DE APROBACIÓN                                                              |                                                                                                    |                                                                                               |                  |                  |                  |
|                                                                                                    | F F                                                                              |                                                                                                    |                                                                                               |                  |                  |                  |
|                                                                                                    | E                                                                                |                                                                                                    | Aprobar envío del contr                                                                       | ito              |                  |                  |
|                                                                                                    | Nivel 1 - Con orden                                                              |                                                                                                    |                                                                                               |                  |                  |                  |
|                                                                                                    | Asunto                                                                           | Estado                                                                                                    | Asignado a                                                                                    | Realizado por    | Fecha del estado |                  |
|                                                                                                    | .1 REVISAR                                                                       | En espera de aprobación                                                                                                    | ERNESTO LOPEZ                                                                                 |                  |                  | Redistribuir     |
|                                                                                                    | .2 APROBAR                                                                       | Pendiente                                                                                                    | KENIA HERRERA                                                                                 | -                |                  | Redistribuir     |
|                                                                                                    |                                                                                  |                                                                                                    |                                                                                               |                  |                  |                  |
|                                                                                                    |                                                                                  |                                                                                                    |                                                                                               |                  |                  | Aprobar Rechazar |
| nación general<br>Ciones                                                                                     | Cancelar                                                                         |                                                                                                    |                                                                                               |                  |                  | Aprobar Rechazar |
| nación general<br>ciones<br>iación presupue 🔒                                                                | € Cancelar<br>Identificación del contrato<br>ID del con                          | trato en HonduCompras HN1.PCCNTR.8703                                                                                                    |                                                                                               |                  |                  | Aprobar Rechazar |
| nación general<br>ciones<br>nación presupue 🔒<br>s y servicios                                               | € Cancelar<br>Identificación del contrato<br>ID del con                          | trato en HonduCompras HN1.PCCNTR.8703<br>Versión del contrato 1                                                                                                    |                                                                                               |                  |                  | Aprobar Rechazar |
| ación general<br>ciones<br>ación presupue 🖨<br>a y servicios                                                 | Cancelar<br>Identificación del contrato<br>ID del con                            | trato en HonduCompras HN1.PCCNTR.8703<br>Versión del contrato 1<br>Estado de contrato En aprobación                                                                                                    |                                                                                               |                  |                  | Aprobar Rechazar |
| nación general<br>ciones<br>ación presupue 🍙<br>a y servicios<br>nentos de la oferta                         | € Cancelar<br>Identificación del contrato<br>ID del con<br>Fecha d               | trato en HonduCompras HN1.PCCNTR.8703<br>Versión del contrato 1<br>Estado de contrato En aprobación<br>e generación del estado 3 Horas de tiempo trans                                                                                                    | scurrido (28/04/2020 12:50:10 PM(UTC-06:00) (                                                 | 'entral America) |                  | Aprobar Rechazar |
| nación general<br>ciones<br>ación presupue A<br>s y servicios<br>nentos de la oferta<br>nentos del contrato  | € Cancelar<br>Identificación del contrato<br>ID del con<br>Fecha d               | trato en HonduCompras HN1.PCCNTR.8703<br>Versión del contrato 1<br>Estado de contrato En aprobación<br>e generación del estado 3 Horas de tiempo trant<br>Número del Contrato HN1.PCCNTR.8703                                                                                                    | scurrido (29/04/2020 12:50:10 PM(UTC-06:00) (                                                 | ientrei Americe) |                  | Aprobar Rechazar |
| nación general<br>ciones<br>nación presupue A<br>s y servicios<br>nentos de la oferta<br>nentos del contrato | € Cancelar<br>Identificación del contrato<br>ID del con<br>Fecha d               | trato en HonduCompras HN1.PCCNTR.8703<br>Versión del contrato 1<br>Estado de contrato En aprobación<br>e generación del estado 3 Horas de tiempo trans<br>Número del Contrato HN1.PCCNTR.8703<br>Objeto del contrato: PRUEBA                                                                                                    | scurrido (29/04/2020 12:50:10 PM(UTC-06:00) (                                                 | ientral America) |                  | Aprobar Rechazar |
| nación general<br>ciones<br>nación presupue<br>s y servicios<br>nentos de la oferta<br>nentos del contrato   | € Cancelar<br>Identificación del contrato<br>ID del con<br>Fecha d               | trato en HonduCompras HN1.PCCNTR.8703<br>Versión del contrato 1<br>Estado de contrato En aprobación<br>e generación del estado 3 Horas de tiempo trans<br>Número del Contrato HN1.PCCNTR.8703<br>Objeto del contrato: PRUEBA<br>Tipo Servicios                                                                                            | scurrido (29/04/2020 12:50:10 PM(UTC-06:00) (                                                 | ientral America) |                  | Aprobar Rechazar |
| nación general<br>ciones<br>nación presupue<br>s y servicios<br>mentos de la oferta<br>mentos del contrato   | € Cancelar<br>Identificación del contrato<br>ID del con<br>Fecha d               | trato en HonduCompras HN1.PCCNTR.8703<br>Versión del contrato 1<br>Estado de contrato En aprobación<br>e generación del estado 3 Horas de tiempo trans<br>Número del Contrato HN1.PCCNTR.8703<br>Objeto del contrato: PRUEBA<br>Tipo Servicios<br>sociado a otro contrato? Sí® No                                                         | scurrido (29/04/2020 12:50:10 PM(UTC-06:00) (                                                 | 'entral America) |                  | Aprobar Rechazar |
| nación general<br>ciones<br>nación presupue<br>s y servicios<br>mentos de la oferta<br>mentos del contrato   | € Cancelar<br>Identificación del contrato<br>ID del con<br>Fecha d<br>¿As<br>Fec | trato en HonduCompras HN1.PCCNTR.8703<br>Versión del contrato 1<br>Estado de contrato En aprobación<br>e generación del estado 3 Horas de tiempo trans<br>Número del Contrato HN1.PCCNTR.8703<br>Objeto del contrato: PRUEBA<br>Tipo Servicios<br>sociado a otro contrato? Si ® No<br>scha de inicio de contrato 7 Horas para terminar (s | scurrido (28/04/2020 12:50:10 PM(UTC-06:00) (<br>30/04/2020 12:00:00 AM(UTC-06:00) Central Am | ientral Americe) |                  | Aprobar Rechazar |

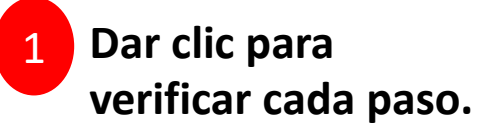

### Cuando este listo Dar click en Aprobar.

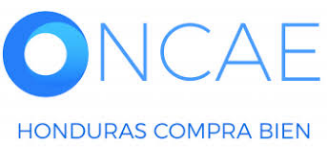

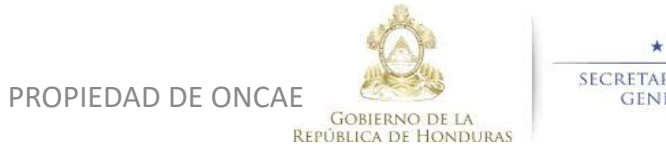

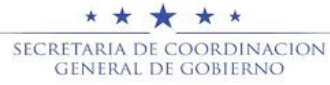

|                                                                                       |                                                                                                |                                                       |                                |               | IV                              |              |              |                     |
|---------------------------------------------------------------------------------------|------------------------------------------------------------------------------------------------|-------------------------------------------------------|--------------------------------|---------------|---------------------------------|--------------|--------------|---------------------|
| esos HonduComp Proce                                                                  | sos 🔻 Contratos 🔻 Proveed                                                                      | dores 👻 Otras herramientas 👻 Op                       | ociones 🔻 Ir a                 |               |                                 | Buscar 🔍     |              |                     |
| orio → Menú → Contratos → <b>Ver</b>                                                  | contrato                                                                                       |                                                       |                                |               |                                 |              |              |                     |
| ÁREA DE APROBACIÓN                                                                    |                                                                                                |                                                       |                                |               |                                 |              |              |                     |
|                                                                                       |                                                                                                | Proceso                                               | pendiente de aprobación/apertu | ra            |                                 |              |              |                     |
| jos de aprobación 1                                                                   |                                                                                                |                                                       |                                |               |                                 |              |              |                     |
| MOSTRAR DETALLES                                                                      |                                                                                                |                                                       |                                |               |                                 |              |              |                     |
| Flujo de aprobación<br>Documentos (0)<br><u>Tareas del flujo (1/2)</u><br>Comentarios | Tareas del flujo<br>Detalle del flujo de aprobación. Debe ase<br>▼ FLUJO DE APROBACIÓN<br>I∓ □ | egurar que todas las tareas estén asignadas a un usua | ario.                          |               |                                 |              | 1 Se<br>had  | visualiza que<br>ce |
|                                                                                       | 3                                                                                              |                                                       | Aprobar envío del contra       | to            |                                 |              | Fal          | ta el usuario       |
|                                                                                       | Nivel 1 - Con orden                                                                            |                                                       |                                |               |                                 |              | 0.           | o anruoha           |
|                                                                                       | Asunto                                                                                         | Estado                                                | Asignado a                     | Realizado por | Fecha del estado                |              |              |                     |
|                                                                                       | .1 REVISAR                                                                                     | Aprobados                                             | ERNESTO LOPEZ                  | ERNESTO LOPEZ | 29/04/2020 04:30:47 PM America) | entral       | El e         | envió del           |
|                                                                                       | .2 APROBAR                                                                                     | En espera de aprobación                               | KENIA HERRERA                  |               |                                 | Redistribuir | COI          | ntrato.             |
|                                                                                       |                                                                                                |                                                       |                                |               |                                 |              |              |                     |
|                                                                                       |                                                                                                |                                                       |                                |               |                                 |              | <b>C</b> 1 ( | Icuaria podrá       |
| Información general                                                                   | Cancelar                                                                                       |                                                       |                                |               |                                 |              | EI           |                     |
| Condiciones                                                                           | Identificación del contrato                                                                    |                                                       |                                |               |                                 | ,            | sa           | ir de plataforn     |
| Información presupue                                                                  | D del cont                                                                                     | trato en HonduCompras HN1.PCCNTR 8703                 |                                |               |                                 |              |              |                     |
| Bienes y servicios                                                                    |                                                                                                | Versión del contrato 1                                |                                |               |                                 |              |              |                     |
| Desumentes de la efect-                                                               |                                                                                                | Estado de contrato En aprobación                      |                                |               |                                 |              |              |                     |

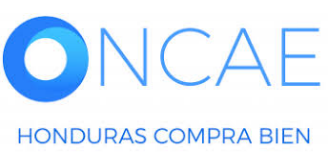

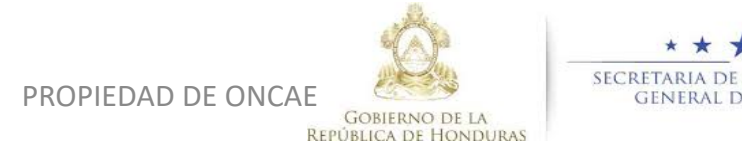

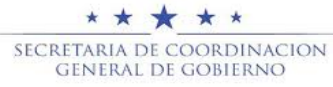

24

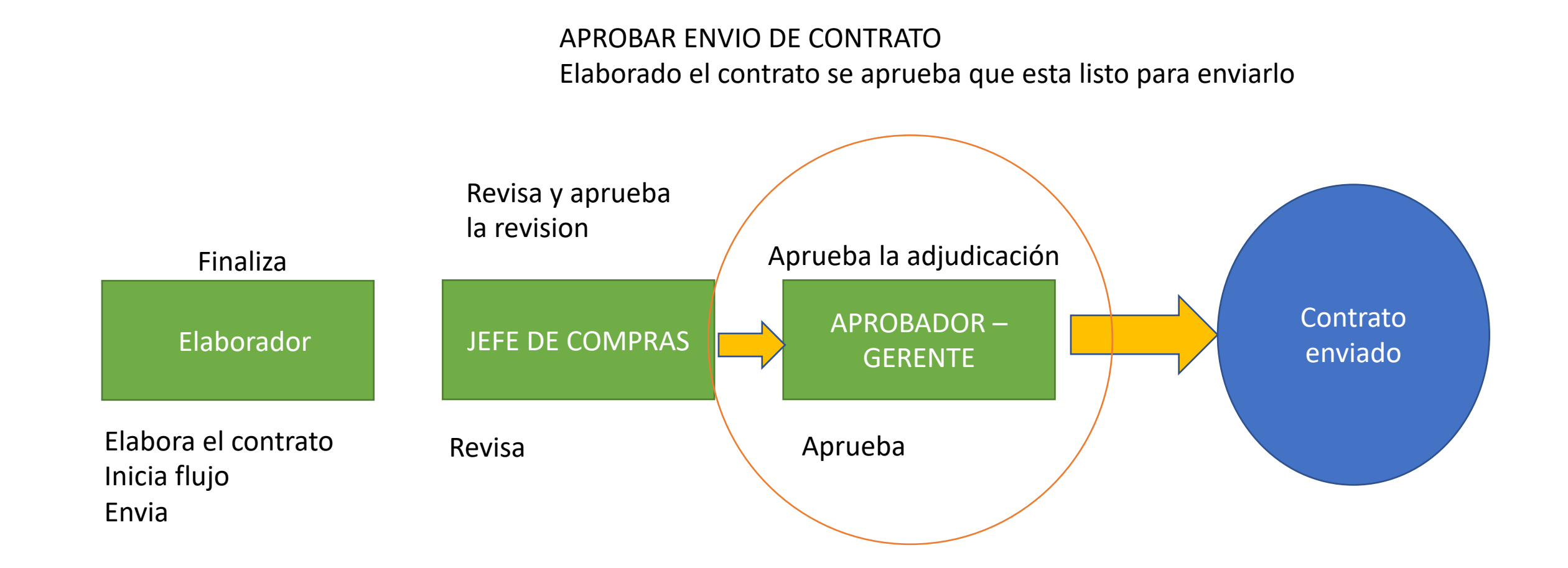

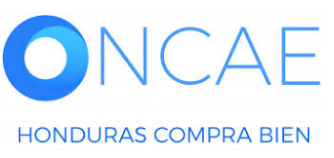

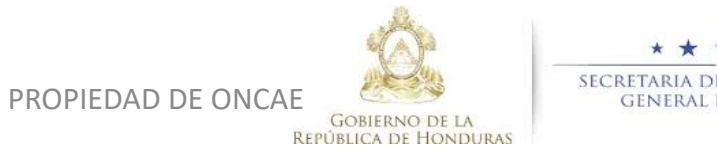

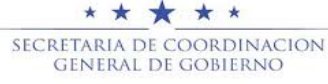

### **APROBACION Y CREACION DE CONTRATO INSTITUCIÓN- APROBAR (GERENTE)**

HONDURAS COMPRA BIEN

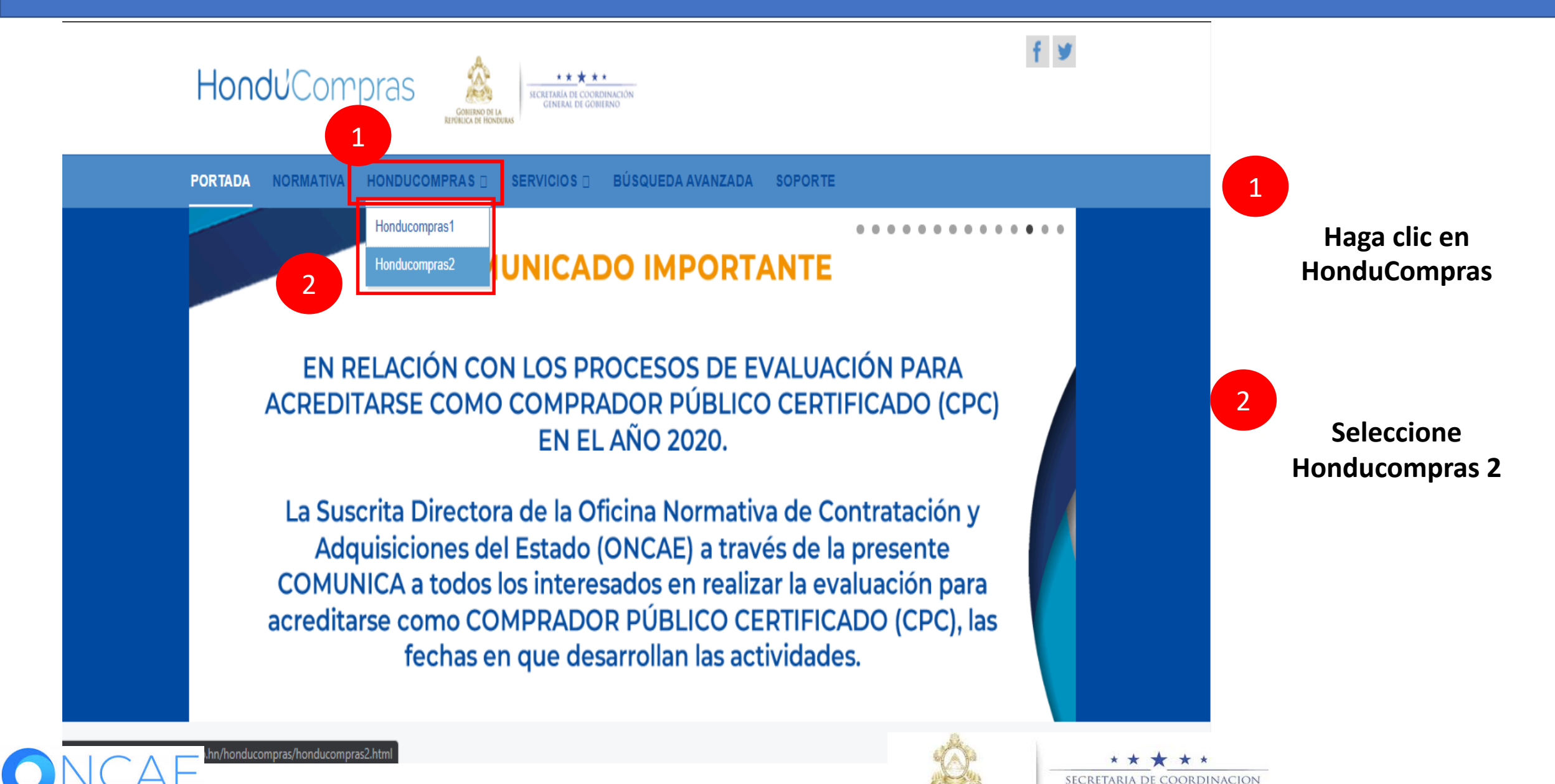

PROPIEDAD DE ONCAE GOBIERNO DE LA REPÚBLICA DE HONDURAS

GENERAL DE GOBIERNC

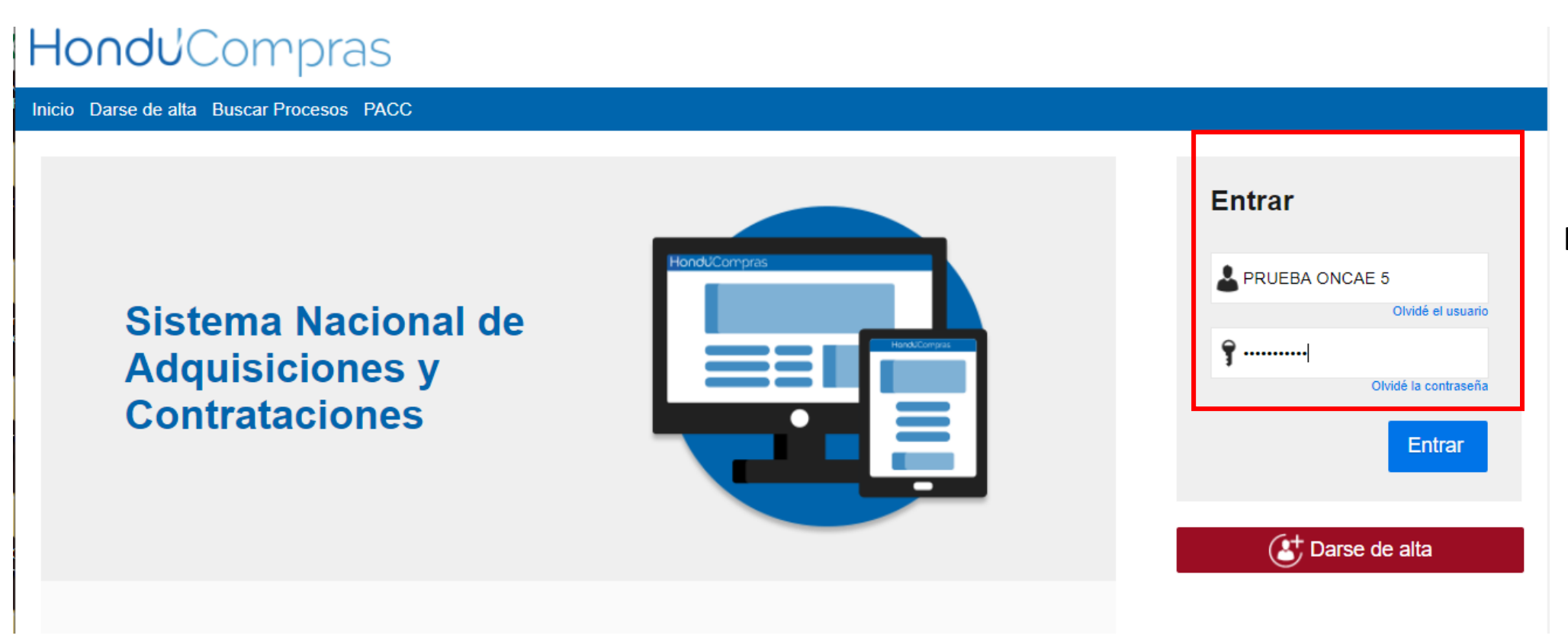

### Ingrese con su usuario y contraseña

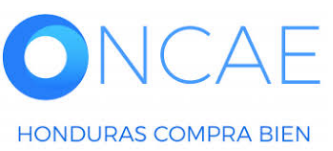

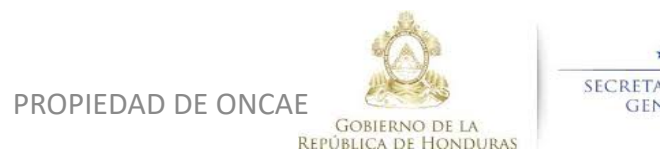

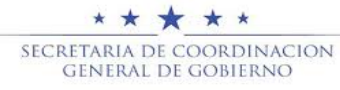

### APROBACION Y CREACION DE CONTRATO INSTITUCIÓN- APROBAR (GERENTE)

| HonduCom                                                                                                    | pras                                    |               |                    |                          |           |                                 |                  | Δ                                       | umentar el contraste                 | UTC -6 1                                  | 4:25:02           |
|----------------------------------------------------------------------------------------------------|-----------------------------------------|---------------|--------------------|--------------------------|-----------|---------------------------------|------------------|-----------------------------------------|--------------------------------------|-------------------------------------------|-------------------|
| Procesos HonduComp Proces                                                                                                    | os 🔻 Contratos 🔻                        | Proveedores • | Otras herramientas | Opciones •               | lr a      |                                 |                  |                                         |                                      | Buscar                                    | Q                 |
| Escritorio PROCESOS RECIENTES 1  SCGG-LPN-GC-001 01:00 p. m. 2  CM-MC-MF-2020-002 12:27 p. m. 3  cancelado ernes 15 Abr. 4  PRUEBA-14-4-2020 | 1<br>Tareas pendientes                  | D<br>Procesos | en elaboración     | 0<br>Procesos en recepto | ेस्ट्र    | <b>O</b><br>Procesos activos    | Ë                | <b>0</b><br>En aprobación               | Ë                                    | Última Actu<br>Î<br>Mensajes/Aclaratorias | alización 10h15 C |
| 15 Abr.<br>5  prueba 15 Abr.<br>6  SCGG-LPN-GC-001                                                                                           | Calendario                              |               |                    | Lista                    | Mes       | Mensajes                        |                  |                                         |                                      | Todos                                     | •                 |
| 09 Abr.<br>Ver más                                                                                                    | Aprobación - Abierta<br>REVISAR REVISAR |               |                    |                          | 15:19 Más | SA<br>El flujo de aprob         | ación de SCGG-L  | 21 Horas de tiemp<br>PN-GC-001 concluio | o transcurrido (15/04<br>do          | /2020 04:49:20 PM(UTC-06:00) Ce           | intral America)   |
|                                                                                                    | Sugerencias de                          | HonduCompra   | s                  |                          |           | El flujo de aprob               | ación de CM-GA-  | 20 Dias de tiemp                        | o transcurrido (26/03<br>O concluido | /2020 04:43:46 PM(UTC-06:00) Ce           | ntral America)    |
|                                                                                                    | No hay sugerencias para                 | hoy           |                    |                          |           | El flujo de aprob               | ación de HN1.API | 20 Días de tiemp<br>P.11108 concluido   | o transcurrido (26/03                | /2020 02:49:31 PM(UTC-06:00) Ce           | ntral America)    |
|                                                                                                    |                                         |               |                    |                          |           | SA 🖂                            |                  | 20 Días de tiemp                        | o transcurrido (26/03                | /2020 02:25:08 PM(UTC-06:00) Ce           | intral America)   |
|                                                                                                    |                                         |               |                    |                          |           | El flujo de aprob               | ación de HN1.API | P.11105 concluido                       | a transcurrida (2002                 | 0000.00.40.40.044.070.02.001.0.           |                   |
|                                                                                                    |                                         |               |                    |                          |           | El flujo de aprob               | ación de HN1.API | P.11104 concluido                       | o transcumuo (26/03                  | 72020 02:12:12 PM(010-06:00) CE           | ntrai America)    |
|                                                                                                    |                                         |               |                    |                          |           |                                 |                  |                                         |                                      |                                           | Más               |
| Seleccionar el proceso o puede dar click sobre la tarea                                                                                      |                                         |               |                    |                          |           | Procesos de                     | compra           |                                         |                                      | Solo mis procesos                         | <b>•</b>          |
|                                                                                                    | ion de calei                            | iuario.       |                    |                          |           | cancelado ernesto               |                  |                                         |                                      | <u>O AROLEADO</u>                         |                   |
|                                                                                                    |                                         |               |                    |                          |           | PRUEBA-14-4-2020                | )                |                                         |                                      | CANCELADO                                 | -                 |
| Si seleccio                                                                                                    | ono el proce                            | eso los pas   | sos son los d      | le la sigu               | iente     | PROCESO CANEL/                  | ADO ERNESTO      |                                         |                                      |                                           |                   |
| dianositiv                                                                                                    | /a.                                     | •             |                    | Ŭ                        |           | CM-GA- PRUEBA E<br>Compra Menor | RNESTO           |                                         |                                      | ADJUDICADO                                | 26 Mar            |

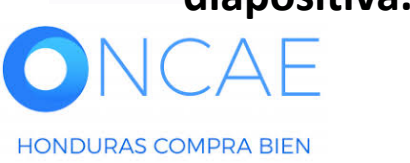

PROPIEDAD DE ONCAE

**REPÚBLICA DE HONDURAS** 

★ ★ ★ ★ Secretaria de coordinacion

GENERAL DE GOBIERNO

### **APROBACION Y CREACION DE CONTRATO INSTITUCIÓN – APROBAR (GERENTE)**

| Hondu'Compras                                                                                                    | Aumentar el contraste  |                                                      |
|----------------------------------------------------------------------------------------------------|------------------------|------------------------------------------------------|
| Procesos HonduComp Procesos Contratos Proveedores Otras herramientas Opciones Ir a                                                                                                  | Buscar Q               |                                                      |
| Escritorio → Menú → Procesos de la Institución → <b>Proceso</b>                                                                                                    |                        | -                                                    |
| C Volver                                                                                                    | Opciones ~             |                                                      |
| Proceso PRUEBA - CALIDAD Y COSTO -01 - PRUEBA - CALIDAD Y COSTO -01 (id.HN1.BDOS.15801)                                                                                             | ADJUDICACIÓN TERMINADA |                                                      |
| Licitación Pública<br>PRUEBA - CALIDAD Y COSTO -01 (Adjudicado)<br>Tipo de contratación Servicios<br>Gerencia administrativa: UNIDAD ADMINISTRADORA DE PROYECTOS<br>Ver Enlace      | PROVEEDORES            | Deslizar la barra<br>hacia abajo y<br>ubicarse en la |
| PRUEBA                                                                                                    | Ofertas presentadas    | sección Contratos                                    |
| (Zona horaria (UTC-06:00) Central America)<br>Fecha de recepción de ofertas 28/04/2020 03:12 PM - Fecha de publicación 28/04/2020 02:56 PM<br>Fecha de apertura 28/04/2020 03:13 PM |                        |                                                      |
| LÍNEA DE TIEMPO                                                                                                    |                        |                                                      |

|                        | ✓Fecha y hora de cierre de aclaratorias |                                     | Fecha límite para la recepción de ofertas | √Fecha y hora de apertura de ofertas                        |
|------------------------|-----------------------------------------|-------------------------------------|-------------------------------------------|-------------------------------------------------------------|
|                        | 28/04/2020                              | 28/04/2020                          | 28/04/2020                                | 28/04/2020                                                  |
| LISTA DE OFERTAS       |                                         |                                     | ⊕ Abrir Panel Opciones ∨                  | ACLARATORIAS     Contestar     No tiene ninguna aclaratoria |
| Referencia de oferta 🔶 | Proveedor                               | Evaluación 🔶 Pr                     | resentada 🗢 Oferta 🔶                      | <u>u</u>                                                    |
|                        |                                         | · · · · · · · · · · · · · · · · · · | 001/0000 00 10 011                        |                                                             |

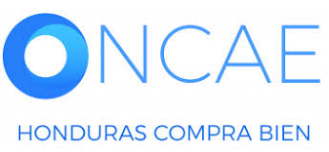

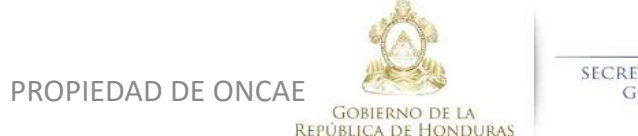

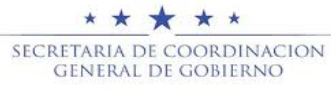

### **APROBACION Y CREACION DE CONTRATO INSTITUCIÓN – APROBAR (GERENTE)**

### LÍNEA DE TIEMPO

|                                           | ✓Fecha y hora de cierre de aclaratorias |                           | aciones al Pliego de Condiciones | Fecha límite para la recepción de ofertas |        |
|-------------------------------------------|-----------------------------------------|---------------------------|----------------------------------|-------------------------------------------|--------|
|                                           | 28/04/2020                              | 28/04/2020                |                                  | 28/04/2020                                |        |
|                                           |                                         |                           |                                  |                                           |        |
| LISTA DE OFERTAS                          |                                         |                           |                                  | Abrir Panel     Opciones                  | • ~    |
| Referencia de oferta                      | Proveedor                               | Evaluación                | Pre                              | sentada 🍦 Oferta                          | • ÷    |
| PROVEEDOR 4 /PRUEBA - CALIDAD Y COSTO -01 | PROVEEDOR 4                             | Cumple                    | 28/0                             | 4/2020 03:10 PM 34                        | 65,000 |
| Proveedor 2 /PRUEBA - CALIDAD Y COSTO -01 | Proveedor 2                             | Oferta descalificada/no o | cumple 28/0                      | 4/2020 03:06 PM 31                        | 10,000 |
| PROVEEDOR 1 /PRUEBA - CALIDAD Y COSTO -01 | Proveedor 1                             | Cumple                    | 28/0                             | 4/2020 03:03 PM 25                        | 95,000 |
| EVALUACIÓN DE PRECIOS                     |                                         |                           |                                  | Opciones                                  | • •    |
| EVALUACIÓN                                | Evaluación de p                         | precios                   |                                  | Opciones                                  | • •    |
| Referencia 🗧 Títu                         | lo 🔶 Fec                                | ha de creación            | Fecha de aprobació               | n 🗧 Estado                                | • ÷    |
| COMPARATIVA DE PRECIOS COM                | IPARATIVA DE PRECIOS 28/0               | 04/2020 04:47 PM          | 29/04/2020 12:46 PM              | Apro                                      | obados |
| ADJUDICACIONES                            |                                         |                           |                                  | (+) Crear Opciones                        | • •    |
| Referencia Fecha de creación              | Fecha de aprobación 🗧                   | Esta                      | ado 🔶                            | Valor total de la oferta                  | • ÷    |
| HN1.AWD.7303 29/04/2020 12:49 PM          | 29/04/2020 12:51 PM                     | Conf                      | firmado y enviado                | 29                                        | 95,000 |
| HN1.AWD.7302 29/04/2020 12:48 PM          |                                         | Cano                      | celar                            |                                           | -      |
| CONTRATOS                                 |                                         |                           |                                  | Opciones                                  | •      |
| Referencia 🍦 Proveecor 🔶                  | Fecha de creación                       | Fecha de aprobación       | Estado                           | Monto del contrato                        | • •    |
| HN1.PCCNTR.8703 Proveed r 1               | 29/04/2020 12:51 PM                     | -                         | En aprobación                    | 24                                        | 95,000 |

En la sección **Contratos dar clic** sobre la **Referencia del** mismo (contrato en color azul).

1

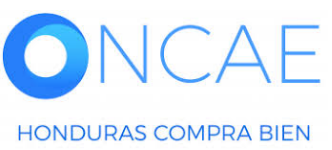

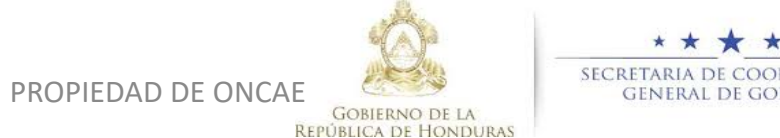

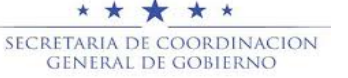

### **APROBACION Y CREACION DE CONTRATO INSTITUCIÓN- APROBAR (GERENTE)**

| Opcinetal ra     Opcinetal     Processo pendiente de aprobación/agentura     No     No       Processo pendiente de aprobación/agentura   No   Processo pendiente de aprobación/agentura   No   Processo pendiente de aprobación/agentura   No   Processo pendiente de aprobación/agentura   No   Processo pendiente de aprobación/agentura   No   Processo pendiente de aprobación/agentura   No   Processo pendiente de aprobación/agentura   No   Processo pendiente de aprobación/agentura   No   Processo pendiente de aprobación/agentura   No   Processo pendiente de aprobación/agentura   No   Processo pendiente de aprobación/agentura   No   Processo pendiente de aprobación/agentura   No   Processo pendiente de aprobación/agentura   No   Processo pendiente de aprobación/agentura   No   Processo pendiente de aprobación agentura   Processo pendiente de aprobación   Processo pendiente de aprobación agentura   Processo pendiente de aprobación   Processo pendiente de aprobación agentura   Processo pendiente de aprobación   Processo pendiente de aprobación agentura   Processo pendiente de aprobación   Processo pendiente de aprobación agentura   Processo pendiente de aprobación   Processo pendiente de aprobación agentura Processo p                                                                                                    | mpras                                                                                                    |
|----------------------------------------------------------------------------------------------------|----------------------------------------------------------------------------------------------------|
| A Addression - Ver contratio          Processo pendiente de aprobación/apertura         Uge<br>po agretación. Debe asoppar que lodas las investes.         Valor         Aprobación Debe asoppar que lodas las investes.         I o Control         I o Control         Valor       Entodo pende de contrato         I o Control         Valor       Entodo pende de contrato         Valor       Adression       Entodo per de aprobación de contrato         Valor       Entodo per de aprobación       Entodo per de aprobación de contrato         Valor       Adression       Entodo per de aprobación de contrato         Valor       Antipación       Entodo per de aprobación de contrato         Valor       Antipación       Entodo per de aprobación de contrato         Valor       Antipación       Entodo per de aprobación de contrato         Valor       Entodo per de aprobación       Entodo per de aprobación de Contrato         Valor       Entodo per de aprobación       Entodo per de aprobación de Contrato         Valor       Entodo per de aprobación       Entodo per de aprobación de Contrato         Valor       Entodo per de aprobación de Contrato       Entodo per de aprobación de Contrato         Valor       Entodo per de aprobación de Contrato       Entodo per de aprobación de Contrato                                                                                                    | ✓ Proveedores ✓ Opciones ✓ Ir a                                                                          |
| Processo pandiente de aprobación/apartura         Vije<br>je de serptanon. Delle aseguer que todes les las serptanas a un susano.       Las de serptanon.       Las de serptanon.         Serptanon. Delle aseguer que todes les las serptanon.         Aprobar enfo de contrato         Aprobar enfo del contrato         A contrato         Anotación         Mais       Eties Do Lonez       Eties Do Lonez       Energio de de serptanon de de serptanon de de serptano de de serptanon de de serptanon de de serpt                                                                                                    | a Institución -> Proceso -> Adjudicación -> Ver contrato                                                 |
| Processo pandiente de aprobación/apertura                                                                                                    |                                                                                                    |
| Processo pendiente de aprobación/apertura         NOSAR       Estado por perde de sorbando pende estado por perde de sorbando pende estado por perde de sorbando pende estado por perde de sorbando pende estado por perde de sorbando pende estado por perde de sorbando pende estado por perde de sorbando pende estado por perde de sorbando pende estado por perde de sorbando pende de sorbando pende de sorbando pende estado por pende de sorbando pende de sorbando pende de                                             |                                                                                                    |
| No pois pargurant que todes les larses esten asignades a un souanto.         Aprobar envilo del contratio         Aprobar envilo del contratio         I Subdo         Relitación por la segurant que todes les larses esten asignades a un souanto.         Aprobar envilo del contratio         I Subdo       Relitación por la seguranto possessanto possessanto posses                                                                                                    |                                                                                                    |
| Nuje         Problem service del contratio         Aprobar envice del contratio         Contratio         Station       Asignado a       Restation por         Station       Restation por         Restation por         Restation por <td></td>                                                                                                    |                                                                                                    |
| Ny B         (p) de argobascion         Apobar envio del contrato         Internet Notation         Internet Notation                                                                                                    | :5                                                                                                    |
| je de aprobacióN                                                                                                    | Tareas del flujo                                                                                         |
| Aprobar envilo del contrato         Aprobar envilo del contrato         In Con ordan         Realizado por       Fecha del estado         Stado       Asignado a       Realizado por       Fecha del estado         Stado       Asignado a       Realizado por       Fecha del estado         Stado       Aprobados       Realizado por       Fecha del estado         ROBAR       En espera de aprobación       Kenia HERRERA       -       Realizado por         Aprobar de aprobación       Kenia HERRERA       -       Realizado por         Aprobar de aprobación       Kenia HERRERA       -       Realizado por         Aprobar de aprobación       Kenia HERRERA       -       Realizado por         Aprobar de aprobación       Kenia HERRERA       -       Realizado por         -       -       -         -       -       -       -       - <th< td=""><td>Detalle del flujo de aprobación. Debe asegurar que todas las tareas estén asigna     FLUJO DE APROBACIÓN</td></th<>                                                                                                    | Detalle del flujo de aprobación. Debe asegurar que todas las tareas estén asigna     FLUJO DE APROBACIÓN |
| Approarming del contrato         Approarming del contrato         Approarming del contrato         Restro LOPEZ       Restro LOPEZ       Redistribution         Approarming del contrato       ENNA RESTO LOPEZ       Ennesto LOPEZ       Ennesto LopeZ       Endestantio (parteza del serio) del contrato America)         Approarming del contrato       Ennesto LopeZ       Ennesto LopeZ       Ennesto LopeZ       Endestantio         Approarming del contrato       Ennesto LopeZ       Ennesto LopeZ       Endestantio       Endestantio                                                                                                    |                                                                                                    |
| I1-Concrete         Unito       Estado       Aignado a       Realizado por de Jacoba de Jacoba de Jacoba do a de Jacoba do a de Jaco                           | * =                                                                                                    |
| I1 - Con orden       Existo       Asignado a       Realizado por o       Fecha del estado         svita A       Aprobados       EnNESTO LOPEZ       EnNESTO LOPEZ       Envisito del sampo transcurido (2804.000 04.30.47 PM(UTC-<br>06.00) Central Americal         VPROBAR       En espera de aprobación       KENIA HERRERA       -       Realizatibuir                                                                                                    | Е                                                                                                    |
| stado       fagado a       fagado a       featado por featad assessing assessing assesse | Nivel 1 - Con orden                                                                                      |
| VISAR       Aprobados       ERNESTO LOPEZ       ERNESTO LOPEZ       Envisor de dempo transourido (28/04/2020 04/30/47 PM(UTC-<br>de.02) Cantad America)         VROBAR       En espera de aprobación       KENIA HERRERA       -       Redistribuir         VISAR       VISAR       -       Redistribuir         Image: Serie de aprobación       KENIA HERRERA       -       Image: Serie de aprobación         Image: Serie de aprobación       KENIA HERRERA       -       Image: Serie de aprobación         Image: Serie de aprobación       KENIA HERRERA       -       Image: Serie de aprobación         Image: Serie de aprobación       KENIA HERRERA       -       Image: Serie de aprobación         Image: Serie de aprobación       KENIA HERRERA       -       Image: Serie de aprobación         Image: Serie de aprobación       KENIA HERRERA       -       Image: Serie de aprobación         Image: Serie de aprobación       KENIA HERRERA       -       Image: Serie de aprobación         Image: Serie de aprobación       KENIA HERRERA       -       Image: Serie de aprobación         Image: Serie de aprobación       KENIA HERRERA       -       Image: Serie de aprobación         Image: Serie de aprobación       KENIA HERRERA       -       Image: Serie de aprobación         Image: Serie de aprobación       KENI                                                                                                    | Asunto Estado                                                                                            |
| ROBAR     En espera de aprobación     KENA HERRERA     -     Redistribuir                                                                                                    | .1 REVISAR Aprobac                                                                                       |
| elar<br>peide del controlo                                                                                                    | .2 APROBAR En espe                                                                                       |
| elar la controla                                                                                                    |                                                                                                    |
| elar elar                                                                                                    |                                                                                                    |
| elar<br>1                                                                                                    |                                                                                                    |
| elar 1                                                                                                    |                                                                                                    |
|                                                                                                    | Cancelar                                                                                                 |
|                                                                                                    | Identificación del contrato                                                                              |
| ID del contrato en HonduCompras HN1.PCCNTR.8703                                                                                                    | D del contrato en HonduCorr                                                                              |
| Versión del contrato 1                                                                                                    | Versión del con                                                                                          |
| Estado de contrato En aprobación                                                                                                    | Estado de con                                                                                            |
| Fecha de generación del estado 3 Horas de tiempo transcurrido (28/04/2020 12:50:10 PM(UTC-06:00) Central America)                                                                                                    | Fecha de generación del es                                                                               |
| Objeto del contrato: PRUEBA                                                                                                    | Objeto del Con                                                                                           |
| Tipo Servicios                                                                                                    |                                                                                                    |

**ONCAE** HONDURAS COMPRA BIEN

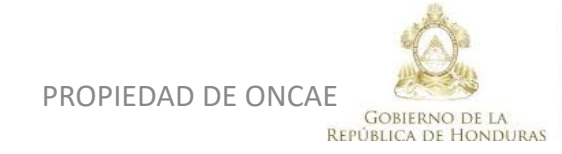

SECRETARIA DE COORDINACION GENERAL DE GOBIERNO clic en el botón

Aprobar

## APROBACION Y CREACION DE CONTRATO INSTITUCIÓN – APROBAR (GERENTE)

| Hondu'Com                             | pras                                                                                                    | Aumentar el centraste 🛃 📫 UTC - 6 16:39:49 |                       |
|---------------------------------------|----------------------------------------------------------------------------------------------------|--------------------------------------------|-----------------------|
| Procesos  Contratos                   | Proveedores Opciones Ir a                                                                                         | Buscar                                     |                       |
| Escritorio -> Menú -> Contratos -> Ve | contrato                                                                                                    |                                            |                       |
| 🐳 ÁREA DE APROBACIÓN                  |                                                                                                    |                                            |                       |
|                                       |                                                                                                    |                                            |                       |
|                                       | La fase del proceso fue aprobada.                                                                                 |                                            |                       |
| Flujos de aprobación 1                |                                                                                                    |                                            | -                     |
| MOSTRAR DETALLES                      |                                                                                                    |                                            | Dar click en el botón |
| _                                     |                                                                                                    |                                            |                       |
|                                       |                                                                                                    |                                            | Enviar al Proveedor   |
|                                       |                                                                                                    |                                            |                       |
| 1 Información general                 | Cancelar                                                                                                    | Enviar al proveedor >                      |                       |
| 2 Condiciones                         | Identificación del contrato                                                                                       |                                            |                       |
| 3 Información presupue 🔒              | ID del contrato en HonduCompras HN1.PCCNTR.8703                                                                   |                                            |                       |
| Bienes y servicios                    | Versión del contrato 1                                                                                            |                                            |                       |
| 5 Documentos de la oferta             | Estado de contrato Aprobado                                                                                       |                                            |                       |
|                                       | Fecha de generación del estado 3 Horas de tiempo transcurrido (29/04/2020 12:50:10 PM(UTC-06:00) Central America) |                                            |                       |
| Documentos del contrato               | Número del Contrato HN1.PCCNTR.8703                                                                               |                                            |                       |
|                                       | Objeto del contrato: PRUEBA                                                                                       |                                            |                       |
|                                       | Tipo Servicios                                                                                                    |                                            |                       |
|                                       | Fecha de inicio de contrato 7 Horas cara terminar (2004/2020 12:00:00 AM/UTC-06:00) Central America)              |                                            |                       |
|                                       | Fecha de terminación del contrato 30 Días para terminar (30/05/2020 12:00:00 AM(UTC-06:00) Central America)       |                                            |                       |
|                                       |                                                                                                    |                                            |                       |
|                                       | Identificación institución                                                                                        |                                            |                       |
|                                       | MODULO DE CAPACITACION                                                                                            | 0 Recomendación (es)                       |                       |
|                                       | HONDURAS, Tegucigalpa D.C.                                                                                        |                                            |                       |
|                                       |                                                                                                    |                                            |                       |
|                                       |                                                                                                    |                                            |                       |
|                                       | Información del Proveedor contratista                                                                             |                                            |                       |
|                                       | Proveedor 1<br>Gatos                                                                                              |                                            |                       |
|                                       | HONDURAS, Teguagalpa D.C.<br>Número de documento 0908101918                                                       |                                            |                       |
|                                       | X                                                                                                    |                                            |                       |

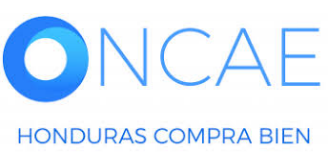

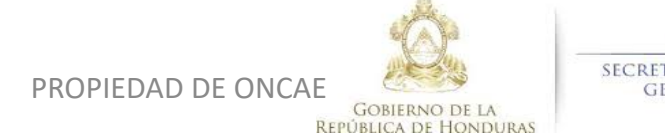

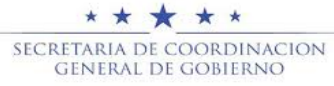

### **APROBACION Y CREACION DE CONTRATO INSTITUCIÓN – APROBAR (GERENTE)**

| HonduCon                  | pras                                                                                                    | Aumentar el contreste 🛃 📑 UTC -6 16:41:51 👤 |                      |
|---------------------------|----------------------------------------------------------------------------------------------------|---------------------------------------------|----------------------|
| Procesos - Contratos -    |                                                                                                    | MODULO DE CAPACIT                           |                      |
|                           |                                                                                                    | Duscar                                      |                      |
| ÁREA DE APROBACIÓN        |                                                                                                    |                                             | 1                    |
|                           | La fase del proceso fue aprobada.                                                                                 |                                             |                      |
| Flujos de aprobación 1    |                                                                                                    |                                             |                      |
| MOSTRAR DETALLES          |                                                                                                    |                                             | Se visualiza enviado |
|                           |                                                                                                    |                                             |                      |
| Información general       | € Cancelar                                                                                                    | >                                           | Salir de plataforma  |
| 2 Condiciones             | Identificación del contrato                                                                                       |                                             |                      |
| 3 Información presupue    | ID del contrato en HonduCompras HN1.PCCNTR.8703                                                                   |                                             |                      |
| Bienes y servicios        | Versión del contrato 1                                                                                            |                                             |                      |
| 5 Documentos de la oferta | Estado de contrato Enviado al proveedor                                                                           |                                             |                      |
| 6 Documentos del contrato | Fecha de generación del estado 3 Horas de tiempo transcurrido (29/04/2020 12:50:10 PM(UTC-06:00) Central America) |                                             |                      |
|                           | Numero del Contrato HN1.PCCN1K.8703                                                                               |                                             |                      |
|                           |                                                                                                    |                                             |                      |
|                           | / Asociado a otro contrato?                                                                                       |                                             |                      |
|                           | Fecha de Inicio de contrato 7 Horas para terminar (30/04/2020 12:00:00 AM(UTC-06:00) Cantral America)             |                                             |                      |
|                           | Fecha de terminación del contrato 30 Días para terminar (30/05/2020 12:00:00 AM/UTC-06:00) Central America)       |                                             |                      |
|                           | Identificación institución                                                                                        |                                             |                      |
|                           | MODULO DE CAPACITACION                                                                                            | 0 Recomendación (es)                        |                      |
|                           | HONDURAS, Tegucigalpa D.C.                                                                                        |                                             |                      |
|                           | Información del Proveedor contratista                                                                             |                                             |                      |
|                           | Proveedor 1<br>Gatos<br>HONDURAS, Tegucigalpa D.C.<br>Noncomento 0908101918                                       |                                             |                      |

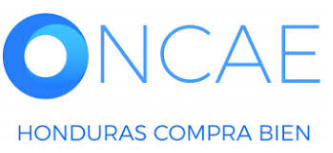

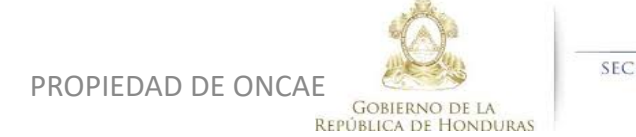

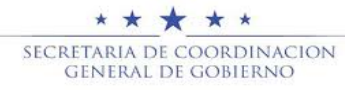

### APROBACIÓN DE CONTRATO, DE GARANTIA DE CUMPLIMIENTO, Y DE CALIDAD EN CASO QUE EXISTA UNA VEZ QUE EL PROVEEDOR YA LO APROBO.

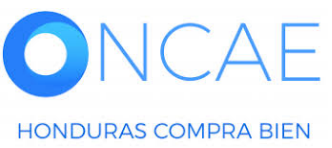

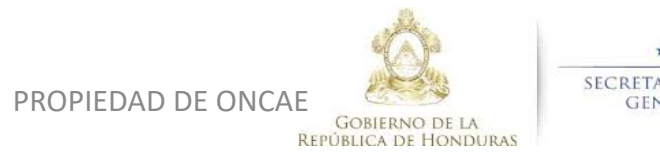

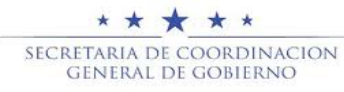

HONDURAS COMPRA BIEN

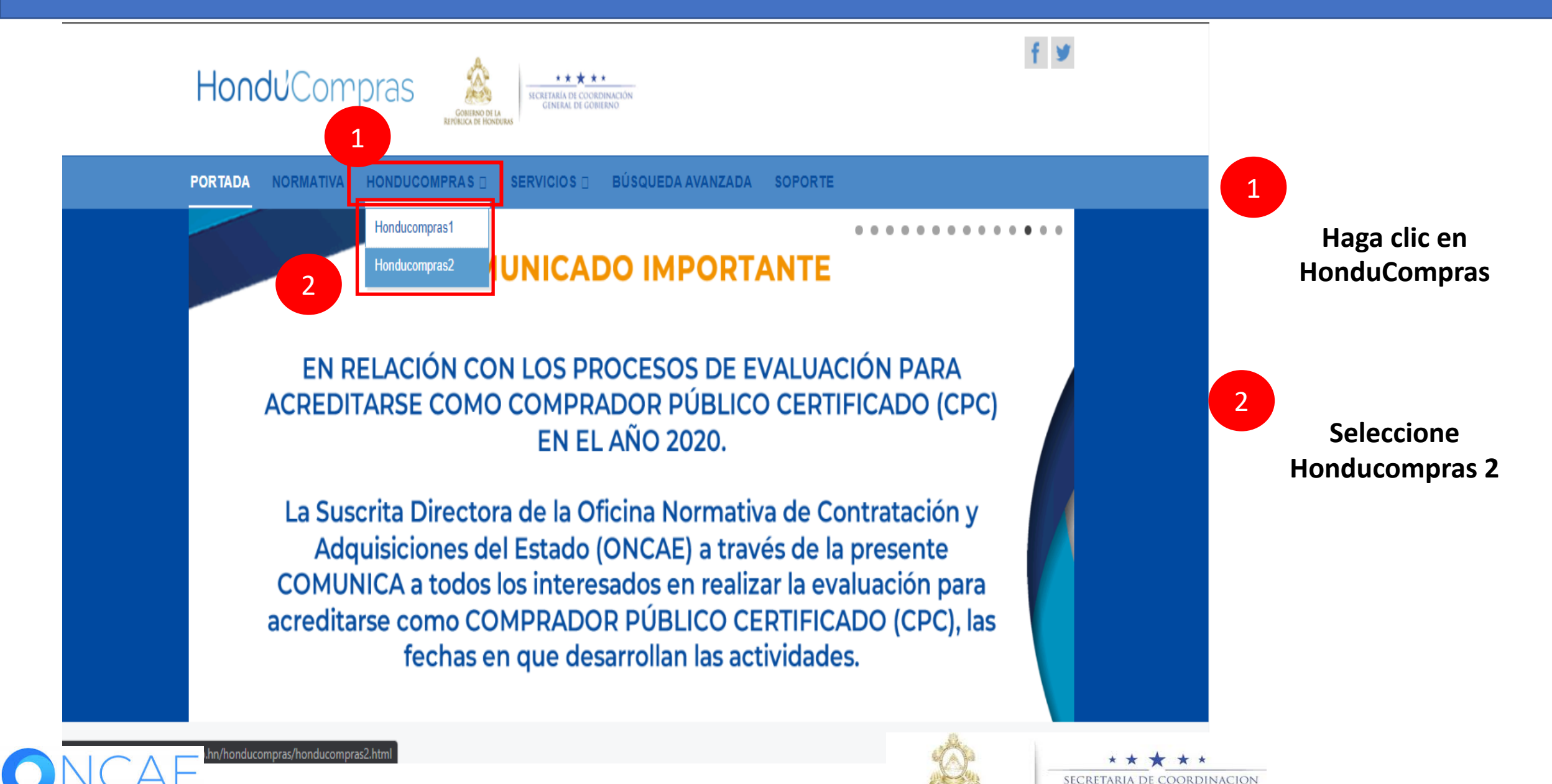

PROPIEDAD DE ONCAE GOBIERNO DE LA REPÚBLICA DE HONDURA GENERAL DE GOBIERNC

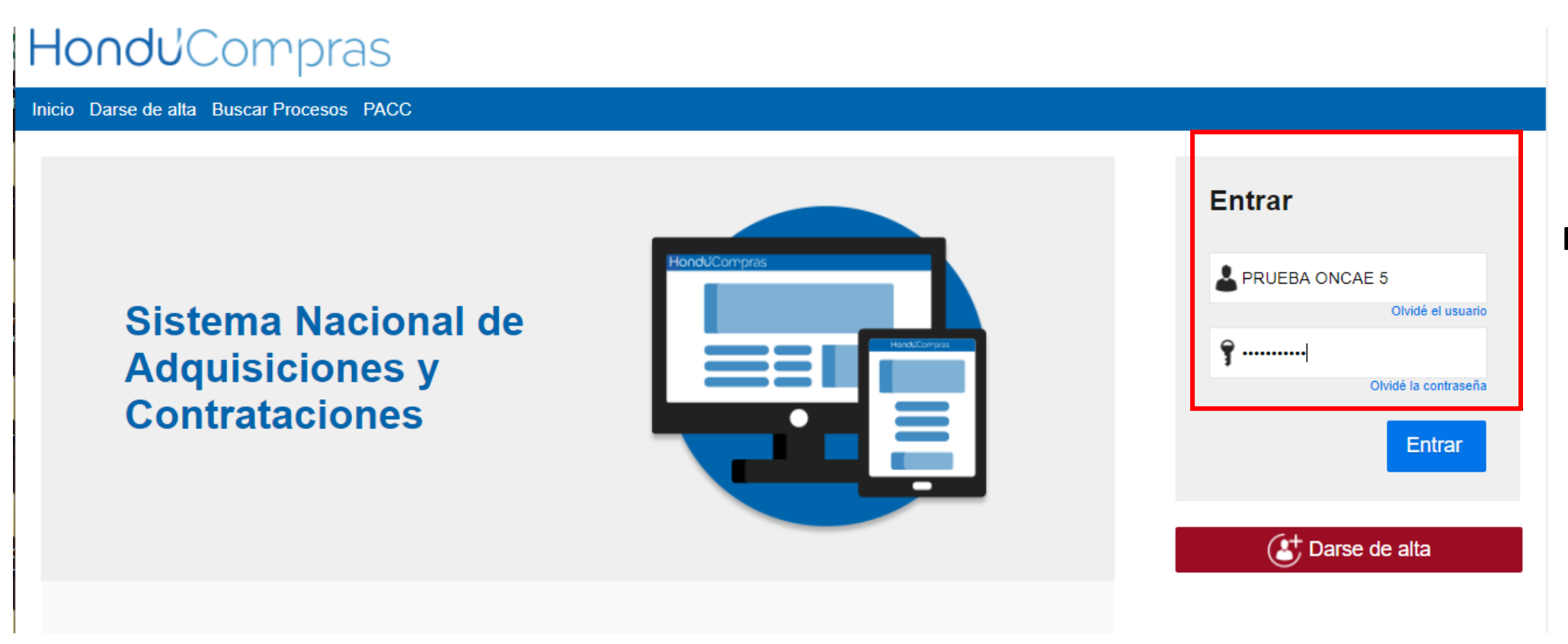

### Ingrese con su usuario y contraseña

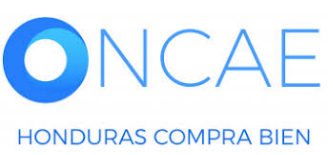

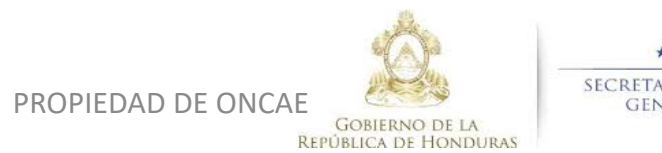

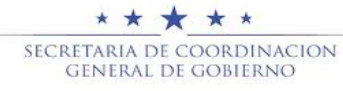
| HonduCom                                                                                                    | pras                          |                      |                      |                         |                 |                                         |                | A                                       | Aumentar el contraste                |                                               | -6 14:25:02           |
|----------------------------------------------------------------------------------------------------|-------------------------------|----------------------|----------------------|-------------------------|-----------------|-----------------------------------------|----------------|-----------------------------------------|--------------------------------------|-----------------------------------------------|-----------------------|
| Procesos HonduComp Proces                                                                                                    | os 🔻 Contratos 🔻              | Proveedores          | Otras herramientas 💌 | Opciones 💌              | lr a            | с.                                      |                |                                         |                                      | Busca                                         | r Q                   |
| Escritorio PROCESOS RECIENTES 1  SCGG-LPN-GC-001 01:00 p. m. 2  CM-MC-MF-2020-002 12:27 p. m. 3  cancelado ernes 15 Abr. 4  PRUEBA-14-4-2020 15 Abr. 5  prueba 15 Abr. 6  SCGG-LPN-GC-001 09 Abr. Ver más | Tareas pendientes Calendario  | D<br>Procesos        | en elaboración       | 0<br>Procesos en recept | Ción de ofertas | 0<br>Procesos activos<br>Mensajes<br>SA | È              | 0<br>En aprobación<br>21 Horas de tiemp | کچ<br>to transcurrido (15/0-         | Última<br>O<br>Mensajes/Aclaratorias<br>Todos | Actualización 10h15 C |
|                                                                                                    | REVISAR REVISAR               |                      |                      |                         | Más             | El flujo de aproba                      | ación de SCGG  | G-LPN-GC-001 conclui                    | do                                   |                                               |                       |
|                                                                                                    | Sugerencias de                | HonduCompra          | IS                   |                         |                 | El flujo de aproba                      | ación de CM-G  | 20 Días de tiemp<br>A- PRUEBA ERNEST    | o transcurrido (26/0)<br>O concluido | 3/2020 04:43:46 PM(UTC-06:                    | 0) Central America)   |
|                                                                                                    | No hay sugerencias para       | hoy                  |                      |                         |                 | SA<br>El flujo de aproba                | ación de HN1.4 | 20 Días de tiemp<br>APP.11108 concluido | oo transcurrido (26/0                | 3/2020 02:49:31 PM(UTC-06:0                   | 0) Central America)   |
|                                                                                                    |                               |                      |                      |                         |                 | SA SA                                   |                | 20 Días de tiemp                        | oo transcurrido (26/0                | 3/2020 02:25:08 PM(UTC-06:(                   | 00) Central America)  |
|                                                                                                    |                               |                      |                      |                         |                 | El flujo de aproba                      | ación de HN1.A | APP.11105 concluido                     |                                      |                                               |                       |
|                                                                                                    |                               |                      |                      |                         |                 | El fluio de aproba                      | ación de HN1.4 | 20 Dias de tiemp                        | o transcurrido (26/03                | 3/2020 02:12:12 PM(UTC-06:0                   | 0) Central America)   |
|                                                                                                    |                               |                      |                      |                         |                 |                                         |                |                                         |                                      |                                               | Más                   |
| <b>1</b> Seleccion<br>En la secc                                                                                                    | ar el proces<br>ción de caler | o o puedo<br>ndario. | e dar click so       | obre la ta              | area            | Procesos de<br>cancelado ernesto        | compra         |                                         |                                      | Solo mis procesos                             | <b>▼</b><br>10 -      |
|                                                                                                    |                               |                      |                      |                         |                 | cancelado ernesto                       |                |                                         |                                      |                                               |                       |

Si selecciono el proceso los pasos son de la siguiente diapositiva.

#### PRUEBA-14-4-2020 CANCELADO PROCESO CANELADO ERNESTO ADJUDICADO 26 Mar CM-GA- PRUEBA ERNESTO Compra Menor 4 ADOLIIOION DE DDODUOTOO VADIOS DDUEDA

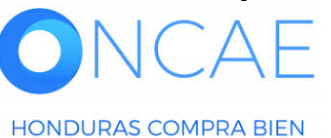

PROPIEDAD DE ONCAE GOBIERNO DE LA

**REPÚBLICA DE HONDURAS** 

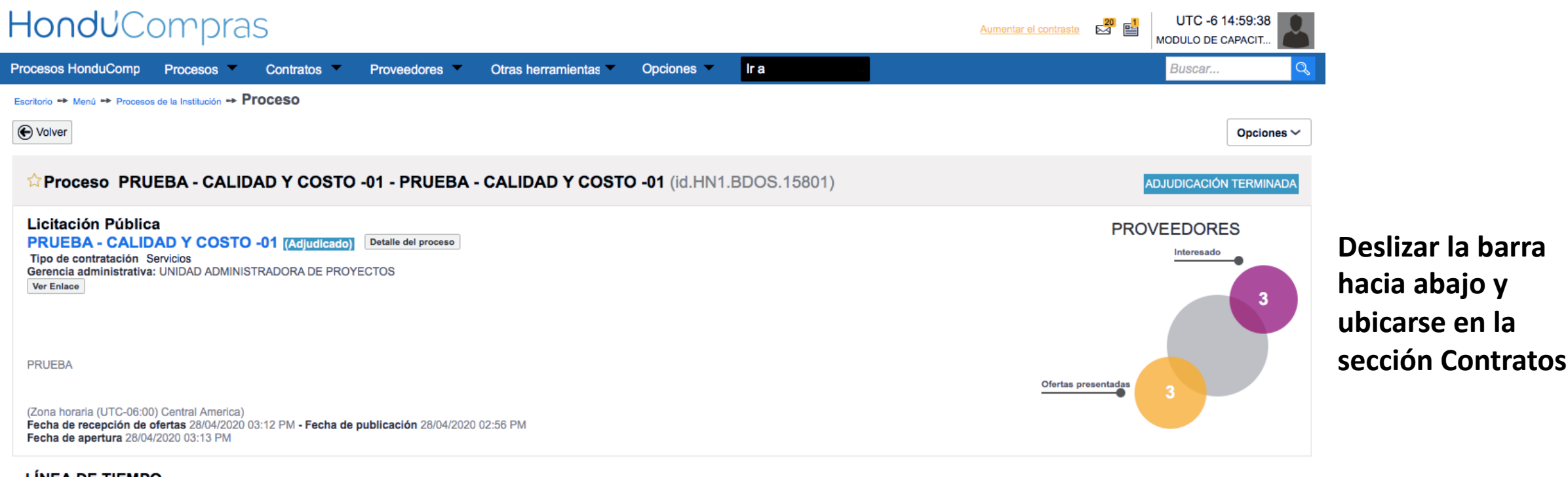

#### LÍNEA DE TIEMPO

|                        | ✓Fecha y hora de cierre de aclaratorias | ✓ Respuesta a las observaciones al Pliego de<br>Condiciones | Fecha límite para la recepción de ofertas | √Fecha y hora de apertura de ofertas                        |
|------------------------|-----------------------------------------|-------------------------------------------------------------|-------------------------------------------|-------------------------------------------------------------|
|                        | 28/04/2020                              | 28/04/2020                                                  | 28/04/2020                                | 28/04/2020                                                  |
| LISTA DE OFERTAS       |                                         |                                                             | ⊕ Abrir Panel     Opciones      ✓         | ACLARATORIAS     Contestar     No tiene ninguna aclaratoria |
| Referencia de oferta 🔶 | Proveedor                               | Evaluación 🔶 Pr                                             | resentada 🔶 Oferta 🕀                      |                                                             |
|                        |                                         | - · · · · · · · · · · · · · · · · · · ·                     | 20 / 20 00 00 00 00 DU                    |                                                             |

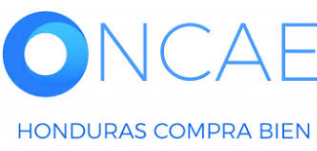

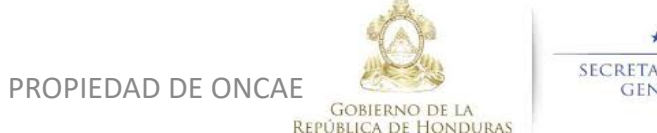

★ ★ ★ ★ SECRETARIA DE COORDINACION GENERAL DE GOBIERNO

|                           |                     |                        |                     |                     |                  |                         | ļ                |               |                |                                                                                         |                 |                    |
|---------------------------|---------------------|------------------------|---------------------|---------------------|------------------|-------------------------|------------------|---------------|----------------|-----------------------------------------------------------------------------------------|-----------------|--------------------|
|                           |                     | 28/04/2020             |                     | 28/04/2020          |                  |                         | 28/04/2020       |               |                | 28/04/2020                                                                              |                 |                    |
|                           |                     |                        |                     |                     |                  |                         |                  |               |                |                                                                                         |                 |                    |
| LISTA DE OFERTAS          | 1                   |                        |                     |                     |                  |                         |                  | + Abrir Panel | Opciones 🗸     | (?) ACLARATORIAS                                                                        | Contestar       |                    |
|                           |                     |                        |                     |                     |                  |                         |                  |               | ·              | No tiene ninguna aclaratoria                                                            |                 |                    |
| Referencia de oferta 🔶    |                     |                        | Proveedor           | Evaluación          |                  | Pre                     | sentada 🔶        |               | Oferta 🔶       |                                                                                         |                 |                    |
| PROVEEDOR 4 /PRUEBA - C   | CALIDAD Y COSTO -01 |                        | PROVEEDOR 4         | Cumple              |                  | 28/                     | 04/2020 03:10 PM |               | 365,000        | MENSAJES                                                                                | Crear           |                    |
| Proveedor 2 /PRUEBA - CAL | LIDAD Y COSTO -01   |                        | Proveedor 2         | Oferta descali      | ficada/no cumple | 28/0                    | 04/2020 03:06 PM |               | 310,000        | No fiene ningún menesie                                                                 |                 |                    |
| PROVEEDOR 1 /PRUEBA - C   | CALIDAD Y COSTO -01 |                        | Proveedor 1         | Cumple              |                  | 28/0                    | 04/2020 03:03 PM |               | 295,000        | No tene miljun mensaje                                                                  |                 |                    |
|                           | RECIOS              |                        |                     |                     |                  |                         |                  |               |                |                                                                                         |                 |                    |
| EVALUACION DE PI          | RECIOS              |                        |                     |                     |                  |                         |                  |               | Opciones 💙     | TAREAS                                                                                  | Crear           |                    |
|                           |                     |                        |                     |                     |                  |                         |                  |               |                | REVISION DE PLIEGOS PRUEBA - CALIDAD Y C<br>(Normal)                                    | OSTO -01        |                    |
| EVALUACION                |                     |                        |                     |                     |                  |                         |                  |               | Opciones ~     | -                                                                                       |                 | 1 En la cocción    |
| Defense in                |                     | Thule A                |                     | Parks de serveites  |                  | Facha da anashasid      | - A              |               | Estada A       |                                                                                         | Ver más         |                    |
| Referencia                |                     |                        | -                   | Fecha de creación   |                  | Fecha de aprobació      | ,                |               | Estado         | A ADENDAS                                                                               |                 | Contratos dar clic |
| COMPARATIVA DE PRECIOS    | 5                   | COMPARATIVA DE PRECIOS | 5                   | 28/04/2020 04:47 PM |                  | 29/04/2020 12:46 PN     | n                |               | Aprobados      | HN1.AMD.6801                                                                            | Cancelada       |                    |
| ADJUDICACIONES            |                     |                        |                     |                     |                  |                         |                  | (+) Crear     | Opciones 🗸     | -                                                                                       |                 | sobre la           |
|                           |                     |                        |                     |                     |                  |                         |                  |               |                |                                                                                         | Ver más »       |                    |
| Referencia                | Fecha de creación   |                        | Fecha de aprobación |                     | Estado 🗧         |                         |                  | Valor total   | de la oferta 🔶 | A PROVEEDORES INTERESADOS                                                               |                 | Referencia del     |
| HN1.AWD.7303              | 29/04/2020 12:49 P  | м                      | 29/04/2020 12:51 PM |                     | Confirmado y er  | nviado                  |                  |               | 295,000        | PROVEEDOR 4                                                                             |                 |                    |
| HN1.AWD.7302              | 29/04/2020 12:48 P  | м                      |                     |                     | Cancelar         |                         |                  |               | -              | Proveedor 2                                                                             |                 | mismo (contrato en |
|                           |                     |                        |                     |                     |                  |                         |                  |               |                | Proveedor 1                                                                             |                 |                    |
| CONTRATOS                 |                     |                        |                     |                     |                  |                         |                  |               | Opciones 🗸     | 28/04/2020 02:59 PM                                                                     |                 | color azulj.       |
|                           |                     |                        |                     |                     |                  |                         |                  |               |                |                                                                                         | Ver mås »       |                    |
| Referencia                | Proveedor           | Fecha de creación      | - F                 | echa de aprobación  | E CONTRACTOR E   | Estado                  |                  | Monto         | del contrato   | ADMINISTRACIÓN DE EQUIPOS                                                               |                 |                    |
| HN1.PCCNTR.8703           | Proveedor 1         | 29/04/2020 12:51 PN    | и -                 |                     | F                | Pendiente de aprobación |                  |               | 295,000        | 🗭 Las modificaciones serán aplicadas sólo en es                                         | te proceso      |                    |
|                           |                     |                        |                     |                     |                  |                         |                  |               |                | Equipo: SCGG-LPN-GC-2020-01 / 27/04/2020 09:<br>6 Horas)/(UTC-06:00) Central America)   | :06 a.m. (UTC - |                    |
|                           |                     |                        |                     |                     |                  |                         |                  |               |                | Aprobar creación del proceso                                                            |                 |                    |
|                           |                     |                        |                     |                     |                  |                         |                  |               |                | Paso 1 - Sin Orden - (1)                                                                |                 |                    |
|                           |                     |                        |                     |                     |                  |                         |                  |               |                | <ul> <li>Tarea Tarea:FABIOLA RIVERA</li> <li>Aprobas publicación del proceso</li> </ul> |                 |                    |
|                           |                     |                        |                     |                     |                  |                         |                  |               |                | Paso 1 - Con orden                                                                      |                 |                    |
|                           |                     |                        |                     |                     |                  |                         |                  |               |                | Tarea Tarea:ERNESTO LOPEZ                                                               |                 |                    |

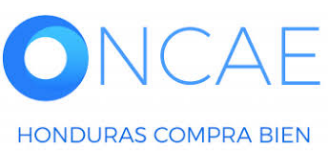

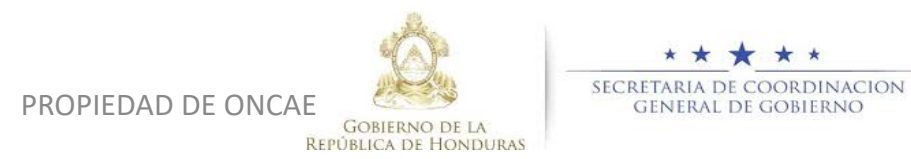

39

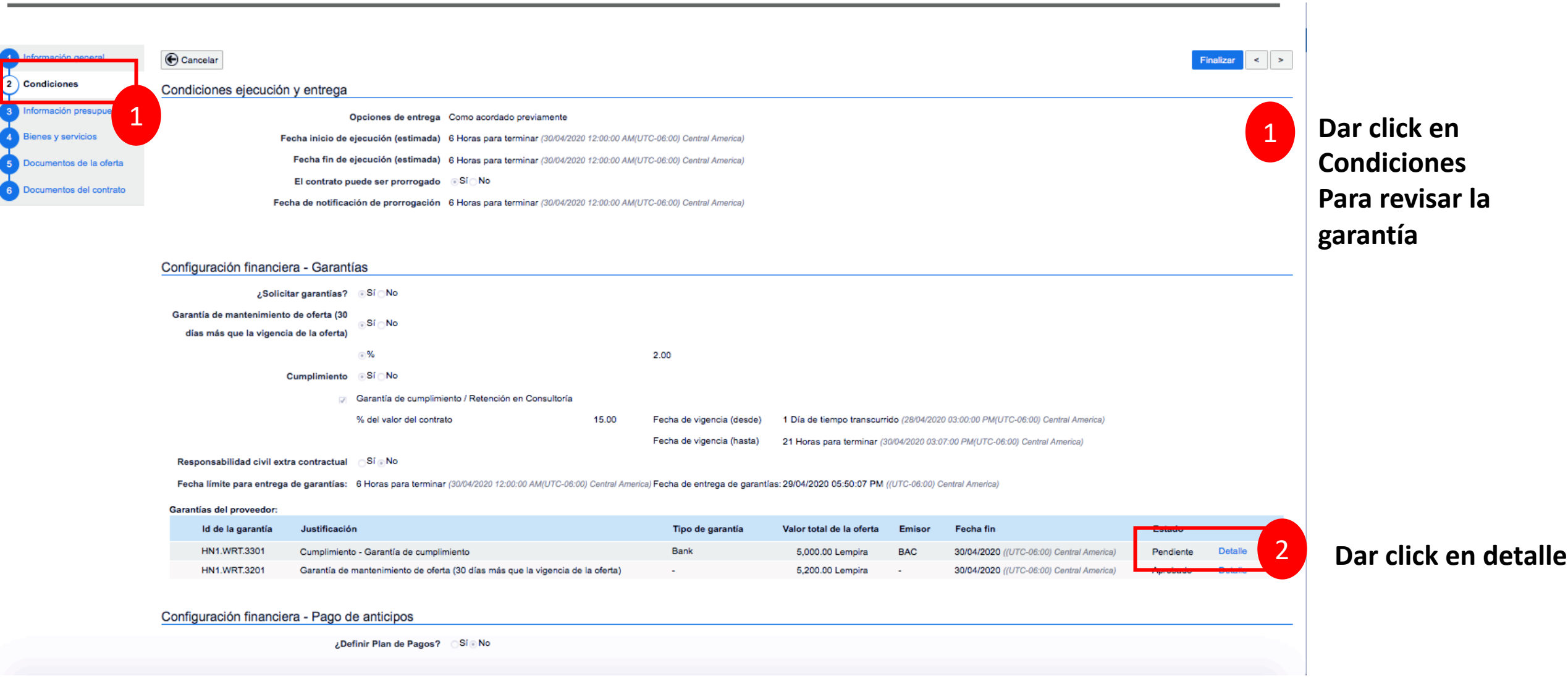

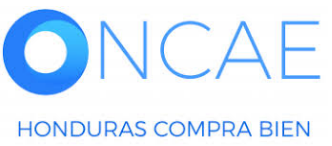

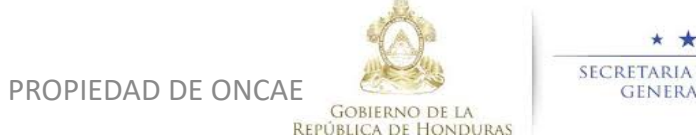

\* \* \* \* \* SECRETARIA DE COORDINACION GENERAL DE GOBIERNO

| ecución y entrega                                              | a                                                     |                                                                                      |                                               |                                |           |                                                                 |
|----------------------------------------------------------------|-------------------------------------------------------|--------------------------------------------------------------------------------------|-----------------------------------------------|--------------------------------|-----------|-----------------------------------------------------------------|
|                                                                | DETALLE DE LA GARA                                    | NTÍA                                                                                 |                                               |                                | x         |                                                                 |
| Fecha inicic<br>Fecha fin                                      | ld de la garantía<br>Referencia de la garantía        | HN1.WRT.3301                                                                         |                                               |                                |           |                                                                 |
| Fecha de noti                                                  | Estado<br>Justificación<br>Tipo de garantía           | Pendiente Cumplimiento - Garantía de cumplimi Contrato de seguro Patrimonio autónomo | ento                                          |                                |           |                                                                 |
| financiera - Gar<br>¿Solicitar garanti<br>tenimiento de ofa ta | Bank<br>Sub-tipo de garantia                          | <ul> <li>Bank</li> <li>BAC</li> <li>Garantia bancana</li> </ul>                      |                                               |                                |           |                                                                 |
| la vigencia de la ofe                                          | Justificación                                         | Valor del amparo                                                                     | Fecha de vigencia                             |                                | 1         |                                                                 |
| Cumplii nie                                                    | Cumplimiento - Garantia de<br>cumplimiento            | 5,000.00 Lempira                                                                     | 6 Horas para terminar (30/04/2020<br>America) | 12:00:00 AM(UTC-06:00) Central |           |                                                                 |
|                                                                | GARANTIA CUMPLIMIE                                    | NTO.docx GA                                                                          | ombre del documento                           | Descargar                      |           | 00:00 PM(UTC-06:00) Central Al<br>PM(UTC-06:00) Central America |
| d civil extra contrac<br>ra entrega de garant<br>veedor:       |                                                       |                                                                                      |                                               | Cancelar                       | Finalizar | il America)                                                     |
| arantia Justific<br>3301 Cumplin                               |                                                       |                                                                                      |                                               |                                | 2         | echa fin<br>D/04/2020 ((UTC-06:00) Central                      |
| financiera - Pago                                              | e manterirmiento de oterta (30 días r<br>de anticipos | nas que la vigencia de la oferta)                                                    | -                                             | 5,203.00 Lempira -             | 3         | wrowrzożo ((orc-bebd) Centra                                    |

Revisar todos los aspectos de la Garantía de

Cumplimiento

1

2

Dar click en confirmar

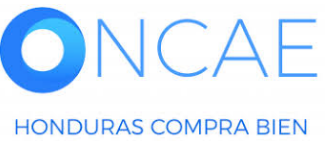

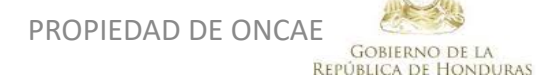

★ ★ ★ ★ SECRETARIA DE COORDINACION GENERAL DE GOBIERNO

| lán y ontros                      |         |                            |                                                  |                   |                  |                                   |
|-----------------------------------|---------|----------------------------|--------------------------------------------------|-------------------|------------------|-----------------------------------|
| on y entret                       | Confirn | nar                        |                                                  |                   |                  |                                   |
|                                   | Detalle | del flujo de aprobación. I | Debe asegurar que todas las tareas estén asignad | fas a un usuario. |                  |                                   |
| Fecha inicio                      | •       | FLUJO DE APROBACIÓ         | ĎN                                               |                   |                  |                                   |
| Fecha fin                         | + -     |                            |                                                  |                   |                  |                                   |
| El contra                         | -       |                            | A                                                |                   |                  |                                   |
| Fecha de not                      | -       |                            | Aprob                                            | iar garantia      |                  |                                   |
|                                   | -       | Nivel 1 - Con orden        |                                                  |                   |                  |                                   |
|                                   |         | Asunto                     |                                                  | Asignado a        |                  |                                   |
| ciera - Gar                       | л       | REVISAR                    |                                                  | BRYAN AGUILAR     |                  |                                   |
| incitar garanti<br>into de oferta | .2      | APROBAR                    |                                                  | KENIA HERRERA     |                  |                                   |
| ncia de la ofe                    |         |                            |                                                  |                   |                  |                                   |
|                                   |         |                            |                                                  |                   | Cancelar         | Confirmar                         |
| Cumplimie                         |         |                            |                                                  |                   |                  |                                   |
|                                   |         |                            |                                                  |                   |                  |                                   |
|                                   |         |                            |                                                  |                   |                  | 10:00 PM(UTC-06)                  |
|                                   |         |                            |                                                  |                   |                  | РМ(UTC-06:00) С                   |
| extra contrac                     |         |                            |                                                  |                   |                  |                                   |
| ega de garant                     |         |                            |                                                  |                   |                  | ( America)                        |
|                                   |         |                            |                                                  |                   |                  |                                   |
| Justific                          |         |                            |                                                  |                   |                  | echa fin                          |
| Cumplin                           |         |                            |                                                  |                   |                  | V04/2020 ((UTC                    |
| Garantía                          | de man  | lenimiento de oferta (3    | U dias mas que la vigancia de la oferta)         |                   | 5,200.00 Lempira | - 3 <mark>0/04/2020 ((UTC-</mark> |
|                                   |         |                            |                                                  |                   |                  |                                   |

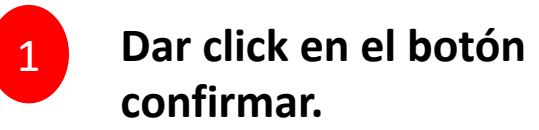

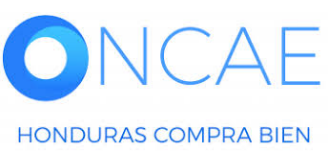

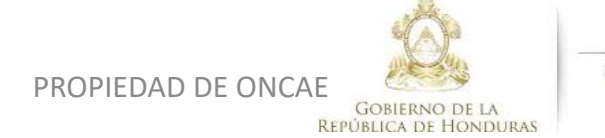

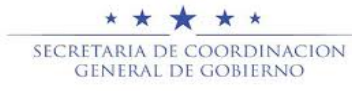

APROBAR GARANTIA, El proveedor anexa la garantia al contrato enviado por lo que la institución Debe aprobar la garantia antes de aprobar el contrato como ultimo paso. Revisa y aprueba la revision Aprueba la adjudicación Finaliza GARANTIA Elaborador JEFE DE COMPRAS APROBADOR **APROBADA** Aprueba Revisa

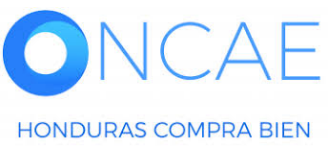

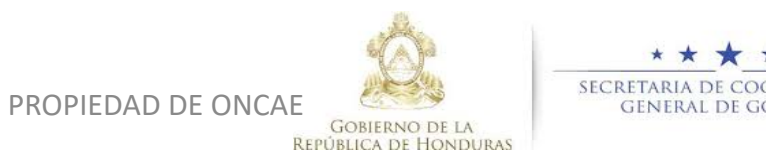

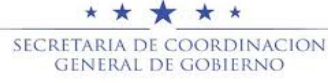

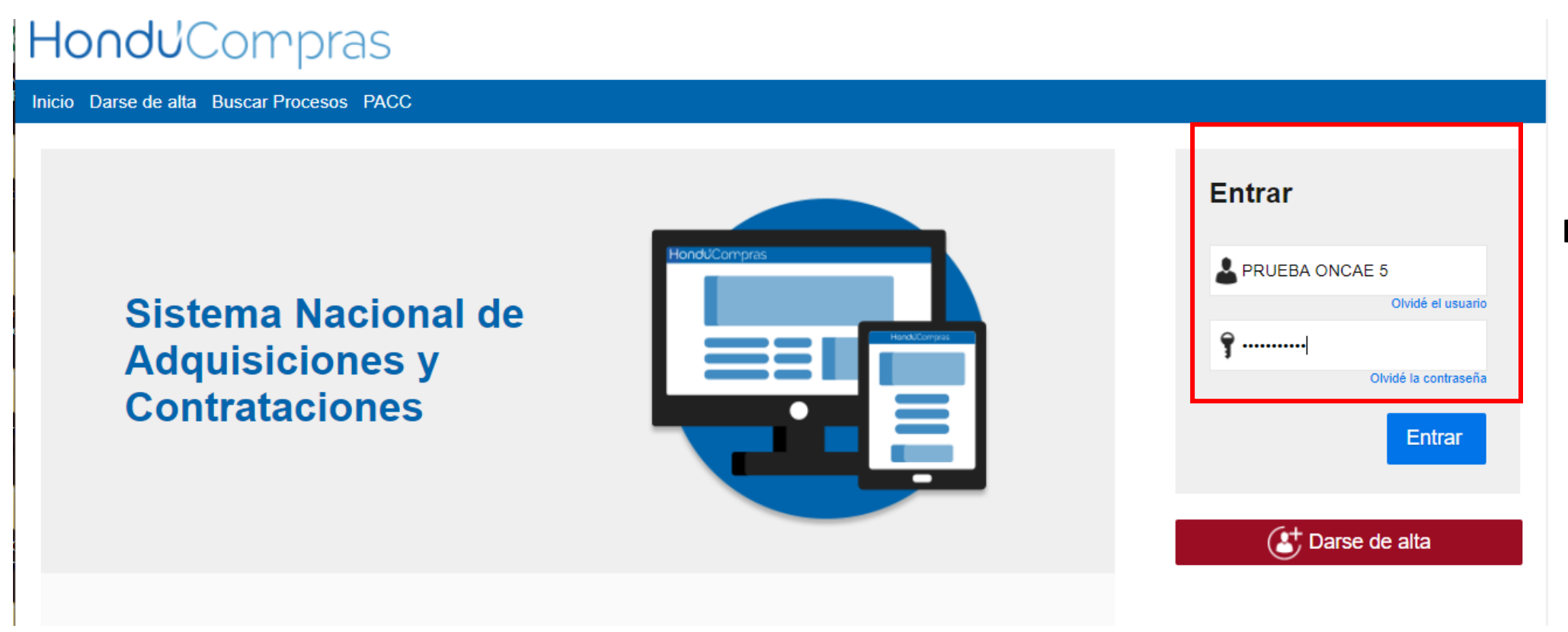

#### Ingrese con su usuario y contraseña

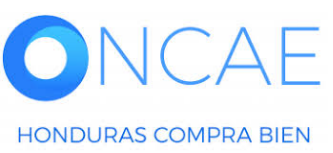

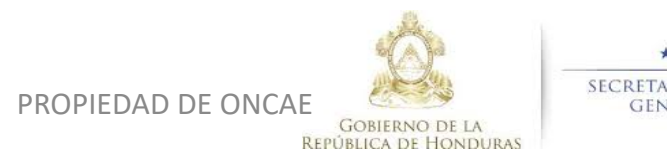

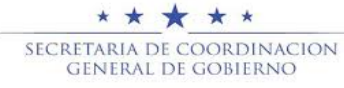

| HondUCom                                                                                                    | pras                          |                      |                      |                          |                     |                                                      |                                                                                                    | A                                                                                | umentar el contraste                         | U 🔤 🔛 U                                          | TC -6 14:25:02                                       |  |
|----------------------------------------------------------------------------------------------------|-------------------------------|----------------------|----------------------|--------------------------|---------------------|------------------------------------------------------|----------------------------------------------------------------------------------------------------|----------------------------------------------------------------------------------|----------------------------------------------|--------------------------------------------------|------------------------------------------------------|--|
| Procesos HonduComp Proce                                                                                                    | sos  Contratos                | Proveedores V        | Otras herramientas 👻 | Opciones 🔻               | lr a                |                                                      |                                                                                                    |                                                                                  |                                              | Bu                                               | scar 🔍                                               |  |
| Escritorio  PROCESOS RECIENTES  1  SCGG-LPN-GC-001 01:00 p. m. 2  CM-MC-MF-2020-002 12:27 p. m. 3  capcelado errors _ 15 Abr | 1<br>Tareas pendientes        | D Procesos           | en elaboración       | 0<br>Procesos en recepci | کچ<br>ón de ofertas | 0<br>Procesos activos                                | Ę                                                                                                    | 0<br>En aprobación                                                               | Ę                                            | Ú<br>O<br>Mensajes/Aclarato                      | Iltima Actualización 10h15 C                         |  |
| 4  PRUEBA-14-4-2020<br>15 Abr.<br>5  prueba 15 Abr.<br>6  SCGG-LPN-GC-001<br>09 Abr.<br>Ver más                              | Calendario                    |                      |                      | Lista                    | Mes<br>15:19 Más    | Mensajes<br>⊠ sa                                     |                                                                                                    | 21 Horas de tiemp                                                                | o transcurrido (15/0                         | Todos<br>4/2020 04:49:20 PM(UTC                  | -06:00) Central America)                             |  |
|                                                                                                    | Sugerencias de                | HonduCompra          | S                    |                          |                     | El flujo de aproba<br>SA<br>El flujo de aproba<br>SA | SA       20 Días de tiempo transcurrido (26/03/2020 04:43:46 PM(UTC-06:00) Central America)         El flujo de aprobación de CM-GA- PRUEBA ERNESTO concluido         SA       20 Días de tiempo transcurrido (26/03/2020 02:49:31 PM(UTC-06:00) Central America)         El flujo de aprobación de HN1 APR 11108 concluido |                                                                                  |                                              |                                                  |                                                      |  |
|                                                                                                    |                               |                      |                      |                          |                     | SA<br>El flujo de aproba                             | ción de HN1.AP                                                                                                    | 20 Días de tiemp<br>PP.11105 concluido<br>20 Días de tiemp<br>PP.11104 concluido | o transcurrido (26/0<br>o transcurrido (26/0 | 3/2020 02:25:08 PM(UTC<br>3/2020 02:12:12 PM(UTC | -06:00) Central America)<br>-06:00) Central America) |  |
| <b>1</b> Seleccior<br>En la sec                                                                                              | nar el proces<br>ción de cale | o o puede<br>ndario. | e dar click so       | obre la ta               | rea                 | Procesos de<br>cancelado emesto<br>cancelado emesto  | compra                                                                                                    |                                                                                  |                                              | Solo mis proces                                  | Más<br>Sos •                                         |  |
| Si selecci                                                                                                    | ono el proce                  | eso los pa           | sos son de la        | a siguient               | te                  | PRUEBA-14-4-2020<br>PROCESO CANELAI                  | DO ERNESTO                                                                                                    |                                                                                  |                                              | CANCE                                            | ELADO -                                              |  |

diapositiva.

#### ADJUDICADO 26 Mar CM-GA- PRUEBA ERNESTO Compra Menor 4 ADOLIIOION DE DDODUOTOO VADIOS DDUEDA \* \* \* \* \*

SECRETARIA DE COORDINACION

GENERAL DE GOBIERNO

PROPIEDAD DE ONCAE

GOBIERNO DE LA

**REPÚBLICA DE HONDURAS** 

| HondUCompras                                                                                                    |                                            |                                                             | <u>Aumentar el c</u>                      | ontraste 2 LTC -6 14:59:38<br>MODULO DE CAPACIT |                                                      |
|----------------------------------------------------------------------------------------------------|--------------------------------------------|-------------------------------------------------------------|-------------------------------------------|-------------------------------------------------|------------------------------------------------------|
| Procesos HonduComp Procesos Contr                                                                                                    | ratos 🔻 Proveedores 🔻 Otras                | s herramientas 🔻 Opciones 🔻 Ir a                            |                                           | Buscar                                          | L.                                                   |
| Escritorio -> Menú -> Procesos de la Institución -> Proceso                                                                                            | þ                                          |                                                             |                                           |                                                 |                                                      |
| • Volver                                                                                                    |                                            |                                                             |                                           | Opciones ~                                      |                                                      |
| Proceso PRUEBA - CALIDAD Y                                                                                                    | COSTO -01 - PRUEBA - CAL                   | IDAD Y COSTO -01 (id.HN1.BDC                                | DS.15801)                                 | ADJUDICACIÓN TERMINADA                          |                                                      |
| Licitación Pública<br>PRUEBA - CALIDAD Y COSTO -01 [A<br>Tipo de contratación Servicios<br>Gerencia administrativa: UNIDAD ADMINISTRADOR<br>Ver Enlace | djudicado) Detalle del proceso             |                                                             |                                           | PROVEEDORES                                     | Deslizar la barra<br>hacia abajo y<br>ubicarse en la |
| PRUEBA<br>(Zona horaria (UTC-06:00) Central America)<br>Fecha de recepción de ofertas 28/04/2020 03:12 PM<br>Fecha de apertura 28/04/2020 03:13 PM     | - Fecha de publicación 28/04/2020 02:56 Pl | М                                                           |                                           | Ofertas presentadas                             | sección Contratos                                    |
| LÍNEA DE TIEMPO                                                                                                    |                                            |                                                             |                                           |                                                 |                                                      |
| اي<br>ا                                                                                                    | Fecha y hora de cierre de aclaratorias     | ✓ Respuesta a las observaciones al Pliego de<br>Condiciones | Fecha límite para la recepción de ofertas | √Fecha y hora de apertura de ofertas            |                                                      |

28/04/2020 28/04/2020 28/04/2020 28/04/2020 (?) ACLARATORIAS LISTA DE OFERTAS Contestar + Abrir Panel Opciones ~ No tiene ninguna aclaratoria Referencia de oferta Proveedor Evaluación Presentada Oferta ----------.....

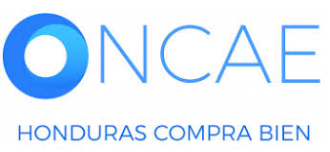

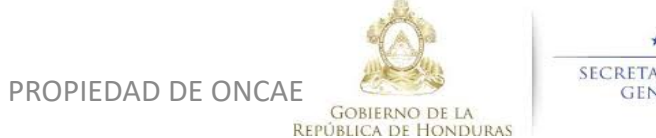

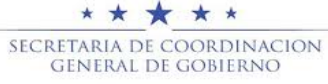

|                            |                    |                        |                     |                     |                |                         | Ļ                |             |                |                                                       | _              |                    |
|----------------------------|--------------------|------------------------|---------------------|---------------------|----------------|-------------------------|------------------|-------------|----------------|-------------------------------------------------------|----------------|--------------------|
|                            |                    | 28/04/2020             |                     | 28/04/2020          |                |                         | 28/04/2020       |             |                | 28/04/2020                                            |                |                    |
|                            |                    |                        |                     |                     |                |                         |                  |             |                |                                                       |                |                    |
| LISTA DE OFERTAS           |                    |                        |                     |                     |                |                         |                  | Abrir Panel | Opciones 🗸     | (?) ACLARATORIAS                                      | Contestar      |                    |
|                            |                    |                        |                     |                     |                |                         |                  |             |                | No tiene ninguna aclaratoria                          |                |                    |
| Referencia de oferta       |                    |                        | Proveedor           | Evaluación          |                | Pr                      | esentada —       |             | Oferta         |                                                       |                |                    |
| PROVEEDOR 4 /PRUEBA - C/   | ALIDAD Y COSTO -01 |                        | PROVEEDOR 4         | Cumple              |                | 28                      | 04/2020 03:10 PM |             | 365,000        | MENSAJES                                              | Crear          |                    |
| Proveedor 2 /PRUEBA - CALI | DAD Y COSTO -01    |                        | Proveedor 2         | Oferta descalifie   | cada/no cumple | 28                      | 04/2020 03:06 PM |             | 310,000        | No tiene ningún mensaje                               |                |                    |
| PROVEEDOR 1 /PRUEBA - C/   | ALIDAD Y COSTO -01 |                        | Proveedor 1         | Cumple              |                | 28                      | 04/2020 03:03 PM |             | 295,000        |                                                       |                |                    |
| EVALUACIÓN DE PR           | ECIOS              |                        |                     |                     |                |                         |                  |             | Opciones V     | TAREAS                                                | Create         |                    |
|                            |                    |                        |                     |                     |                |                         |                  |             |                |                                                       | Crear          |                    |
| EVALUACIÓN                 |                    |                        |                     |                     |                |                         |                  |             | Onciones V     | (Normal)                                              | 0510-01        |                    |
|                            |                    |                        |                     |                     |                |                         |                  |             |                |                                                       | Ver més        | 1 En la sección    |
| Referencia                 |                    | Título 🔶               |                     | Fecha de creación 😑 |                | Fecha de aprobaci       | ón 🗧             |             | Estado ≑       |                                                       | Vor Hus        |                    |
| COMPARATIVA DE PRECIOS     |                    | COMPARATIVA DE PRECIOS | 1                   | 28/04/2020 04:47 PM |                | 29/04/2020 12:46 PI     | и                |             | Aprobados      | ADENDAS                                               |                | Contratos dar clic |
|                            |                    |                        |                     |                     |                |                         |                  |             |                | HN1.AMD.6801                                          | Cancelada      | cobro lo           |
| ADJUDICACIONES             |                    |                        |                     |                     |                |                         |                  | (+) Crear   | Opciones 🗸     |                                                       | Ver más »      | sobre la           |
| Referencia                 | Eacha da creación  | . ÷                    | Eacha de aprobación |                     | Estado         |                         |                  | Valor total | de la oferta   | PROVEEDORES INTERESADOS                               |                | Referencia del     |
|                            | 20/04/2020 12:40 E |                        | 20/04/2020 12:51 PM |                     | Confirmado y o | nviado                  |                  | valor total | 205.000        | PROVEEDOR 4                                           |                | Nerereneid der     |
| HN1.AWD.7302               | 29/04/2020 12:48 F | PM                     | 28/04/2020 12:01 PM |                     | Cancelar       | INIAGO                  |                  |             | 250,000        | 28/04/2020 03:08 PM<br>Provedor 2                     |                | mismo (contrato en |
|                            |                    |                        |                     |                     |                |                         |                  |             |                | 28/04/2020 03:05 PM                                   |                |                    |
| CONTRATOS                  |                    |                        |                     |                     |                |                         |                  |             | Opciones 🗸     | 28/04/2020 02:59 PM                                   |                | color azul).       |
|                            |                    |                        |                     |                     |                |                         |                  |             |                |                                                       | Ver más »      |                    |
| Referencia 😑               | Proveedor          | Fecha de creación      | - Feo               | cha de aprobación 🗦 | E              | Estado                  |                  | Monto       | del contrato 🗦 | ADMINISTRACIÓN DE EQUIPOS                             |                |                    |
| HN1.PCCNTR.8703            | Proveedor 1        | 29/04/2020 12:51 PM    | -                   |                     | F              | Pendiente de aprobación |                  |             | 295,000        | Las modificaciones serán aplicadas sólo en es         | te proceso     |                    |
|                            |                    |                        |                     |                     |                |                         |                  |             |                | Equipo: SCGG-LPN-GC-2020-01 / 27/04/2020 09:          | 06 a.m. (UTC - |                    |
|                            |                    |                        |                     |                     |                |                         |                  |             |                | 6 Horas)((UTC-06:00) Central America)                 |                |                    |
|                            |                    |                        |                     |                     |                |                         |                  |             |                | Paso 1 - Sin Orden - (1)                              |                |                    |
|                            |                    |                        |                     |                     |                |                         |                  |             |                | * Tarea Tarea:FABIOLA RIVERA                          |                |                    |
|                            |                    |                        |                     |                     |                |                         |                  |             |                | Aprobar publicación del proceso<br>Paso 1 - Con orden |                |                    |
|                            |                    |                        |                     |                     |                |                         |                  |             |                | Tarea Tarea:ERNESTO LOPEZ                             |                |                    |
|                            |                    |                        |                     |                     |                |                         |                  |             |                | NEW REGENERING FERNEIN                                |                |                    |

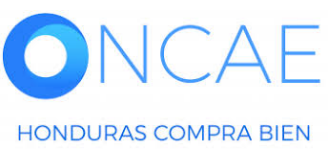

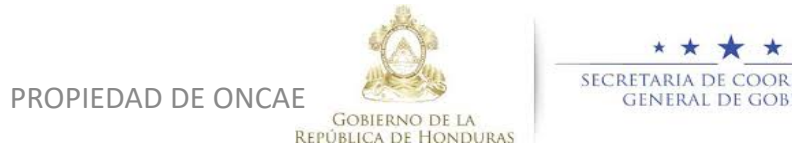

\* \* SECRETARIA DE COORDINACION GENERAL DE GOBIERNO

| 1 Informac   | 1<br><sub>ral</sub> | Cancelar                 |                               | 1                                                       | Dar click en co                                     | ndicione                | es                 |                                                            |               |                                                                                                    | F                    | inalizar < > |
|--------------|---------------------|--------------------------|-------------------------------|---------------------------------------------------------|-----------------------------------------------------|-------------------------|--------------------|------------------------------------------------------------|---------------|----------------------------------------------------------------------------------------------------|----------------------|--------------|
| 2 Condicior  | 7 es                | Condiciones ejecució     | ón y entreg                   | ja                                                      |                                                     |                         |                    |                                                            |               |                                                                                                    |                      |              |
| 3 Informació | ón presupue 🔒       |                          |                               | Opciones de entrega                                     | Como acordado previamente                           |                         |                    |                                                            |               |                                                                                                    |                      |              |
| Bienes y s   | ervicios            |                          | Fecha inicio                  | de ejecución (estimada)                                 | 8 Horas de tiempo transcurrido (30/04/              | 2020 12:00:00 AM(UTC    | -06:00) Central Ai | merica)                                                    |               |                                                                                                    |                      |              |
| 5 Document   | tos de la oferta    |                          | Fecha fin                     | de ejecución (estimada)                                 | 8 Horas de tiempo transcurrido (30/04/              | 2020 12:00:00 AM(UTC    | -06:00) Central Ai | merica)                                                    |               |                                                                                                    |                      |              |
|              |                     |                          | El contrat                    | o puede ser prorrogado                                  | ⊚ Sí ⊖ No                                           |                         |                    |                                                            |               |                                                                                                    |                      |              |
| 6 Document   | tos del contrato    | F                        | echa de notifi                | icación de prorrogación                                 | 8 Horas de tiempo transcurrido (30/04/              | 2020 12:00:00 AM(UTC    | -06:00) Central Ai | merica)                                                    |               |                                                                                                    |                      |              |
|              |                     | Configuración financi    | iera - Gara<br>ar garantías?  | antías<br>⊛Sí⊜No                                        |                                                     |                         |                    |                                                            |               |                                                                                                    |                      |              |
|              |                     | Garantía de mantenimie   | nto de oferta                 |                                                         |                                                     |                         |                    |                                                            |               |                                                                                                    |                      |              |
|              |                     | (30 días más que la vi   | igencia de la                 | . Sí _No                                                |                                                     |                         |                    |                                                            |               |                                                                                                    |                      |              |
|              |                     |                          | oferta)                       |                                                         |                                                     |                         |                    |                                                            |               |                                                                                                    |                      |              |
|              |                     |                          |                               | ۰ %                                                     |                                                     | 2.0                     | 0                  |                                                            |               |                                                                                                    |                      |              |
|              |                     | c                        | umplimiento                   | Sí No                                                   |                                                     |                         |                    |                                                            |               |                                                                                                    |                      |              |
|              |                     |                          | 1                             | Garantía de cumplimient                                 | to / Retención en Consultoría                       |                         |                    |                                                            |               |                                                                                                    |                      |              |
|              |                     |                          |                               | % del valor del contrato                                |                                                     | 15.00 Fee               | ha de vigencia (   | (desde) 1 Día de tier                                      | mpo transcu   | rrido (28/04/2020 03:00:00 PM(UTC-06:00) Centr                                                                                                    | ral America)         |              |
|              |                     | Responsabilida           | ad civil extra<br>contractual | Sí⊛No                                                   |                                                     | Fed                     | ha de vigencia (   | (hasta) 6 Horas par                                        | a terminar (3 | 00/04/2020 03:07:00 PM(UTC-06:00) Contraction of the second second | Dar click e          | n detalle    |
|              |                     | Fecha limite par         | a entrega de<br>garantías:    | 8 Horas de tiempo transo                                | currido (30/04/2020 12:00:00 AM(UTC-06:0            | 0) Central America) Fec | ha de entrega d    | le garantías: <mark>14 Ho</mark> ras de<br><i>America)</i> | e tiempo tran | sourrido (29/04/2020 05:50:07 PM(UTC-06:00) C                                                                                                    | Central              |              |
|              |                     | Garantías del proveedor: |                               |                                                         |                                                     |                         |                    |                                                            |               |                                                                                                    |                      |              |
|              |                     | ld de la garantia        | Justificac                    | ion                                                     |                                                     | Tipo de g               | arantia V          | alor total de la oferta                                    | Emisor        | Fecha fin                                                                                                    | Estado               | 2            |
|              |                     | HN1.WRT.3301             | Cumplimie                     | nto - Garantía de cumplim<br>le mantenimiento de oferte | niento<br>a (30 días más que la vigencia de la ofer | Bank                    |                    | 5,000.00 Lempira                                           | BAC           | 30/04/2020 ((UTC-06:00) Central America)                                                                                                    | Esperando aprobación | Detalle      |
|              |                     | HN1.WR1.3201             | Garanda u                     | e manterimento de oleita                                | a (oo olas mas que la vigencia de la olei           |                         |                    | 0,200.00 Cempia                                            | 2             | Solowizozo ((010-00.00) Central America)                                                                                                    | Expirada             | Detaile      |
|              |                     | Configuración financi    | iera - Pag                    | o de anticipos                                          |                                                     |                         |                    |                                                            |               |                                                                                                    |                      |              |

PROPIEDAD DE ONCAE GOBIERNO DE LA REPÚBLICA DE HONDURAS

|             |                                          | Pr                | oceso pend                        | iente de aprob             | ación/apertura                                |                    |                  |                    |
|-------------|------------------------------------------|-------------------|-----------------------------------|----------------------------|-----------------------------------------------|--------------------|------------------|--------------------|
| de oferti   | ilujos de aprobación 1                   |                   |                                   |                            |                                               |                    |                  | -                  |
| ncia de la  | MOSTRAR DETALLES                         |                   |                                   |                            |                                               |                    |                  |                    |
| oferta      |                                          |                   |                                   |                            |                                               |                    |                  |                    |
|             | Flujo de aprobación                      | Tarea:<br>Detaile | s del flujo<br>del flujo de aprob | ación. Debe asegurar (     | viostrar detailes<br>que todas las tareas est | tén asignadas a un | usuario.         |                    |
| plimiente   | Documentos (0)<br>Tareas del fluio (0/2) | -                 | FLUJO DE APR                      | OBACIÓN                    |                                               |                    |                  |                    |
|             | Comentarios                              |                   |                                   |                            |                                               |                    |                  |                    |
|             |                                          | F F               | 1                                 |                            |                                               |                    |                  | 20 03:00:00 PM(U)  |
|             |                                          | _                 |                                   |                            | Aprobar garantía                              |                    |                  | 7:00 PM(UTC-06:0   |
| civil extra |                                          |                   |                                   | CV                         | Apropal garantia                              |                    |                  |                    |
| ontractua   |                                          |                   | Nivel 1 - Con orde                | an                         |                                               |                    |                  |                    |
| ntrega de   |                                          |                   | Asunto                            | Estado                     | Asignado a                                    | Realizado por      | Fecha del estado | 1/2020 05:50:07 PM |
| jarantías   |                                          | ,t                | REVISAR                           | En espera de<br>aprobación | FABIOLA RIVERA                                |                    |                  |                    |
| Justifica   |                                          | .2                | APROBAR                           | Pendiente                  | KENIA HERRERA                                 |                    |                  |                    |
| Cumplim     |                                          |                   |                                   |                            |                                               |                    |                  | ) ((UTC-06:00) Cel |
| Garantía    |                                          |                   |                                   |                            |                                               |                    |                  | ) ((UTC-06:00) Cel |
|             |                                          |                   |                                   |                            |                                               |                    |                  |                    |
| a - Pac     |                                          |                   |                                   |                            |                                               |                    | Aprobar Rechazar |                    |
|             |                                          |                   |                                   |                            |                                               |                    |                  |                    |
| -           |                                          |                   |                                   |                            |                                               |                    |                  | <b></b>            |
|             |                                          |                   |                                   |                            |                                               |                    |                  |                    |
| ción y pag  | go                                       |                   |                                   |                            |                                               |                    |                  |                    |

Podrá ir a la parte inferior y hacer la revisión de los documentos de la Garantía de cumplimiento.

Luego dar click en APROBAR

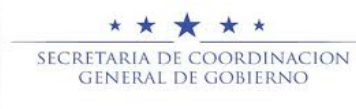

REPÚBLICA DE HONDURAS

|                                                         |                         | oceso penu                                  | iente de aprop             | acion/apertura           |                      |                                                    |
|---------------------------------------------------------|-------------------------|---------------------------------------------|----------------------------|--------------------------|----------------------|----------------------------------------------------|
| s de aprobación 1                                       |                         |                                             |                            |                          |                      |                                                    |
| MOSTRAR DETALLES                                        |                         |                                             |                            |                          |                      |                                                    |
| Flujo de aprobación                                     | <b>Tarea</b><br>Detaile | <b>s del flujo</b><br>e del flujo de aproba | ación. Debe asegurar o     | que todas las tareas est | én asignadas a un us | suario.                                            |
| Documentos (0)<br>Tareas del flujo (1/2)<br>Comentarios | •                       | FLUJO DE APR                                | ROBACIÓN                   |                          |                      |                                                    |
|                                                         | FF F                    | 7                                           |                            |                          |                      |                                                    |
|                                                         | =                       |                                             |                            | Aprobar garantía         |                      |                                                    |
|                                                         | - 14                    | Nivel 1 - Con orde                          | ən                         |                          |                      |                                                    |
|                                                         |                         | Asunto                                      | Estado                     | Asignado a               | Realizado por        | Fecha del estado                                   |
|                                                         | .1                      | REVISAR                                     | Aprobados                  | FABIOLA RIVERA           | FABIOLA RIVERA       | 30/04/2020<br>08:11:33 AM ((UTC-<br>06:00) Central |
|                                                         | .2                      | APROBAR                                     | En espera de<br>aprobación | KENIA HERRERA            | Flujo de aprol       | <sup>bación</sup> 1                                |
|                                                         |                         |                                             |                            |                          |                      |                                                    |

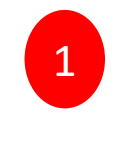

Se visualizara que ya esta el primer usuario aprobado.

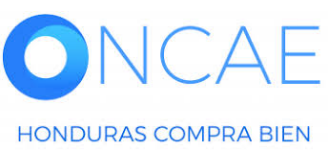

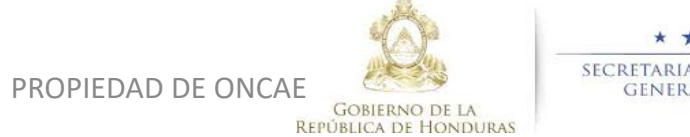

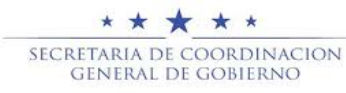

APROBAR GARANTIA,

El proveedor anexa la garantia al contrato enviado por lo que la institución Debe aprobar la garantia antes de aprobar el contrato como ultimo paso.

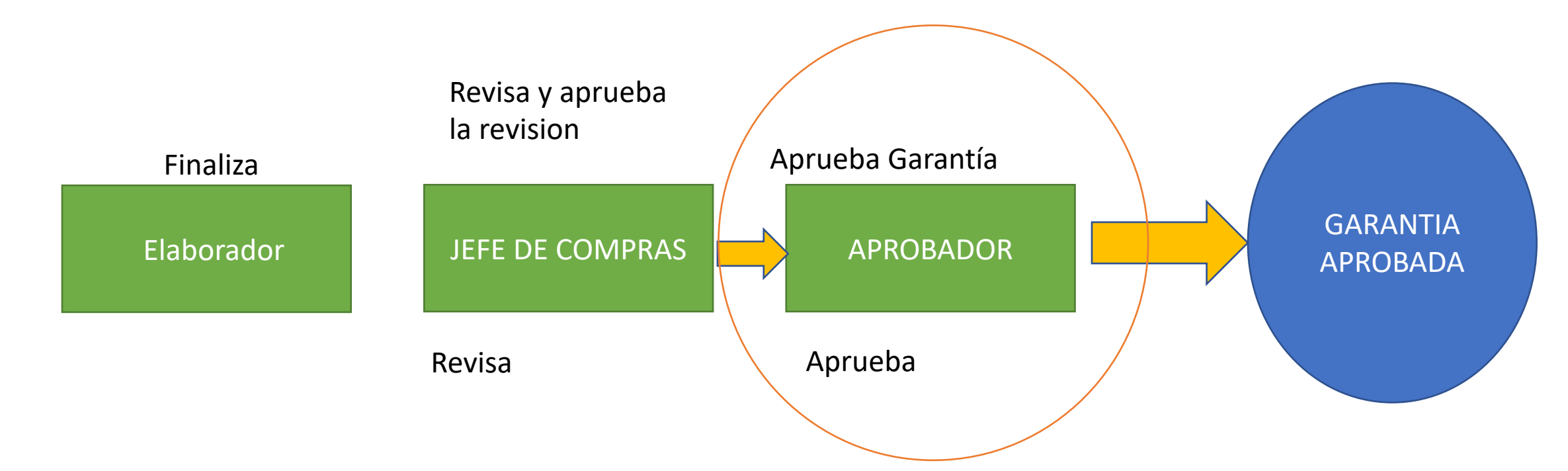

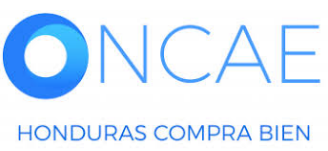

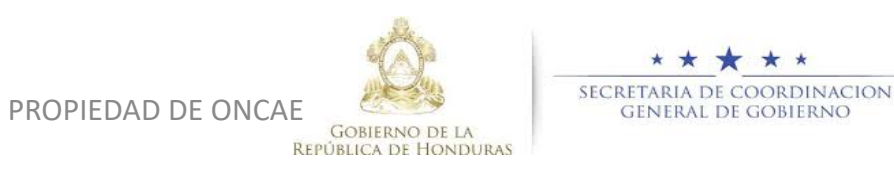

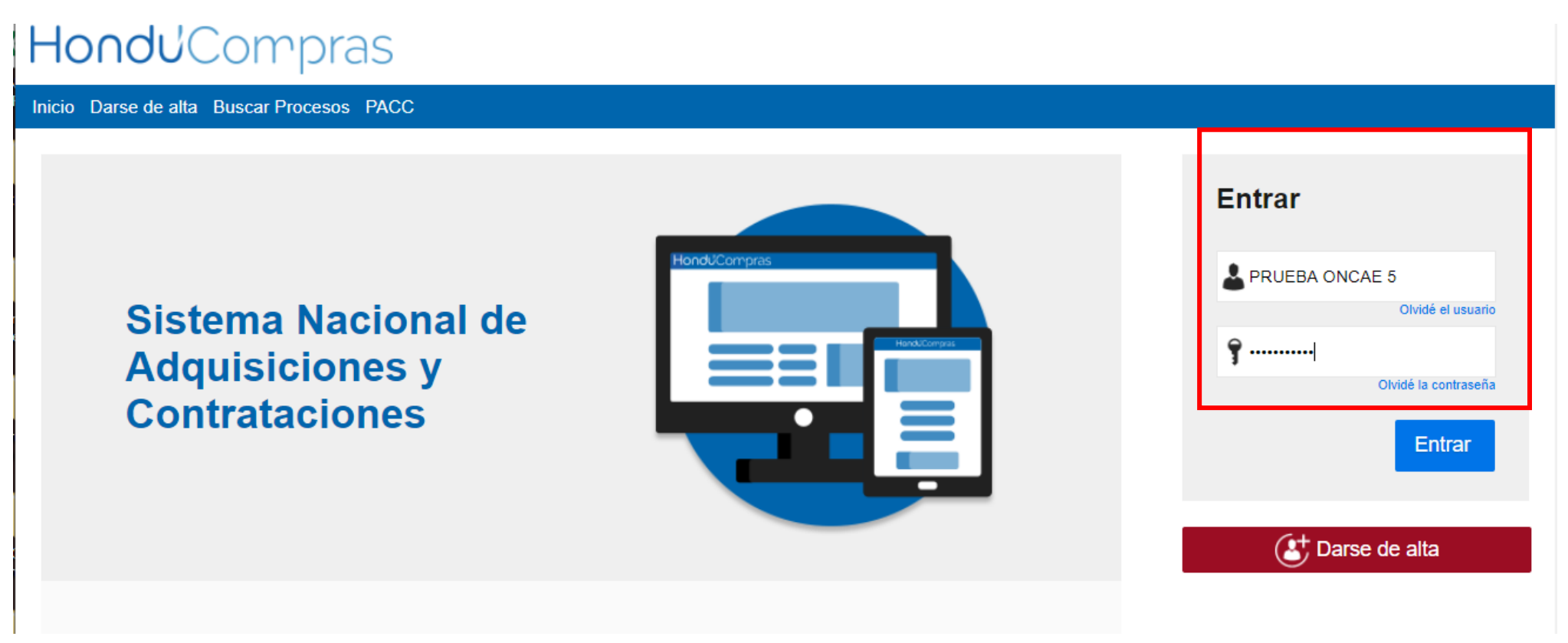

Ingrese con su usuario y contraseña

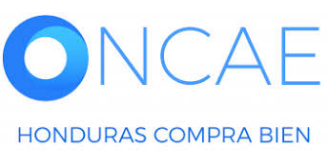

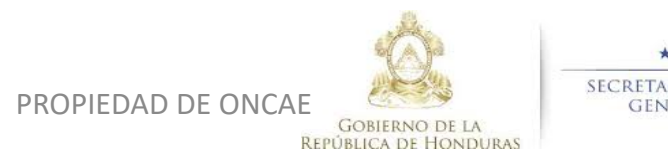

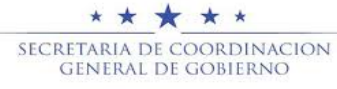

| HonduCom                                                                                      | pras                                    |               |                      |                   |                 |                         |                 | ł                                        | Aumentar el contraste                 |                               | -6 14:25:02<br>DE CAPACIT |
|-----------------------------------------------------------------------------------------------|-----------------------------------------|---------------|----------------------|-------------------|-----------------|-------------------------|-----------------|------------------------------------------|---------------------------------------|-------------------------------|---------------------------|
| Procesos HonduComp Proces                                                                     | os  Contratos                           | Proveedores V | Otras herramientas 💌 | Opciones 💌        | lr a            |                         |                 |                                          |                                       | Busca                         | r 🔍                       |
| Escritorio<br>PROCESOS RECIENTES<br>1  SCGG-LPN-GC-001<br>01:00 p. m.<br>2  CM-MC-MF-2020-002 | 1                                       | Ū 0           | Ë                    | 0                 | Ĕ               | 0                       | Ë               | 0                                        | Ë                                     | Última                        | a Actualización 10h15 C   |
| 12:27 p. m.<br>3  cancelado ernes 15 Abr.<br>4  PRUEBA-14-4-2020                              | Tareas pendientes                       | Proces        | os en elaboración    | Procesos en recep | ción de ofertas | Procesos activos        |                 | En aprobación                            |                                       | Mensajes/Aclaratorias         |                           |
| 15 Abr.<br>5  prueba 15 Abr.<br>6  SCGG-LPN-GC-001                                            | Calendario                              |               |                      | List              | Mes             | Mensajes                |                 |                                          |                                       | Todos                         | -                         |
| 09 Abr.<br>Ver más                                                                            | Aprobación - Abierta<br>REVISAR REVISAR |               |                      |                   | 15:19 Más       | SA<br>El flujo de aprob | oación de SCGG  | 21 Horas de tiem;<br>-LPN-GC-001 conclui | po transcurrido (15/0-<br>ido         | 4/2020 04:49:20 PM(UTC-06:0   | 00) Central America)      |
|                                                                                               | Sugerencias de                          | HonduComp     | as                   |                   |                 | El fluio de aprob       | bación de CM-G/ | 20 Días de tiem;<br>A- PRUEBA ERNEST     | po transcurrido (26/0.<br>O concluido | 3/2020 04:43:46 PM(UTC-06:0   | 00) Central America)      |
|                                                                                               | No hay sugerencias para                 | n hoy         |                      |                   |                 | SA<br>El flujo de aprob | pación de HN1.A | 20 Días de tiem;<br>PP.11108 concluido   | po transcurrido (26/0                 | 3/2020 02:49:31 PM(UTC-06:0   | 00) Central America)      |
|                                                                                               |                                         |               |                      |                   |                 | SA 🖂                    |                 | 20 Días de tiemp                         | po transcurrido (26/0                 | 3/2020 02:25:08 PM(UTC-06:0   | 00) Central America)      |
|                                                                                               |                                         |               |                      |                   |                 | El flujo de aprob       | bación de HN1.A | PP.11105 concluido                       | no transcurrido (26/0                 | 3/2020 02:12:12 PM// ITC_06:0 | (1) Central America)      |
|                                                                                               |                                         |               |                      |                   |                 | El flujo de aprob       | pación de HN1.A | PP.11104 concluido                       | 0 1013001100 (200                     | 32020 02.12.12.12.1%[010-00.0 | of contrar Amonicay       |
|                                                                                               |                                         |               |                      |                   |                 |                         |                 |                                          |                                       |                               | Más                       |
| 1 Seleccion                                                                                   | ar el proces                            | o o pued      | e dar click so       | obre la ta        | area            | Procesos de             | compra          |                                          |                                       | Solo mis procesos             | •                         |
| En la seco                                                                                    | ción de cale                            | ndario.       |                      |                   |                 | cancelado ernesto       |                 |                                          |                                       | CANCELA                       | - 00                      |
|                                                                                               |                                         |               |                      |                   |                 | cancelado ernesto       |                 |                                          |                                       |                               |                           |

Si selecciono el proceso los pasos son de la siguiente diapositiva.

PRUEBA-14-4-2020 CANCELADO PROCESO CANELADO ERNESTO ADJUDICADO 26 Mar CM-GA- PRUEBA ERNESTO Compra Menor 4 ADOLIIOION DE DDODUOTOO VADIOS DDUEDA

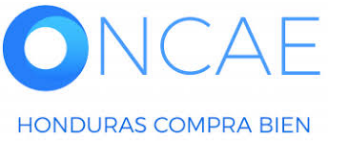

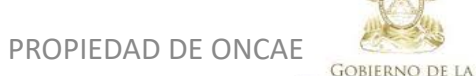

**REPÚBLICA DE HONDURAS** 

\* \* SECRETARIA DE COORDINACION GENERAL DE GOBIERNO

| HondJCompras                                                                                                    | Aumentar el contraste 20 1 UTC -6 14:59:38 MODULO DE CAPACIT |                                                      |
|----------------------------------------------------------------------------------------------------|--------------------------------------------------------------|------------------------------------------------------|
| Procesos HonduComp Procesos V Contratos V Proveedores V Otras herramientas V Opciones V Ir a                                                                                        | Buscar Q                                                     |                                                      |
| Escritorio → Menú → Procesos de la Institución → <b>Proceso</b>                                                                                                    | Opciones V                                                   |                                                      |
| Proceso PRUEBA - CALIDAD Y COSTO -01 - PRUEBA - CALIDAD Y COSTO -01 (id.HN1.BDOS.15801)                                                                                             | ADJUDICACIÓN TERMINADA                                       |                                                      |
| Licitación Pública<br>PRUEBA - CALIDAD Y COSTO -01 (Adjudicado)<br>Tipo de contratación Servicios<br>Gerencia administrativa: UNIDAD ADMINISTRADORA DE PROYECTOS<br>Ver Enlace      | PROVEEDORES                                                  | Deslizar la barra<br>hacia abajo y<br>ubicarse en la |
| PRUEBA                                                                                                    | Ofertas presentadas                                          | sección Contratos                                    |
| (Zona horaria (UTC-06:00) Central America)<br>Fecha de recepción de ofertas 28/04/2020 03:12 PM - Fecha de publicación 28/04/2020 02:56 PM<br>Fecha de apertura 28/04/2020 03:13 PM |                                                              |                                                      |
| LÍNEA DE TIEMPO                                                                                                    |                                                              |                                                      |

|                        | √Fecha y hora de cierre de aclaratorias | ✓ Respuesta a las observaciones al Pliego de<br>Condiciones | Fecha límite para la recepción de ofertas | √Fecha y hora de apertura de ofertas                        |
|------------------------|-----------------------------------------|-------------------------------------------------------------|-------------------------------------------|-------------------------------------------------------------|
|                        | 28/04/2020                              | 28/04/2020                                                  | 28/04/2020                                | 28/04/2020                                                  |
| LISTA DE OFERTAS       |                                         |                                                             | (+) Abrir Panel Opciones ~                | ACLARATORIAS     Contestar     No tiene ninguna aclaratoria |
| Referencia de oferta 🔶 | Proveedor                               | Evaluación 🔶 Pr                                             | resentada 🔶 Oferta 🔶                      |                                                             |
|                        |                                         | · · · · · · · · · · · · · · · · · ·                         | A 1/2000 00 10 BU                         |                                                             |

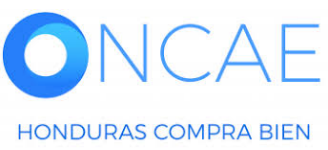

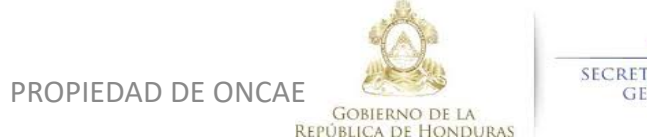

★ ★ ★ ★ SECRETARIA DE COORDINACION GENERAL DE GOBIERNO

|                           |                     |                       |                     |                      |                 |                         | ļ                |                 |                |                                                                                      |                 |                  |
|---------------------------|---------------------|-----------------------|---------------------|----------------------|-----------------|-------------------------|------------------|-----------------|----------------|--------------------------------------------------------------------------------------|-----------------|------------------|
|                           |                     | 28/04/2020            |                     | 28/04/2020           |                 |                         | 28/04/2020       |                 |                | 28/04/2020                                                                           |                 |                  |
|                           |                     |                       |                     |                      |                 |                         |                  |                 |                | () ACLARATORIAS                                                                      | Contestar       |                  |
| LISTA DE OFERTAS          |                     |                       |                     |                      |                 |                         |                  | (+) Abrir Panel | Opciones 🗸     | No tiene ningune ecleratoria                                                         | Contestar       |                  |
| Referencia de oferta 🔶    |                     |                       | Proveedor           | Evaluación           |                 | Pre                     | sentada          |                 | Oferta 🔶       | no tono ninguna aotaratona                                                           |                 |                  |
| PROVEEDOR 4 /PRUEBA - C   | ALIDAD Y COSTO -01  |                       | PROVEEDOR 4         | Cumple               |                 | 28/                     | 04/2020 03:10 PM |                 | 365,000        | MENSAJES                                                                             | Crear           |                  |
| Proveedor 2 /PRUEBA - CAL | IDAD Y COSTO -01    |                       | Proveedor 2         | Oferta descalif      | icada/no cumple | 28/                     | 04/2020 03:06 PM |                 | 310,000        | No fiene piezún meneoio                                                              |                 |                  |
| PROVEEDOR 1 /PRUEBA - C   | ALIDAD Y COSTO -01  |                       | Proveedor 1         | Cumple               |                 | 28/                     | 04/2020 03:03 PM |                 | 295,000        | No tene ningun mensaje                                                               |                 |                  |
| EVALUACIÓN DE PR          | RECIOS              |                       |                     |                      |                 |                         |                  |                 | Opciones 🗸     | TAREAS                                                                               | Crear           |                  |
|                           |                     |                       |                     |                      |                 |                         |                  |                 |                |                                                                                      | 005TO -01       |                  |
| EVALUACIÓN                |                     |                       |                     |                      |                 |                         |                  |                 | Opciones 🗸     | (Normal)                                                                             |                 | <b>_</b>         |
|                           |                     |                       |                     |                      |                 |                         |                  |                 |                |                                                                                      | Ver más         | En la sección    |
| Referencia                |                     | Título                |                     | Fecha de creación 😑  |                 | Fecha de aprobació      | òn 🗧             |                 | Estado         |                                                                                      |                 |                  |
| COMPARATIVA DE PRECIOS    | 1                   | COMPARATIVA DE PRECIO | s                   | 28/04/2020 04:47 PM  |                 | 29/04/2020 12:46 PM     | И                |                 | Aprobados      | ADENDAS                                                                              |                 | Contratos dar ci |
|                           |                     |                       |                     |                      |                 |                         |                  | 0.0             |                | HN1.AMD.6801                                                                         | Cancelada       | sohre la         |
| ADJUDICACIONES            |                     |                       |                     |                      |                 |                         |                  | (+) Crear       | Opciones V     |                                                                                      | Ver más »       | 3001 € 18        |
| Referencia 🔶              | Fecha de creación   |                       | Fecha de aprobación |                      | Estado 🔶        |                         |                  | Valor total     | de la oferta 🔶 | PROVEEDORES INTERESADOS                                                              |                 | Referencia del   |
| HN1.AWD.7303              | 29/04/2020 12:49 Pf | м                     | 29/04/2020 12:51 PM |                      | Confirmado y e  | enviado                 |                  |                 | 295,000        | PROVEEDOR 4                                                                          |                 |                  |
| IN1.AWD.7302              | 29/04/2020 12:48 Pf | м                     |                     |                      | Cancelar        |                         |                  |                 | -              | Proveedor 2<br>29/04/2020 03:06 PM                                                   |                 | mismo (contrato  |
|                           |                     |                       |                     |                      |                 |                         |                  |                 |                | Provedor 1<br>28/04/2020 02:60 PM                                                    |                 | color azul)      |
| CUNTRATUS                 |                     |                       |                     |                      |                 |                         |                  |                 | Opciones 🗸     | 20/04/2020 02.35 P.W                                                                 | Ver más »       |                  |
| Referencia                | Proveedor           | Fecha de creación     | ÷ F                 | echa de aprobación 🗦 |                 | Estado                  |                  | Monto           | lel contrato 🗦 |                                                                                      |                 |                  |
| HN1.PCCNTR.8703           | Proveedor 1         | 29/04/2020 12:51 Pt   | м -                 | ·                    | 1               | Pendiente de aprobación |                  |                 | 295,000        | ADMINISTRACIÓN DE EQUIPOS                                                            |                 |                  |
|                           |                     |                       |                     |                      |                 |                         |                  |                 |                | p Las modificaciones serán aplicadas sólo en es                                      | ste proceso     |                  |
|                           |                     |                       |                     |                      |                 |                         |                  |                 |                | Equipo: SCGG-LPN-GC-2020-01 / 27/04/2020 09<br>6 Horas)((UTC-06:00) Central America) | :06 a.m. (UTC - |                  |
|                           |                     |                       |                     |                      |                 |                         |                  |                 |                | Aprobar creación del proceso                                                         |                 |                  |
|                           |                     |                       |                     |                      |                 |                         |                  |                 |                | Paso 1 - Sin Orden - (1)<br>* Tarea Tarea:FABIOLA RIVERA                             |                 |                  |
|                           |                     |                       |                     |                      |                 |                         |                  |                 |                | Aprobar publicación del proceso                                                      |                 |                  |
|                           |                     |                       |                     |                      |                 |                         |                  |                 |                | Paso 1 - Con orden<br>Tarea Tarea:ERNESTO LOPEZ                                      |                 |                  |
|                           |                     |                       |                     |                      |                 |                         |                  |                 |                | Tarea Tarea:KENIA HERRERA                                                            |                 |                  |

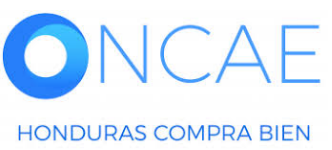

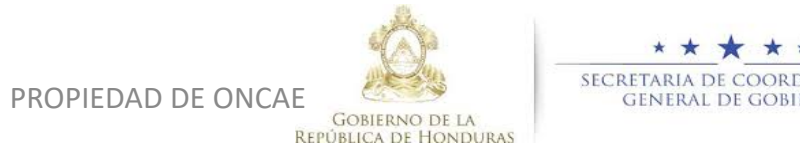

\* \* \* SECRETARIA DE COORDINACION GENERAL DE GOBIERNO

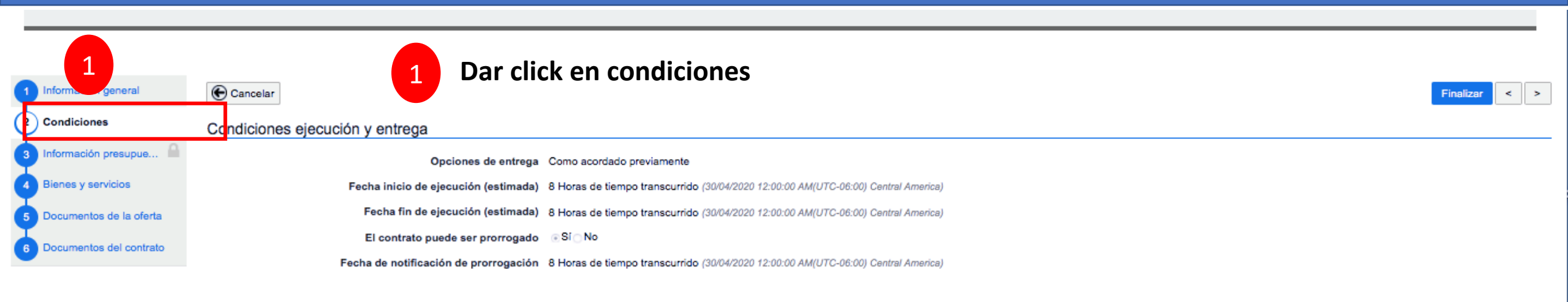

#### Configuración financiera - Garantías

| یSolicitar gara               | antías? ⊚Sí⊜No                   | 5                                                         |                    |                     |                 |                         |                |                                                    |                      |         |
|-------------------------------|----------------------------------|-----------------------------------------------------------|--------------------|---------------------|-----------------|-------------------------|----------------|----------------------------------------------------|----------------------|---------|
| Garantia de mantenimiento de  | e oferta                         |                                                           |                    |                     |                 |                         |                |                                                    |                      |         |
| (30 días más que la vigenci   | iadela ⊚Si⊖No                    | 5                                                         |                    |                     |                 |                         |                |                                                    |                      |         |
|                               | oferta)                          |                                                           |                    |                     |                 |                         |                |                                                    |                      |         |
|                               | ۰%                               |                                                           |                    | 2.00                |                 |                         |                |                                                    |                      |         |
| Cumpli                        | imiento 💿 Sí 🔿 No                | 5                                                         |                    |                     |                 |                         |                |                                                    |                      |         |
|                               | 🖉 Garantía d                     | de cumplimiento / Retención en Consultoría                |                    |                     |                 |                         |                |                                                    |                      |         |
|                               | % del valo                       | or del contrato                                           | 15.00              | Fecha de vigencia   | a (desde)       | 1 Día de tien           | npo transcurri | do (28/04/2020 03:00:00 PM(UTC-06:00) Centr        | ral America)         |         |
|                               |                                  |                                                           |                    | Fecha de vigencia   | a (hasta)       | 6 Horas para            | terminar (30   | 04/2020 03:07:00 PM(UTC-06:00) Central Ame         | rica)                |         |
| Responsabilidad civi<br>cont  | rilextra<br>⊖Sí⊛No<br>tractual   | 5                                                         |                    |                     |                 |                         |                |                                                    |                      |         |
| Fecha límite para entr<br>gar | rega de<br>8 Horas d<br>rantías: | le tiempo transcurrido (30/04/2020 12:00:00 AM(UTC-06:00  | )) Central America | a) Fecha de entrega | a de garantías: | 14 Horas de<br>America) | tiempo transo  | ourrido (29/04/2020 05:50:07 PM(UTC-06:00) C<br>Da | er click en det      | talle   |
| Garantias del proveedor:      |                                  |                                                           | -                  |                     |                 |                         |                |                                                    |                      | 2       |
| ld de la garantia Ju          | istificación                     |                                                           | Тіро               | de garantia         | Valor total de  | la oferta               | Emisor         | Fecha fin                                          | Estado               |         |
| HN1.WRT.3301 Cu               | umplimiento - Garan              | ntía de cumplimiento                                      | Bank               |                     | 5,000.00 L      | empira                  | BAC            | 30/04/2020 ((UTC-06:00) Central America)           | Esperando aprobación | Detalle |
| HN1.WRT.3201 Ga               | arantía de mantenin              | niento de oferta (30 días más que la vigencia de la ofert | ta) -              |                     | 5,200.00 L      | empira                  | -              | 30/04/2020 ((UTC-06:00) Central America)           | Expirada             | Detalle |
|                               |                                  | PROP                                                      | IEDAD DE           | UNCAE               |                 |                         |                |                                                    | 56                   |         |

lón de prorrogación 8 Horas de tiempo transcurrido (30/04/2020 12:00:00 AM(UTC-06:00) Central America)

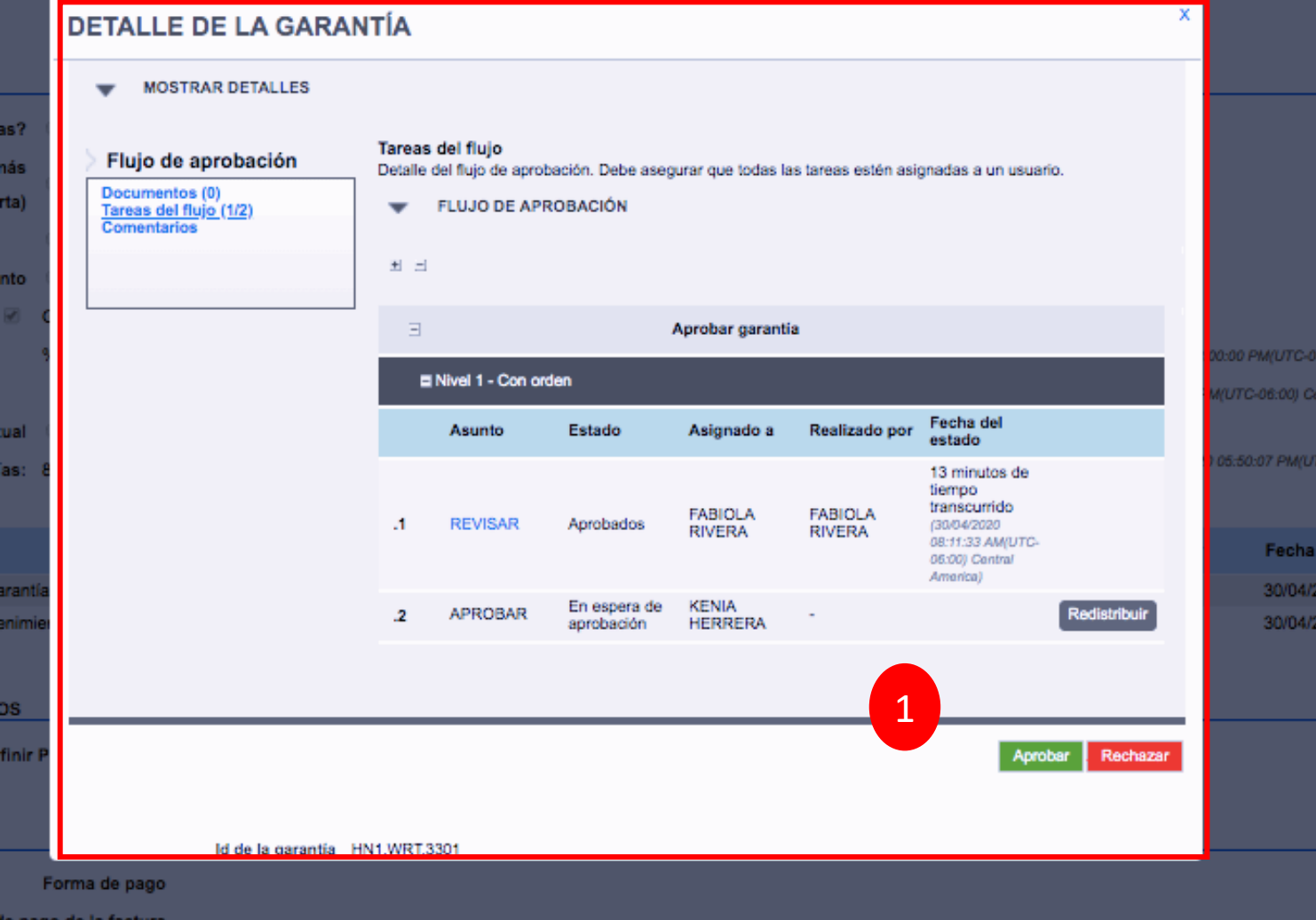

Deberá ir a la parte inferior de la pagina y hacer la revisión de los documentos de la Garantía de cumplimiento.

1

Luego dar click en APROBAR

le pago de la factura

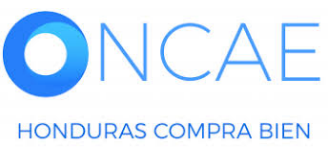

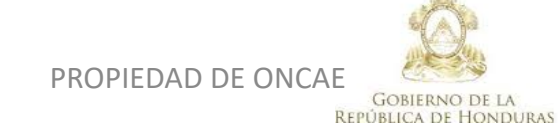

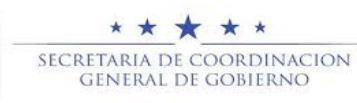

#### Dar click en condiciones

|                       | U                        |                                                                                        |                                                  |                                                   |                   |                                          |          |         |                          |
|-----------------------|--------------------------|----------------------------------------------------------------------------------------|--------------------------------------------------|---------------------------------------------------|-------------------|------------------------------------------|----------|---------|--------------------------|
| ndiciones             | Condiciones ejecución y  | entrega                                                                                |                                                  |                                                   |                   |                                          |          |         | _                        |
| ormación presupue 🔒   |                          | Opciones de entrega Como acordado previamente                                          |                                                  |                                                   |                   |                                          |          |         |                          |
| enes y servicios      |                          | Fecha inicio de ejecución (estimada) 8 Horas de tiempo transcurrido (30/04/2020        | 0 12:00:00 AM(UTC-06:00) Central America)        |                                                   |                   |                                          |          |         |                          |
| cumentos de la oferta |                          | Fecha fin de ejecución (estimada) 8 Horas de tiempo transcurrido (30/04/2020           | 0 12:00:00 AM(UTC-06:00) Central America)        |                                                   |                   |                                          |          |         |                          |
|                       |                          | El contrato puede ser prorrogado 🛛 💿 Sí 🕥 No                                           |                                                  |                                                   |                   |                                          |          |         |                          |
| cumentos del contrato |                          | Fecha de notificación de prorrogación 8 Horas de tiempo transcurrido (30/04/2020       | 0 12:00:00 AM(UTC-06:00) Central America)        |                                                   |                   |                                          |          |         |                          |
|                       |                          |                                                                                        |                                                  |                                                   |                   |                                          |          |         |                          |
|                       | Configuración financiera | - Garantías                                                                            |                                                  |                                                   |                   |                                          |          | 1       | Se visualiza la garantía |
|                       |                          |                                                                                        |                                                  |                                                   |                   |                                          |          |         |                          |
|                       |                          | ¿Solicitar garantias? I SI No                                                          |                                                  |                                                   |                   |                                          |          |         | APROBADA.                |
|                       | Garantia de mantenimien  | e la vicencia de la oferta)                                                            |                                                  |                                                   |                   |                                          |          |         |                          |
|                       | 40                       | %                                                                                      | 2.00                                             |                                                   |                   |                                          |          |         |                          |
|                       |                          | Cumplimiento  Sí No                                                                    |                                                  |                                                   |                   |                                          |          |         |                          |
|                       |                          | Garantía de cumplimiento / Retención en Consultoría                                    |                                                  |                                                   |                   |                                          |          |         | Salir del Sistema.       |
|                       |                          | % del valor del contrato                                                               | 15.00 Fecha de vigencia (desde)                  | 1 Día de tiempo transcurrido (2                   | 3/04/2020 03:00:0 | 10 PM(UTC-06:00) Central America)        |          |         |                          |
|                       |                          |                                                                                        | Fecha de vigencia (hasta)                        | 7 Horas para terminar (30/04/202                  | 0 03:07:00 PM(L   | TC-06:00) Central America)               |          |         |                          |
|                       | Responsabilid            | dad civil extra contractual 💿 Si 🖲 No                                                  |                                                  |                                                   |                   |                                          |          |         |                          |
|                       | Fecha límite p           | ara entrega de garantías: 8 Horas de tiempo transcurrido (30/04/2020 12:00:00 AM(UTC-0 | 6:00) Control Amonico) Fecha de entrega de garar | tias: 14 Horas de tiempo transcurrido<br>America) | 0 (29/04/2020 05  | -50:07 PM(UTC-06:00) Cantral             |          |         |                          |
|                       | Garantías del proveedor: |                                                                                        |                                                  |                                                   |                   |                                          |          |         |                          |
|                       | ld de la garantía        | Justificación                                                                          | Tipo de garantía                                 | Valor total de la oferta                          | Emisor            | Fecha fin                                | Estado   |         |                          |
|                       | HN1.WRT.3301             | Cumplimiento - Garantía de cumplimiento                                                | Bank                                             | 5,000.00 Lempira                                  | BAC               | 30/04/2020 ((UTC-06:00) Central America) | Aprobado | Detalle |                          |
|                       | HN1.WRT.3201             | Garantía de mantenimiento de oferta (30 días más que la vigencia de la oferta)         |                                                  | 5,200.00 Lempira                                  | -                 | 30/04/2020 ((UTC-06:00) Central America) | Expirada | Detalle |                          |
|                       |                          |                                                                                        |                                                  |                                                   |                   |                                          |          |         |                          |
|                       | Configuración financiera | - Pago de anticipos                                                                    |                                                  |                                                   |                   |                                          |          |         | -                        |
|                       |                          | ¿Definir Plan de Pagos? 💿 Si 🖲 No                                                      |                                                  |                                                   |                   |                                          |          |         |                          |
|                       |                          |                                                                                        |                                                  |                                                   |                   |                                          |          |         |                          |
|                       | Condiciones de facturaci | ión y pago                                                                             |                                                  |                                                   |                   |                                          |          |         | -                        |
|                       |                          | Forma de pago                                                                          |                                                  |                                                   |                   |                                          |          |         |                          |
|                       |                          | Plazo de pago de la factura                                                            |                                                  |                                                   |                   |                                          |          |         |                          |
|                       |                          |                                                                                        |                                                  |                                                   |                   |                                          |          |         |                          |
|                       | Comentarios              |                                                                                        |                                                  |                                                   |                   |                                          |          |         |                          |
|                       | Comentarios              | Número del Contrato HN1.PC                                                             | :CNTR.8703                                       |                                                   |                   |                                          |          |         | _                        |

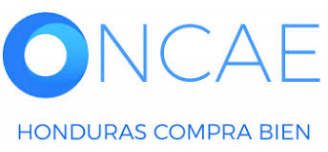

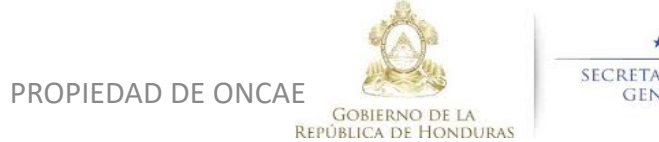

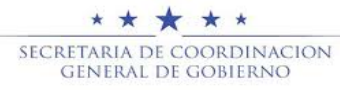

APROBAR CONTRATO DESPUES DE HABER ENVIADO EL CONTRATO AL PROVEEDOR, EL PROVEEDOR APRUEBA, Y EL CONTRATO ES ENVIADO A LA INSTITUCIÓN PARA APROBACION. ESTA APROBACION SE DARA UNA VEZ FINALIZADO LA APROBACIÓN DE LA GARANTIA DE OFERTAS

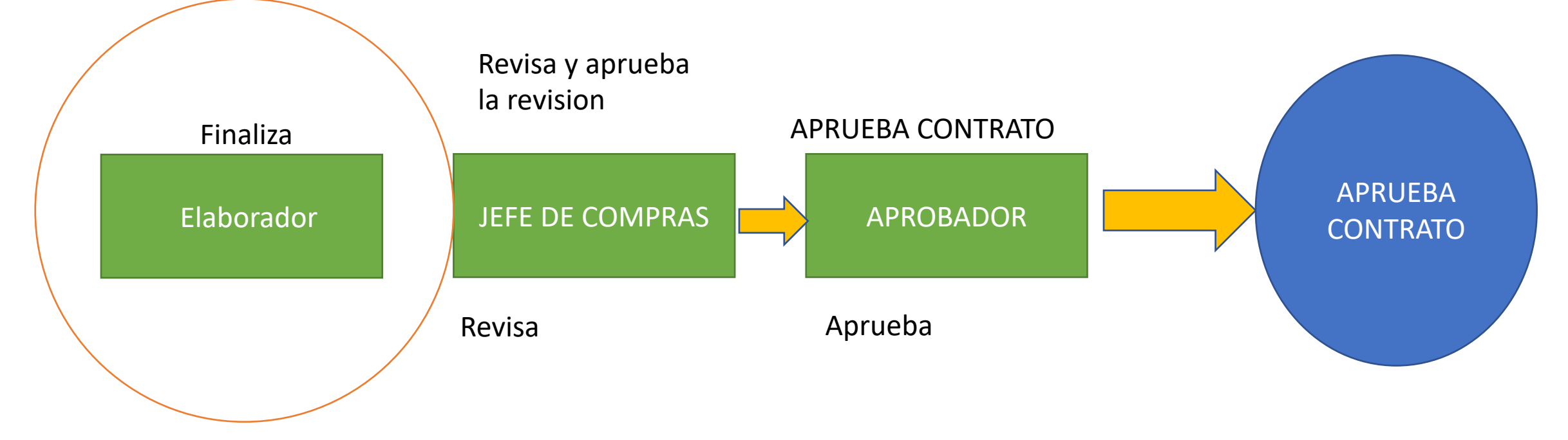

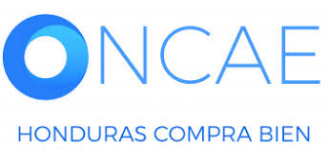

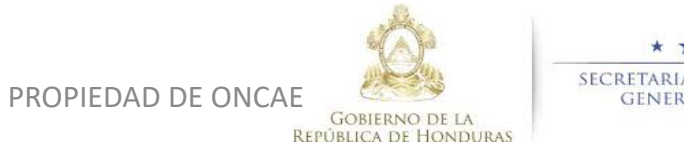

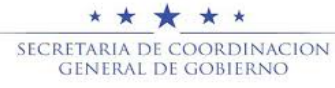

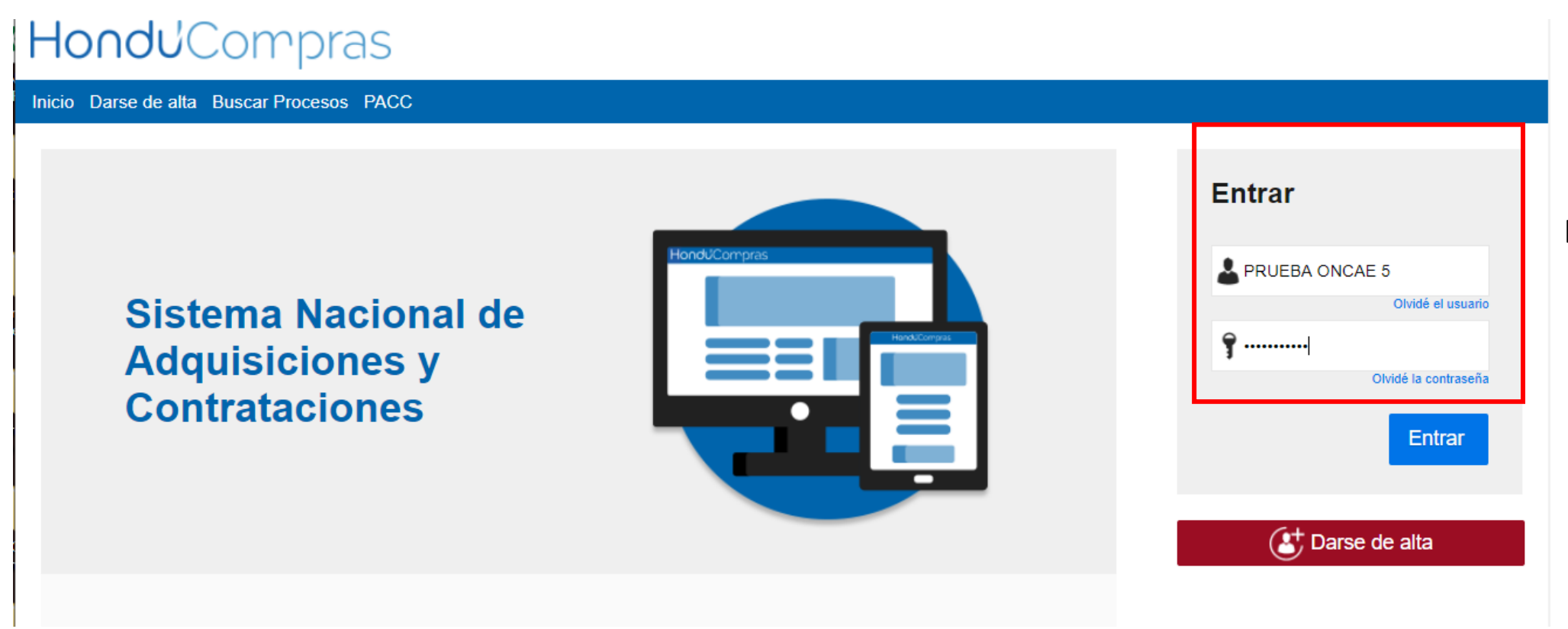

Ingrese con su usuario y contraseña

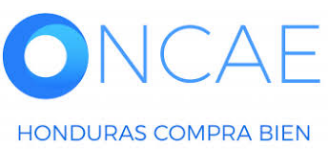

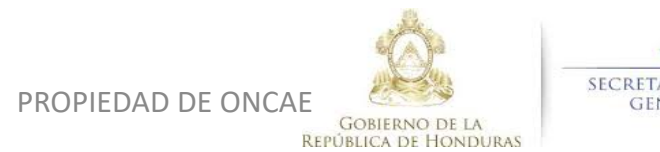

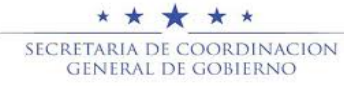

| HonduCom                                                                                                    | oras                                    |               |                    |                         |                       |                                                                                          |                 | A                                        | umentar el contraste                 | UTC -6 1                                          | 4:25:02<br>APACIT |
|----------------------------------------------------------------------------------------------------|-----------------------------------------|---------------|--------------------|-------------------------|-----------------------|------------------------------------------------------------------------------------------|-----------------|------------------------------------------|--------------------------------------|---------------------------------------------------|-------------------|
| Procesos HonduComp Proceso                                                                                                    | os 🔻 Contratos 🔻                        | Proveedores V | Otras herramientas | Opciones 💌              | lr a                  |                                                                                          |                 |                                          |                                      | Buscar                                            | Q                 |
| Escritorio<br>PROCESOS RECIENTES<br>1  SCGG-LPN-GC-001<br>01:00 p. m.<br>2  CM-MC-MF-2020-002<br>12:27 p. m.<br>3  cancelado erres 15 Abr.<br>4  CDPU/EDA 14   2020 | 1<br>Tareas pendientes                  | Procesos      | en elaboración     | O<br>Procesos en recept | ेस्<br>ión de ofertas | 0<br>Procesos activos                                                                    | Ĕ               | <b>O</b><br>En aprobación                | Ë                                    | Última Actua<br><b>O</b><br>Mensajes/Aclaratorias | alización 10h15 C |
| 15 Abr.<br>5  prueba 15 Abr.<br>6  SCGG-LPN-GC-001<br>09 Abr                                                                                                    | Calendario                              |               |                    | Lista                   | Mes                   | Mensajes                                                                                 |                 |                                          |                                      | Todos                                             | •                 |
| Ver más                                                                                                    | Aprobación - Abierta<br>REVISAR REVISAR |               |                    |                         | 15:19 Más             | El flujo de aproba                                                                       | ación de SCGG-  | 21 Horas de tiemp<br>LPN-GC-001 concluie | oo transcurrido (15/04<br>do         | //2020 04:49:20 PM(UTC-06:00) Ce                  | ntral America)    |
|                                                                                                    | Sugerencias de                          | HonduCompra   | s                  |                         |                       | El flujo de aproba                                                                       | ación de CM-GA  | 20 Días de tiemp                         | o transcurrido (26/03<br>O concluido | 3/2020 04:43:46 PM(UTC-06:00) Ce                  | ntral America)    |
|                                                                                                    | No hay sugerencias para                 | hoy           |                    |                         |                       | SA 20 Días de tiempo transcurrido (26/03/2020 02:49:31 PM(UTC-06:00) Central America)    |                 |                                          |                                      |                                                   |                   |
|                                                                                                    |                                         |               |                    |                         |                       | SA 20 Días de tiempo transcurrido (26/03/2020 02:25:08 PM(UTC-06:00) Central America)    |                 |                                          |                                      |                                                   | ntral America)    |
|                                                                                                    |                                         |               |                    |                         |                       | SA     20 Días de tiempo transcurrido (26/03/2020 02:12:12 PM(UTC-06:00) Central America |                 |                                          |                                      |                                                   | ntral America)    |
|                                                                                                    |                                         |               |                    |                         |                       | El flujo de aproba                                                                       | ación de HN1.Af | PP.11104 concluido                       |                                      |                                                   | Más               |
| <b>Seleccion</b>                                                                                                    | ar el proces                            | o o puede     | e dar click so     | bre la ta               | irea                  | Procesos de                                                                              | compra          |                                          |                                      | Solo mis procesos                                 | •                 |
| En la secc                                                                                                    | ión de calei                            | ndario.       |                    |                         |                       | cancelado ernesto<br>cancelado ernesto                                                   |                 |                                          |                                      | CANCELADO                                         | -                 |
| Si seleccio                                                                                                    | ono el proce                            | eso los pa    | sos son de la      | a siguien               | te                    | PRUEBA-14-4-2020<br>PROCESO CANELA                                                       | DO ERNESTO      |                                          |                                      | CANCELADO                                         | -                 |

PROCESO CANELADO ERNESTO CM-GA- PRUEBA ERNESTO

PROPIEDAD DE ONCAE

Compra Menor ADOLIIOION DE DDODUOTOR VADIOR DDUEDA

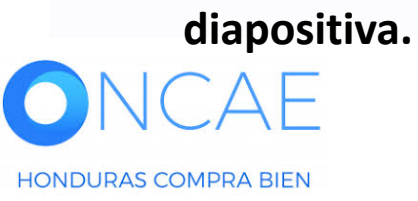

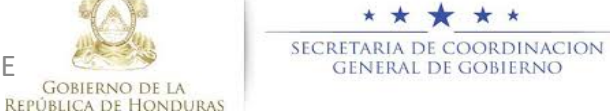

26 Mar

4

ADJUDICADO

| Hondu Compras                                                                                                    | Aumentar el contraste                                 |                           |
|----------------------------------------------------------------------------------------------------|-------------------------------------------------------|---------------------------|
| Procesos HonduComp Procesos V Contratos Proveedores V Otras herramientas V Opciones V Ir a                                                                                                    | Buscar 🔍                                              |                           |
| Escritorio → Menú → Procesos de la Institución → <b>Proceso</b>                                                                                                    | Opciones ~                                            |                           |
| Proceso PRUEBA - CALIDAD Y COSTO -01 - PRUEBA - CALIDAD Y COSTO -01 (id.HN1.BDOS.15801)                                                                                                    | ADJUDICACIÓN TERMINADA                                |                           |
| Licitación Pública<br>PRUEBA - CALIDAD Y COSTO -01 [Adjudicado] Detalle del proceso<br>Tipo de contratación Servicios<br>Gerencia administrativa: UNIDAD ADMINISTRADORA DE PROYECTOS<br>Ver Enlace | PROVEEDORES<br>Deslizar la<br>hacia aba<br>ubicarse d | a barra<br>ijo y<br>en la |
| PRUEBA                                                                                                    | Ofertas presentadas 3                                 | ontratos                  |
| (20na horana (UTC-U6:00) Central America)<br>Fecha de recepción de ofertas 28/04/2020 03:12 PM - Fecha de publicación 28/04/2020 02:56 PM<br>Fecha de apertura 28/04/2020 03:13 PM                 |                                                       |                           |
|                                                                                                    |                                                       |                           |

Fecha y hora de cierre de aclaratorias Respuesta a las observaciones al Pliego de Fecha límite para la recepción de ofertas Fecha y hora de apertura de ofertas Condiciones 28/04/2020 28/04/2020 28/04/2020 28/04/2020 (?) ACLARATORIAS LISTA DE OFERTAS Contestar + Abrir Panel Opciones ~ No tiene ninguna aclaratoria Referencia de oferta Proveedor Evaluación Presentada Oferta ----------.....

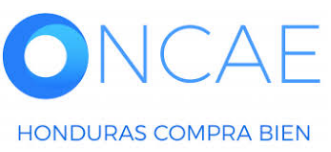

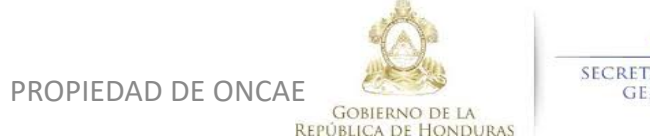

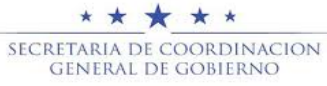

| 28/04/2020                                      | 28/04/2020                | 28/04/2020                           |                          | 28/04/2020                                                                                      |                    |
|-------------------------------------------------|---------------------------|--------------------------------------|--------------------------|-------------------------------------------------------------------------------------------------|--------------------|
|                                                 |                           |                                      |                          |                                                                                                 |                    |
| LISTA DE OFERTAS                                |                           |                                      | + Abrir Panel Opciones V | ACLARATORIAS     Contex                                                                         | star               |
|                                                 |                           |                                      |                          | No tiene ninguna aclaratoria                                                                    |                    |
| Referencia de oferta                            | Proveedor Evaluación      | Presentada 🔶                         | Oferta                   |                                                                                                 |                    |
| PROVEEDOR 4 /PRUEBA - CALIDAD Y COSTO -01       | PROVEEDOR 4 Cumple        | 28/04/2020 03:10 PM                  | 365,000                  | MENSAJES Cr                                                                                     | ear                |
| Proveedor 2 /PRUEBA - CALIDAD Y COSTO -01       | Proveedor 2 Oferta descal | ficada/no cumple 28/04/2020 03:06 PM | 310,000                  | No tiene ningún mensaie                                                                         |                    |
| PROVEEDOR 1 /PRUEBA - CALIDAD Y COSTO -01       | Proveedor 1 Cumple        | 28/04/2020 03:03 PM                  | 295,000                  |                                                                                                 |                    |
| EVALUACIÓN DE PRECIOS                           |                           |                                      | Oncionas X               |                                                                                                 |                    |
|                                                 |                           |                                      | Opciones +               |                                                                                                 | ear                |
| EVALUACIÓN                                      |                           |                                      |                          | REVISION DE PLIEGOS PRUEBA - CALIDAD Y COSTO -01<br>(Normal)                                    |                    |
| EVALUACION                                      |                           |                                      | Opciones V               | •                                                                                               | En la sección      |
| Referencia Título                               | Fecha de creación         | Fecha de aprobación                  | Estado                   | Veri                                                                                            | más »              |
| COMPARATIVA DE PRECIOS COMPARATIVA DE PRECIOS   | 28/04/2020 04:47 PM       | 29/04/2020 12:46 PM                  | Aprobados                | ADENDAS                                                                                         | Contratos dar clic |
|                                                 |                           |                                      |                          | HN1.AMD.6801 Canc                                                                               | elada              |
| ADJUDICACIONES                                  |                           |                                      | 🕂 Crear Opciones 🗸       | -<br>Ver                                                                                        | sobre la           |
|                                                 |                           |                                      |                          |                                                                                                 | Poforoncia dal     |
| Referencia Fecha de creación Fe                 | echa de aprobación        | Estado                               | Valor total de la oferta | PROVEEDORES INTERESADOS                                                                         | Referencia del     |
| HN1.AWD.7303 29/04/2020 12:49 PM 29             | 9/04/2020 12:51 PM        | Confirmado y enviado                 | 295,000                  | PROVEEDOR 4<br>28/04/2020 03:08 PM                                                              | mismo (contrato e  |
| HN1.AWD.7302 29/04/2020 12:48 PM                |                           | Cancelar                             | -                        | Proveedor 2<br>28/04/2020 03:05 PM                                                              |                    |
| CONTRATOS                                       |                           |                                      |                          | Proveedor 1<br>28/04/2020 02:59 PM                                                              | color azul).       |
| CONTRAIOS                                       |                           |                                      | Opciones Y               | Ver                                                                                             | más »              |
| Referencia 🔶 Proveedor 🔶 Fecha de creación 🔶    | Fecha de aprobación       | Estado                               | Monto del contrato 😑     |                                                                                                 |                    |
| HN1.PCCNTR.8703 Proveedor 1 29/04/2020 12:51 PM |                           | Pendiente de aprobación              | 295.000                  | ADMINISTRACIÓN DE EQUIPOS                                                                       |                    |
|                                                 |                           |                                      |                          | p Las modificaciones serán aplicadas sólo en este proceso                                       |                    |
|                                                 |                           |                                      |                          | Equipo: SCGG-LPN-GC-2020-01 / 27/04/2020 09:06 a.m. (U<br>6 Horas)((UTC-06:00) Central America) | тс -               |
|                                                 |                           |                                      |                          | Aprobar creación del proceso                                                                    |                    |
|                                                 |                           |                                      |                          | Paso 1 - Sin Orden - (1)                                                                        |                    |
|                                                 |                           |                                      |                          | Aprobar publicación del proceso                                                                 |                    |
|                                                 |                           |                                      |                          | Paso 1 - Con orden                                                                              |                    |
|                                                 |                           |                                      |                          | * Tarea Tarea:KENIA HERRERA                                                                     |                    |

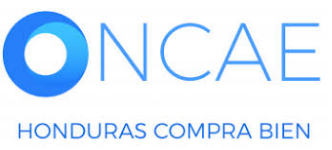

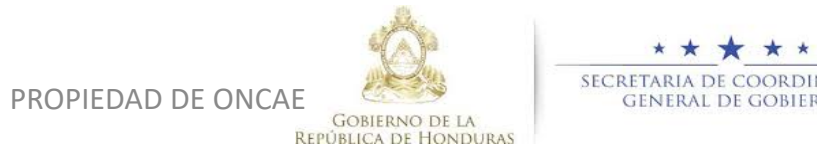

SECRETARIA DE COORDINACION GENERAL DE GOBIERNO

| -londuCom                            | pras                                                                                                    | Aumentar el contraste |
|--------------------------------------|----------------------------------------------------------------------------------------------------|-----------------------|
| rocesos HonduComp Proce              | esos 👻 Contratos 👻 Proveedores 👻 Otras herramientas 👻 Opciones 👻 Ir a                                              | Buscar Q              |
| scritorio → Menú → Procesos de la In | nstitución ↔ Proceso ↔ Adjudiceción ↔ Ver contrato                                                                 |                       |
| ÁREA DE APROBACIÓN                   |                                                                                                    |                       |
|                                      | La fase del proceso fue aprobada.                                                                                  |                       |
| Flujos de aprobación 1               |                                                                                                    |                       |
| MOSTRAR DETALLES                     |                                                                                                    |                       |
|                                      |                                                                                                    |                       |
| 1 Información general                | 🕒 Cancelar                                                                                                    | 1 Finalizar >         |
| 2 Condiciones                        | Identificación del contrato                                                                                        |                       |
| 3 Información presupue 🔒             | ID del contrato en HonduCompras HN1.PCCNTR.8703                                                                    |                       |
| Bienes y servicios                   | Versión del contrato 1                                                                                             |                       |
| 5 Documentos de la oferta            | Estado de contrato Pendiente de aprobación                                                                         |                       |
| 6 Documentos del contrato            | Fecha de generación del estado 19 Horas de tiempo transcurrido (29/04/2020 12:50:10 PM(UTC-06:00) Central America) |                       |
|                                      | Número del Contrato HN1.PCCNTR.8703                                                                                |                       |
|                                      | Objeto del contrato: PRUEBA                                                                                        |                       |
|                                      | Tipo Servicios                                                                                                    |                       |
|                                      | ¿Asociado a otro contrato? OSi⊛No                                                                                  |                       |
|                                      | Fecha de inicio de contrato 8 Horas de tiempo transcurrido (30/04/2020 12:00:00 AM(UTC-06:00) Central America)     |                       |
|                                      | recna de terminación del contrato 29 Días para terminar (sudis/2020 12:00:00 AM(UTC-00:00) Central America)        |                       |
|                                      | Identificación institución                                                                                         |                       |
|                                      | MODULO DE CAPACITACION                                                                                             | 0 Recomendación (es)  |
|                                      | HONDURAS, Tegucigalpa D.C.                                                                                         |                       |
|                                      |                                                                                                    |                       |
|                                      |                                                                                                    |                       |

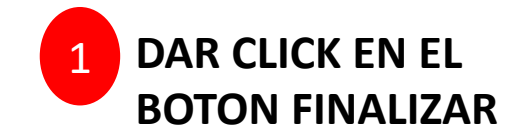

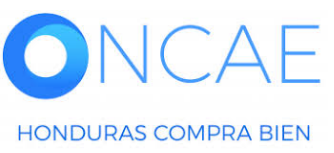

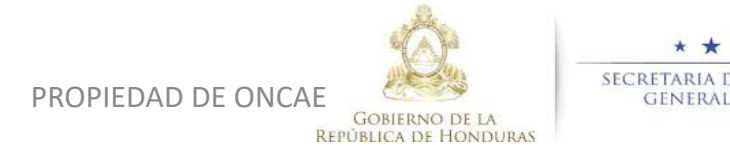

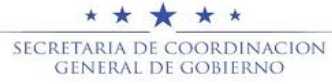

| C                 | onfirm     | nar                  |                                                                                    |                   |
|-------------------|------------|----------------------|------------------------------------------------------------------------------------|-------------------|
|                   | Detalle    | del flujo de aprobac | ción. Debe asegurar que todas las tareas estén asignadas a un usuario.             |                   |
|                   | •          | FLUJO DE APROB       | IACIÓN                                                                             |                   |
|                   | <b>∓</b> = |                      |                                                                                    |                   |
|                   | Ξ          |                      | Aprobar contrato                                                                   |                   |
|                   | -          | Nivel 1 - Con orden  | n                                                                                  |                   |
|                   |            | Asunto               | Asignado a                                                                         |                   |
|                   | a.         | REVISAR              | FABIOLA RIVERA                                                                     |                   |
|                   | .2         | APROBAR              | KENIA HERRERA                                                                      | 1                 |
|                   |            |                      | <u>Ca</u>                                                                          | incelar Confirmar |
| forr<br>ntre      |            |                      |                                                                                    |                   |
| nicic<br>na fin   |            |                      |                                                                                    |                   |
| ontra<br>notifica | ación      | de prorrogación      | 8 Horas de tiempo transcurrido (30/04/2020 12:00:00 AM(UTC-06:00) Central America) |                   |

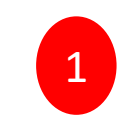

DAR CLIC EN EL BOTON CONFIRMAR

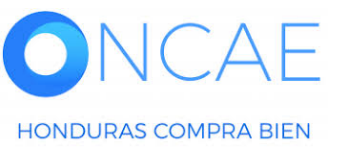

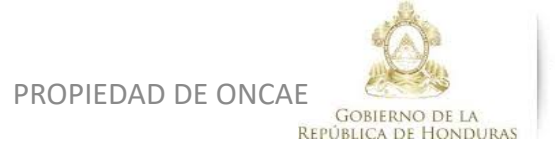

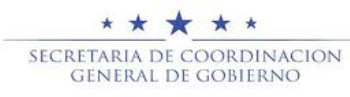

| Hondu'Com                                                   | pras                                                            |                                                                           |                                                        |               | Aumentar el contraste | UTC -6 8:35:20 |                      |
|-------------------------------------------------------------|-----------------------------------------------------------------|---------------------------------------------------------------------------|--------------------------------------------------------|---------------|-----------------------|----------------|----------------------|
| Procesos - Contratos -                                      | Proveedores  Opciones                                           | Ira                                                                       |                                                        |               |                       | Buscar         |                      |
| Escritorio → Menú → Cantratos → Ver C<br>ÁREA DE APROBACIÓN | contrato                                                        |                                                                           |                                                        |               |                       |                |                      |
| Eluíos do aprobación 4                                      |                                                                 | P                                                                         | roceso pendiente de aprobación/aper                    | tura          |                       |                |                      |
| MOSTRAR DETALLES                                            |                                                                 |                                                                           |                                                        |               |                       |                |                      |
| Flujos de aprobación 2                                      |                                                                 |                                                                           |                                                        |               |                       |                |                      |
| MOSTRAR DETALLES     Flujo de aprobación     Documentos (0) | Tareas del flujo<br>Detalle del flujo de aprobación. Debe asegu | rrar que todas las tareas estén asignadas a un usuario.                   |                                                        |               |                       |                | 1 Cada usuario       |
| <u>Tareas del flujo (0/2)</u><br>Comentarios                |                                                                 |                                                                           |                                                        |               |                       |                | Del flujo ingresara. |
|                                                             |                                                                 |                                                                           |                                                        |               |                       |                |                      |
|                                                             | Nivel 1 - Con orden                                             |                                                                           |                                                        |               |                       |                |                      |
|                                                             | Asunto                                                          | Estado                                                                    | Asignado a                                             | Realizado por | Fecha del estado      |                |                      |
|                                                             | .1 REVISAR                                                      | En espera de aprobación                                                   | FABIOLA RIVERA                                         |               |                       | Redistribuir   | Salir del sistema.   |
|                                                             | .2 APROBAR                                                      | Pendiente                                                                 | KENIA HERRERA                                          |               |                       | 1 Redistribuir |                      |
|                                                             |                                                                 |                                                                           |                                                        |               |                       |                |                      |
| 1 Información general                                       | E Cancelar                                                      |                                                                           |                                                        |               |                       | >              |                      |
| 2 Condiciones                                               | Identificación del contrato                                     |                                                                           |                                                        |               |                       |                |                      |
| 3 Información presupue                                      |                                                                 | ID del contrato en HonduCompras HN1.PCCNTR.8703<br>Versión del contrato 1 |                                                        |               |                       |                |                      |
| Documentos de la oferte                                     |                                                                 | Estado de contrato Pendiente de aprobación                                |                                                        |               |                       |                |                      |
| 6 Documentos del contrato                                   |                                                                 | Fecha de generación del estado 19 Horas de tiempo transc                  | urrido (29/04/2020 12:50:10 PM(UTC-06:00) Central Amer | ica)          |                       |                |                      |
|                                                             |                                                                 | Numero del Contrato HN1.PCCNTR.8703                                       |                                                        |               |                       |                |                      |

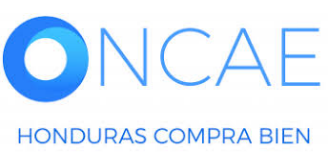

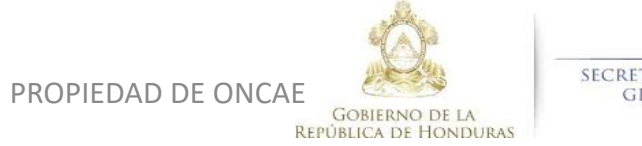

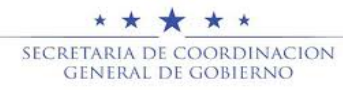

**APROBAR CONTRATO** DESPUES DE HABER ENVIADO EL CONTRATO AL PROVEEDOR, EL PROVEEDOR APRUEBA, Y EL CONTRATO ES ENVIADO A LA INSTITUCIÓN PARA APROBACION. ESTA APROBACION SE DARA UNA VEZ FINALIZADO LA APROBACIÓN DE LA GARANTIA DE OFERTAS Revisa y aprueba la revision APRUEBA CONTRATO Finaliza APRUEBA **APROBADOR** -JEFE DE COMPRAS Elaborador **CONTRATO** GERENTE Aprueba Revisa

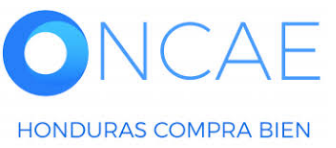

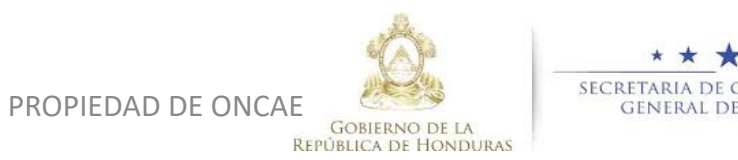

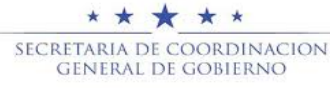

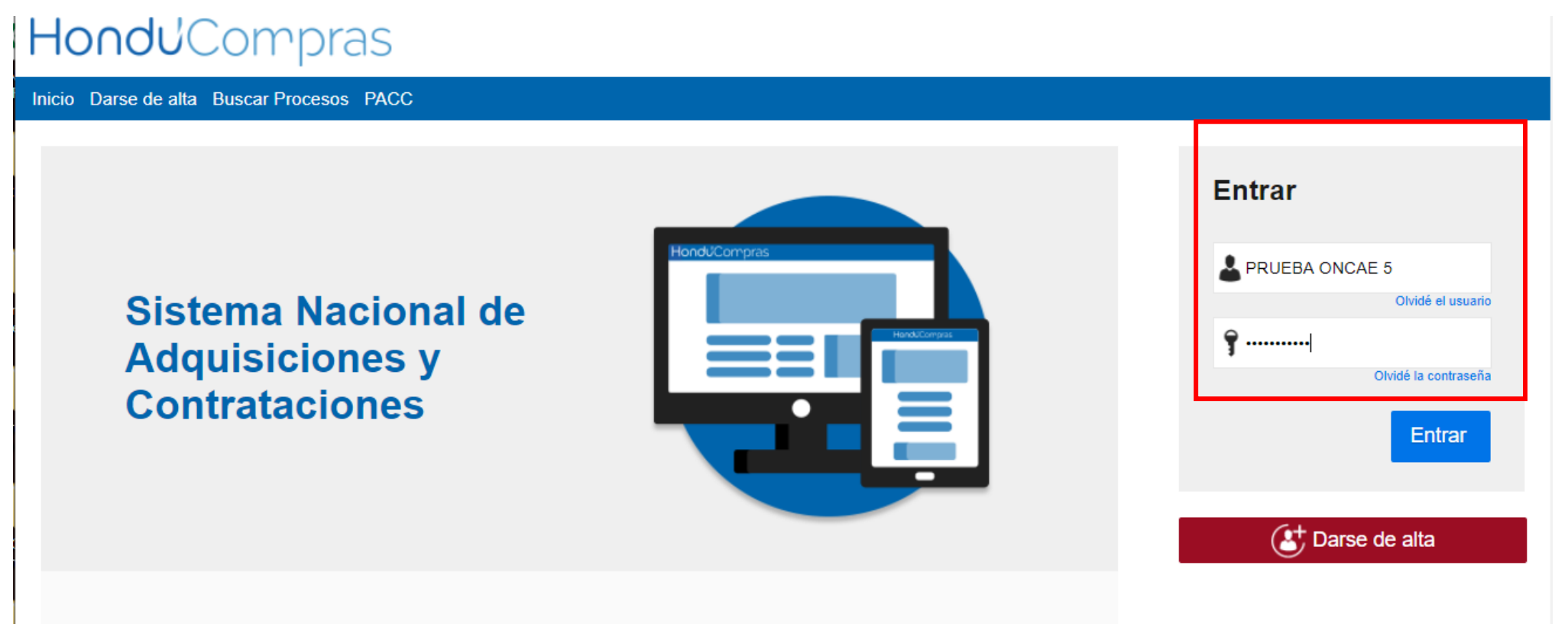

Ingrese con su usuario y contraseña

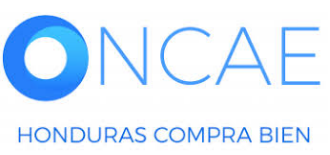

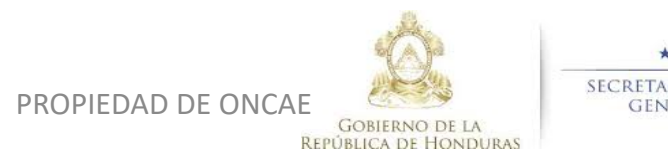

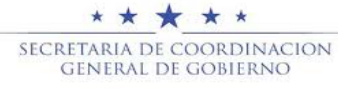

| HonduCom                                                                                      | pras                                    |               |                      |                     |                |                                                                                                    |                 | Ł                                       | Aumentar el contraste        |                            | DE CAPACIT              |  |
|-----------------------------------------------------------------------------------------------|-----------------------------------------|---------------|----------------------|---------------------|----------------|----------------------------------------------------------------------------------------------------|-----------------|-----------------------------------------|------------------------------|----------------------------|-------------------------|--|
| Procesos HonduComp Proces                                                                     | os  Contratos                           | Proveedores - | Otras herramientas 🔻 | Opciones 🔻          | lr a           |                                                                                                    |                 |                                         |                              | Busca                      | ar Q                    |  |
| Escritorio<br>PROCESOS RECIENTES<br>1  SCGG-LPN-GC-001<br>01:00 p. m.<br>2  CM-MC-MF-2020-002 | 1                                       | ₽ 0           | Ë                    | 0                   | Ë              | 0                                                                                                    | Ë               | 0                                       | Ĕ                            | Últim                      | a Actualización 10h15 C |  |
| 12:27 p. m.<br>3  cancelado ernes 15 Abr.<br>4 IPRI IFRA-14-4-2020                            | Tareas pendientes                       | Procesos      | en elaboración       | Procesos en recepci | ión de ofertas | Procesos activos                                                                                                    |                 | En aprobación                           |                              | Mensajes/Aclaratorias      |                         |  |
| 15 Abr.<br>5  prueba 15 Abr.<br>6  SCGG-LPN-GC-001                                            | Calendario                              |               |                      | Lista               | Mes            | Mensajes                                                                                                    |                 | Todos                                   |                              |                            |                         |  |
| Ver más                                                                                       | Aprobación - Abierta<br>REVISAR REVISAR |               |                      |                     | 15:19 Más      | El flujo de aproba                                                                                                    | ación de SCGG-I | 21 Horas de tiemp<br>LPN-GC-001 conclui | po transcurrido (15/0<br>ido | 4/2020 04:49:20 PM(UTC-06: | 00) Central America)    |  |
|                                                                                               | Sugerencias de                          | HonduCompra   | IS                   |                     |                | El fluio de aproba                                                                                                    | ción de CM-GA   | 20 Días de tiemp                        | po transcurrido (26/0        | 3/2020 04:43:46 PM(UTC-06: | 00) Central America)    |  |
|                                                                                               | No hay sugerencias para                 | hoy           |                      |                     |                | 20 Días de tiempo transcurrido (26/03/2020 02:49:31 PM(UTC-06:00) Central America)     El flujo de aprobación de HN1.APP.11108 concluido |                 |                                         |                              |                            |                         |  |
|                                                                                               |                                         |               |                      |                     |                | SA 20 Días de tiempo transcurrido (26/03/2020 02:25:08 PM(UTC-06:00) Central America                                                     |                 |                                         |                              |                            |                         |  |
|                                                                                               |                                         |               |                      |                     |                | El flujo de aproba                                                                                                    | ición de HN1.AP | P.11105 concluido                       |                              |                            |                         |  |
|                                                                                               |                                         |               |                      |                     |                | SA                                                                                                    |                 | 20 Días de tiemp                        | po transcurrido (26/0        | 3/2020 02:12:12 PM(UTC-06: | 00) Central America)    |  |
|                                                                                               |                                         |               |                      |                     |                | El flujo de aproba                                                                                                    | ación de HN1.AP | P.11104 concluido                       |                              |                            | Más                     |  |
| Seleccionar el proceso o puede dar click sobre la tarea                                       |                                         |               |                      |                     |                | Procesos de                                                                                                    | compra          |                                         |                              | Solo mis procesos          | ¥                       |  |
| 🔰 En la seco                                                                                  | ción de cale                            | ndario.       |                      |                     |                | cancelado ernesto                                                                                                    |                 |                                         |                              | CANCELA                    | DO -                    |  |
|                                                                                               |                                         |               |                      |                     |                | cancelado ernesto                                                                                                    |                 |                                         |                              | CANCELA                    | POL                     |  |
| Si selecci                                                                                    | ono el proce                            | so los na     | sos son de la        | a siguien           | te             | PROCESO CANELA                                                                                                    | DO ERNESTO      |                                         |                              | GANGELA                    |                         |  |

diapositiva.

#### ADJUDICADO 26 Mar CM-GA- PRUEBA ERNESTO Compra Menor 4 ADOULOION DE DOODUOTOO VADIOS DOUEDA

\* \* \*

SECRETARIA DE COORDINACION

GENERAL DE GOBIERNO

\* \*

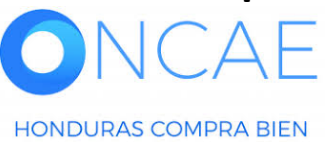

PROPIEDAD DE ONCAE

GOBIERNO DE LA

**REPÚBLICA DE HONDURAS** 

| HondUCompras                                                                                                    |                                         | Aumentar el c                   | contraste 2 UTC -6 14:59:38<br>MODULO DE CAPACIT |                                                      |   |  |  |  |  |
|----------------------------------------------------------------------------------------------------|-----------------------------------------|---------------------------------|--------------------------------------------------|------------------------------------------------------|---|--|--|--|--|
| Procesos HonduComp Procesos C                                                                                                    | contratos 🔻 Proveedores 🔻 Otra          | as herramientas 🔻 Opciones 👻 Ir | a 🗸                                              | Buscar                                               |   |  |  |  |  |
| Escritorio 🈁 Menú  Procesos de la Institución 😁 Proc                                                                                                    | eso                                     |                                 |                                                  |                                                      | _ |  |  |  |  |
| Solver                                                                                                    |                                         |                                 |                                                  | Opciones 🗸                                           | ] |  |  |  |  |
| Proceso PRUEBA - CALIDAD                                                                                                    |                                         |                                 |                                                  |                                                      |   |  |  |  |  |
| Licitación Pública<br>PRUEBA - CALIDAD Y COSTO -01<br>Tipo de contratación Servicios<br>Gerencia administrativa: UNIDAD ADMINISTRA<br>Ver Enlace                                              | Detaile del proceso DORA DE PROYECTOS   |                                 | PROVEEDORES                                      | Deslizar la barra<br>hacia abajo y<br>ubicarse en la |   |  |  |  |  |
| PRUEBA<br>(Zona horaria (UTC-06:00) Central America)<br>Fecha de recepción de ofertas 28/04/2020 03:12 PM - Fecha de publicación 28/04/2020 02:56 PM<br>Fecha de apertura 28/04/2020 03:13 PM |                                         |                                 |                                                  |                                                      |   |  |  |  |  |
| LÍNEA DE TIEMPO                                                                                                    |                                         |                                 |                                                  |                                                      |   |  |  |  |  |
|                                                                                                    | ✓Fecha y hora de cierre de aclaratorias |                                 | Fecha límite para la recepción de ofertas        | √Fecha y hora de apertura de ofertas                 |   |  |  |  |  |
|                                                                                                    | 28/04/2020                              | 28/04/2020                      | 28/04/2020                                       | 28/04/2020                                           |   |  |  |  |  |

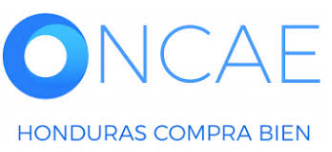

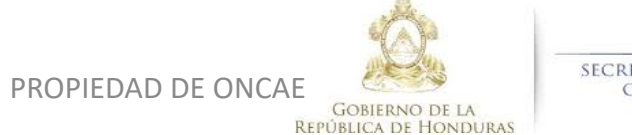

\* \* \* \* \* SECRETARIA DE COORDINACION GENERAL DE GOBIERNO

70

|                             |                   | 28/04/2020            |                     | 28/04/2020          |                |                         | 28/04/2020        |               |                | 28/04/2020                                                                            |                |                                       |
|-----------------------------|-------------------|-----------------------|---------------------|---------------------|----------------|-------------------------|-------------------|---------------|----------------|---------------------------------------------------------------------------------------|----------------|---------------------------------------|
|                             |                   |                       |                     |                     |                |                         |                   |               |                |                                                                                       |                |                                       |
| LISTA DE OFERTAS            |                   |                       |                     |                     |                |                         |                   | + Abrir Panel | Opciones 🗸     | (?) ACLARATORIAS                                                                      | Contestar      |                                       |
|                             |                   |                       |                     |                     |                |                         |                   |               |                | No tiene ninguna aclaratoria                                                          |                |                                       |
| Referencia de oferta        |                   |                       | Proveedor           | Evaluación          |                | Pr                      | esentada 😑        |               | Oferta         |                                                                                       |                |                                       |
| PROVEEDOR 4 /PRUEBA - CA    | LIDAD Y COSTO -01 |                       | PROVEEDOR 4         | Cumple              |                | 28                      | /04/2020 03:10 PM |               | 365,000        | MENSAJES                                                                              | Crear          |                                       |
| Proveedor 2 /PRUEBA - CALIE | DAD Y COSTO -01   |                       | Proveedor 2         | Oferta descalifi    | cada/no cumple | 28                      | /04/2020 03:06 PM |               | 310,000        | No tiene ningún mensaje                                                               |                |                                       |
| PROVEEDOR 1 /PRUEBA - CA    | LIDAD Y COSTO -01 |                       | Proveedor 1         | Cumple              |                | 28                      | /04/2020 03:03 PM |               | 295,000        |                                                                                       |                |                                       |
| EVALUACIÓN DE PRI           | ECIOS             |                       |                     |                     |                |                         |                   |               | Opciones 🗸     | TAREAS                                                                                | Crear          |                                       |
|                             |                   |                       |                     |                     |                |                         |                   |               |                |                                                                                       |                |                                       |
| EVALUACIÓN                  |                   |                       |                     |                     |                |                         |                   |               | Opciones 🗸     | (Normal)                                                                              | 0010-01        |                                       |
|                             |                   |                       |                     |                     |                |                         |                   |               | ·              |                                                                                       | Ver más        | 1 En la sección                       |
| Referencia                  |                   | Título 😑              |                     | Fecha de creación 🔶 |                | Fecha de aprobaci       | ón 🔶              |               | Estado 🔶       |                                                                                       |                |                                       |
| COMPARATIVA DE PRECIOS      |                   | COMPARATIVA DE PRECIO | s                   | 28/04/2020 04:47 PM |                | 29/04/2020 12:46 PI     | м                 |               | Aprobados      | ADENDAS                                                                               |                | Contratos dar clic                    |
|                             |                   |                       |                     |                     |                |                         |                   |               |                | HN1.AMD.6801                                                                          | Cancelada      | sobre la                              |
| ADJUDICACIONES              |                   |                       |                     |                     |                |                         |                   | (+) Crear     | Opciones 🗸     |                                                                                       | Ver más »      | 3001E 1a                              |
| Referencia 🚖                | Fecha de creació  | n 🚖                   | Fecha de aprobación |                     | Estado         |                         |                   | Valor total   | de la oferta 🚊 | PROVEEDORES INTERESADOS                                                               |                | Referencia del                        |
| HN1.AWD.7303                | 29/04/2020 12:49  | PM                    | 29/04/2020 12:51 PM |                     | Confirmado y e | enviado                 |                   |               | 295.000        | PROVEEDOR 4                                                                           |                |                                       |
| HN1.AWD.7302                | 29/04/2020 12:48  | PM                    |                     |                     | Cancelar       |                         |                   |               |                | 28/04/2020 03:08 PM<br>Proveedor 2                                                    |                | mismo (contrato en                    |
|                             |                   |                       |                     |                     |                |                         |                   |               |                | 28/04/2020 03:05 PM<br>Proveedor 1                                                    |                | · · · · · · · · · · · · · · · · · · · |
| CONTRATOS                   |                   |                       |                     |                     |                |                         |                   |               | Opciones 🗸     | 28/04/2020 02:59 PM                                                                   |                | color azul).                          |
|                             |                   |                       |                     |                     |                |                         |                   |               |                |                                                                                       | Ver más »      |                                       |
| Referencia                  | Proveedor         | Fecha de creación     | ÷ •                 | echa de aprobación  |                | Estado                  |                   | Monto         | del contrato   | ADMINISTRACIÓN DE EQUIPOS                                                             |                |                                       |
| HN1.PCCNTR.8703             | Proveedor 1       | 29/04/2020 12:51 PM   | л -                 |                     |                | Pendiente de aprobación |                   |               | 295,000        | 问 Las modificaciones serán aplicadas sólo en es                                       | te proceso     |                                       |
|                             |                   |                       |                     |                     |                |                         |                   |               |                | Equipo: SCGG-LPN-GC-2020-01 / 27/04/2020 09:<br>6 Horas)((UTC-06:00) Central America) | 06 a.m. (UTC - |                                       |
|                             |                   |                       |                     |                     |                |                         |                   |               |                | Aprobar creación del proceso                                                          |                |                                       |
|                             |                   | •                     |                     |                     |                |                         |                   |               |                | Paso 1 - Sin Orden - (1)<br>* Tarea Tarea:FABIOLA RIVERA                              |                |                                       |
|                             |                   |                       |                     |                     |                |                         |                   |               |                | Aprobar publicación del proceso                                                       |                |                                       |
|                             |                   |                       |                     |                     |                |                         |                   |               |                | Paso 1 - Con orden<br>Tarea Tarea:ERNESTO LOPEZ                                       |                |                                       |
|                             |                   |                       |                     |                     |                |                         |                   |               |                | Tarea Tarea:KENIA HERRERA                                                             |                |                                       |

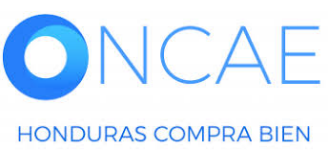

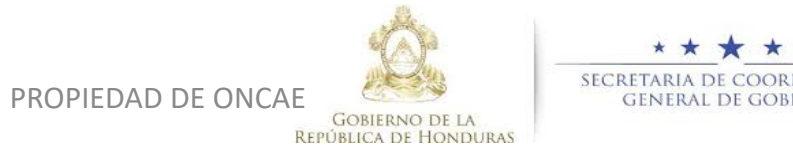

\* \* \* SECRETARIA DE COORDINACION GENERAL DE GOBIERNO

| HonduCom                                  | pras                                         |                                                       |                                |                     | Aumentar el contraste | :51 <b></b>   |
|-------------------------------------------|----------------------------------------------|-------------------------------------------------------|--------------------------------|---------------------|-----------------------|---------------|
| Procesos HonduComp Proces                 | os Contratos Proveed                         | ores Votras herramientas Opciones                     | 🔽 Ira 🗸                        |                     | Buscar                | Q             |
| Escritorio -> Menú -> Procesos de la Inst | itución → Proceso → Adjudicación → Ver c     | contrato                                              |                                |                     |                       |               |
| ÁREA DE APROBACIÓN                        |                                              |                                                       |                                |                     |                       |               |
|                                           |                                              | Proceso                                               | sendiente de aprobación/apertu | ra                  |                       |               |
| Flujos de aprobación 1                    |                                              |                                                       |                                |                     |                       |               |
| MOSTRAR DETALLES                          |                                              |                                                       |                                |                     |                       |               |
| Elvies de estebación 2                    |                                              |                                                       |                                |                     |                       |               |
|                                           |                                              |                                                       |                                |                     |                       |               |
|                                           | Tours de Buis                                |                                                       |                                |                     |                       | BOION APROBAR |
| > Flujo de aprobación                     | Detalle del flujo de aprobación. Debe asegur | ar que todas las tareas estén asignadas a un usuario. |                                |                     |                       |               |
| Tareas del flujo (0/2)<br>Comentarios     | FLUJO DE APROBACIÓN                          |                                                       |                                |                     |                       |               |
|                                           | ₩ ⊏                                          |                                                       |                                |                     |                       |               |
|                                           | E                                            |                                                       | Aprobar contra                 | to                  |                       |               |
|                                           | ■ Nivel 1 - Con orden                        |                                                       |                                | Flujo de aprobación |                       |               |
|                                           | Asunto                                       | Estado                                                | Asignado a                     | Realizado por       | Fecha del estado      |               |
|                                           | .1 REVISAR                                   | En espera de aprobación                               | FABIOLA RIVERA                 |                     |                       |               |
|                                           | .2 APROBAR                                   | Pendiente                                             | KENIA HERRERA                  |                     |                       |               |
|                                           |                                              |                                                       |                                |                     |                       |               |
|                                           |                                              |                                                       |                                |                     | Aorobar Re            | chezar        |
|                                           |                                              |                                                       |                                |                     |                       | -   -         |
| 1 Información general                     | E Cancelar                                   |                                                       |                                |                     |                       |               |
| 2 Condiciones                             | Identificación del contrato                  |                                                       |                                |                     |                       |               |

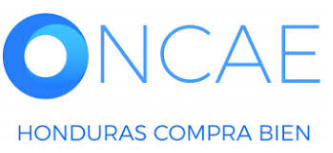

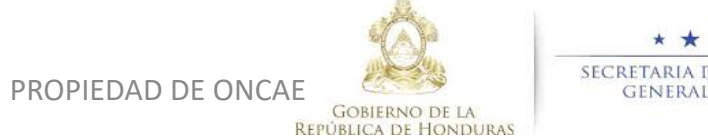

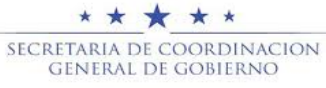
| Flujo de aprobación                                     |                                         | Proceso                                      | pendiente de aprobación/apertura |                |                                                      |                  |
|---------------------------------------------------------|-----------------------------------------|----------------------------------------------|----------------------------------|----------------|------------------------------------------------------|------------------|
| MOSTRAR DETALLES                                        |                                         |                                              |                                  |                |                                                      |                  |
| Flujos de aprobación 2                                  |                                         |                                              |                                  |                |                                                      |                  |
| MOSTRAR DETALLES                                        |                                         |                                              |                                  |                |                                                      |                  |
| Eluíos de aprobación 3                                  |                                         |                                              |                                  |                |                                                      |                  |
| riujos de aprobación o                                  |                                         |                                              |                                  |                |                                                      | 1 DEBERA ESPERAR |
| MOSTRAR DETALLES                                        |                                         |                                              |                                  |                |                                                      |                  |
|                                                         |                                         |                                              |                                  |                |                                                      | QUE LE UTILO     |
| Flujos de aprobación 4                                  |                                         |                                              |                                  |                |                                                      | USUARIO APRUEBE  |
| ▼ MOSTRAR DETALLES                                      |                                         |                                              |                                  |                |                                                      |                  |
| > Flujo de aprobación                                   | Tareas del flujo                        | adas las tarans estás asignadas a un usuada  |                                  |                |                                                      |                  |
| Documentos (0)<br>Tareas del flujo (1/2)<br>Comentarios | <ul> <li>FLUJO DE APROBACIÓN</li> </ul> | ouas las tareas esten asignadas a un osuano. |                                  |                |                                                      | SALIR DE LA      |
| Contractor                                              |                                         |                                              |                                  |                |                                                      | PLATAFORMA       |
|                                                         | E                                       |                                              | Aprobar contrato                 |                |                                                      |                  |
|                                                         | ■ Nivel 1 - Con orden                   |                                              |                                  |                |                                                      |                  |
|                                                         | Asunto                                  | Estado                                       | Asignado a                       | Realizado por  | Fecha del estado                                     |                  |
|                                                         | .1 REVISAR                              | Aprobados                                    | FABIOLA RIVERA                   | FABIOLA RIVERA | 30/04/2020 08:43:47 AM ((UTC-06:00) Central America) |                  |
|                                                         | .2 APROBAR                              | En espera de aprobación                      | KENIA HERRERA                    |                |                                                      |                  |
|                                                         |                                         |                                              |                                  |                | 1                                                    |                  |

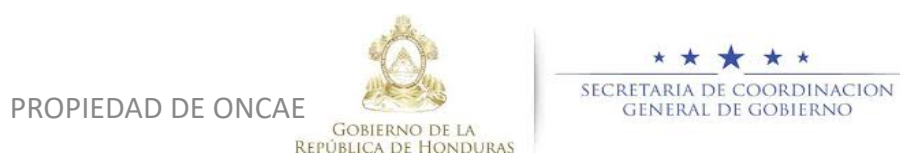

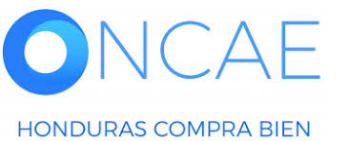

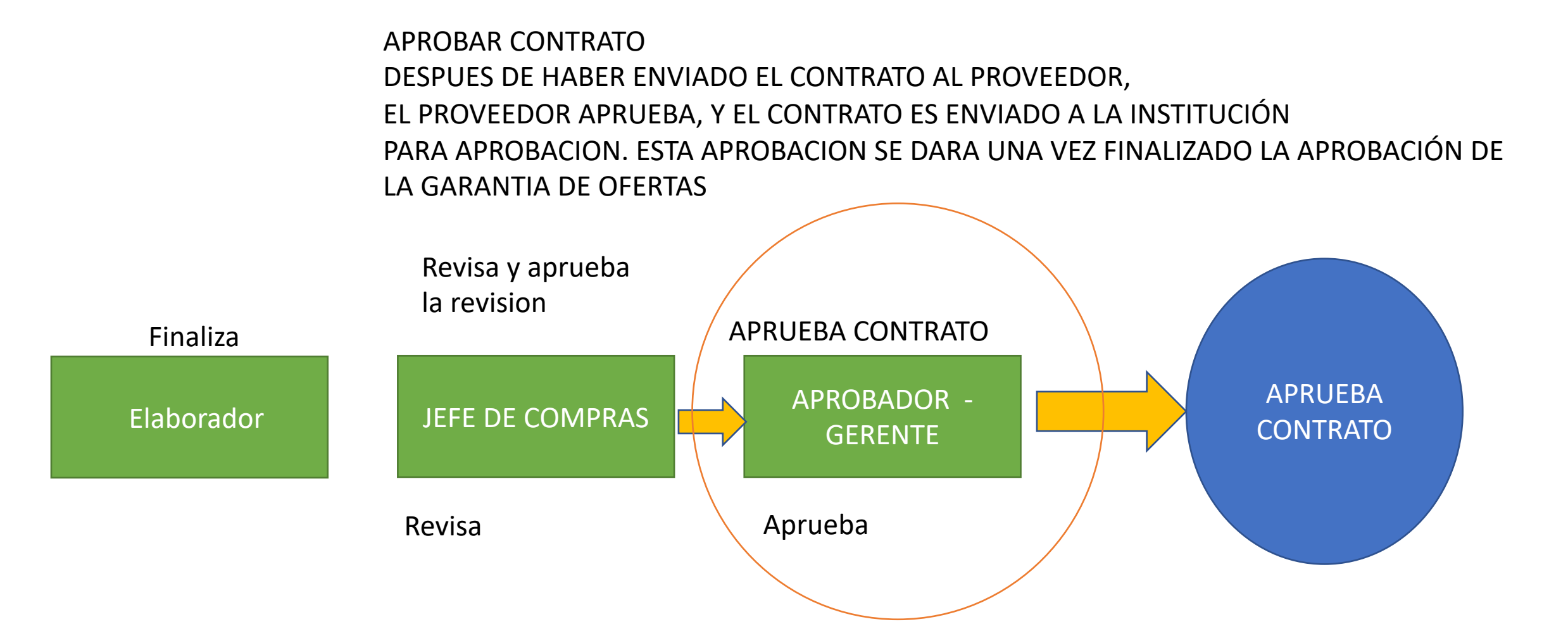

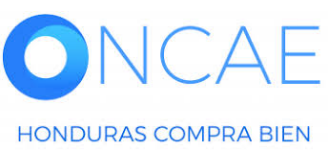

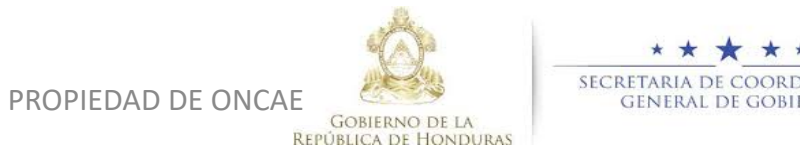

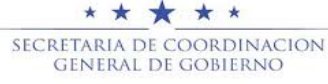

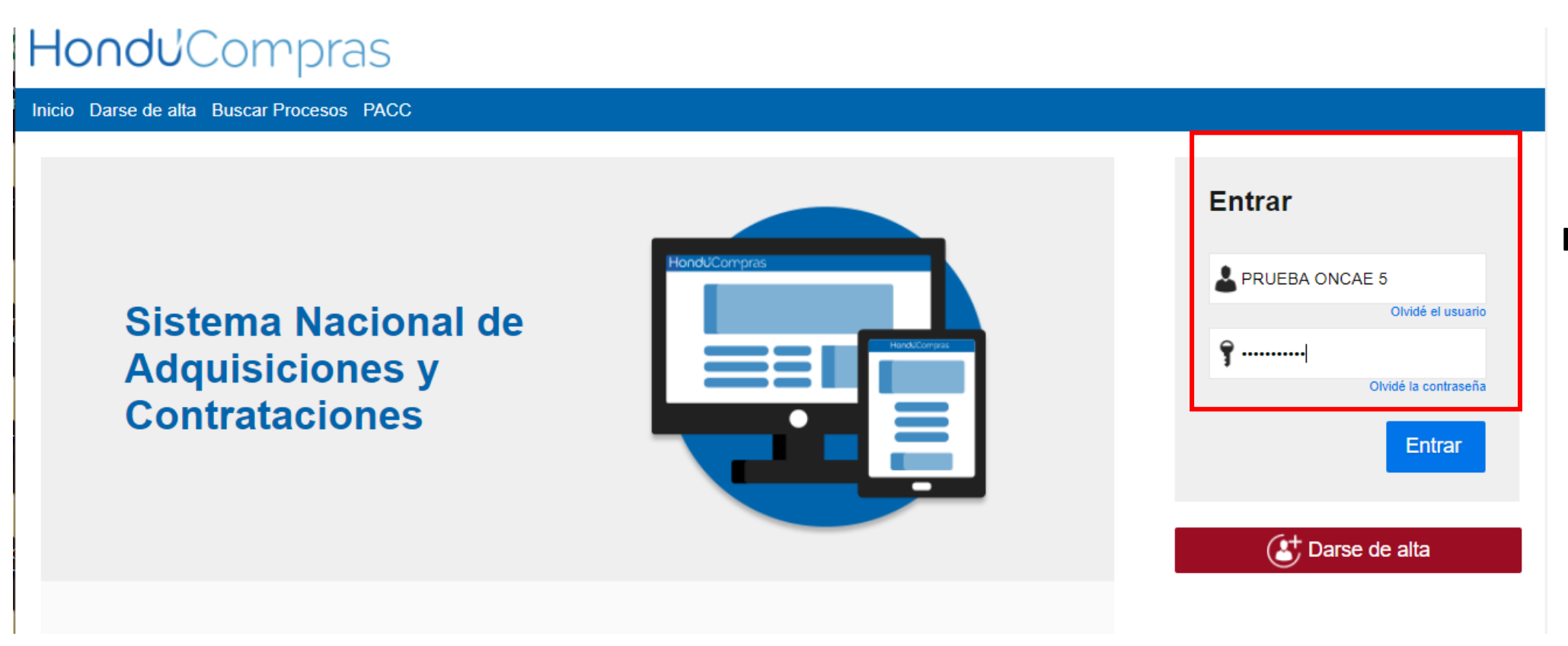

#### Ingrese con su usuario y contraseña

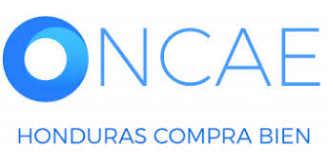

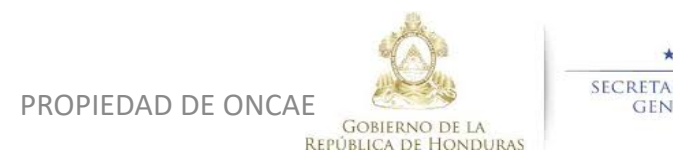

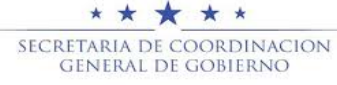

#### **APROBACION Y CREACION DE CONTRATO INSTITUCIÓN – USUARIO APROBAR (GERENTE)**

| Hondu'Co                                                                              | mpras                                   |                   |                  |                        |                |                                                                                                    |                                                                                                    | A                                        | lumentar el contraste       |                              | -6 14:25:02<br>DE CAPACIT |
|---------------------------------------------------------------------------------------|-----------------------------------------|-------------------|------------------|------------------------|----------------|----------------------------------------------------------------------------------------------------|----------------------------------------------------------------------------------------------------|------------------------------------------|-----------------------------|------------------------------|---------------------------|
| Procesos HonduComp P                                                                  | rocesos 🔻 Contratos 💌                   | Proveedores  Otra | s herramientas 🔻 | Opciones 🔻             | Ira            |                                                                                                    |                                                                                                    |                                          |                             | Buscar                       |                           |
| Escritorio<br>PROCESOS RECIENTES<br>1  SCGG-LPN-GC-001                                | 1                                       | Ū 0               | Ë                | 0                      | Ë              | 0                                                                                                    | Ĕ                                                                                                    | 0                                        | Ë                           | Última.                      | Actuelización 10h15 C     |
| 2  CM-MC-MF-2020-002<br>12:27 p. m<br>3  cancelado ernes 15 Ab<br>4  PRUEBA-14-4-2020 | Tareas pendientes                       | Procesos en elab  | pración          | Procesos en recepc     | ión de ofertas | Procesos activos                                                                                                    |                                                                                                    | En aprobación                            |                             | Mensajes/Aclaratorias        |                           |
| 15 Ab<br>5  prueba 15 Ab<br>6  SCGG-LPN-GC-001                                        | Calendario                              |                   |                  | Lista                  | Mes            | Mensajes                                                                                                    |                                                                                                    |                                          |                             | Todos                        | •                         |
| U9 AD<br>Ver más                                                                      | Aprobación - Abierta<br>REVISAR REVISAR |                   |                  |                        | 15:19<br>Más   | El flujo de aproba                                                                                                    | ación de SCGG-I                                                                                                    | 21 Horas de tiemp<br>LPN-GC-001 concluie | oo transcurrido (15/0<br>do | 4/2020 04:49:20 PM(UTC-06:00 | )) Central America)       |
| Sugerencias de HonduCompras                                                           |                                         |                   |                  |                        |                |                                                                                                    | SA 20 Días de tiempo transcurrido (26/03/2020 04:43:46 PM(UTC-06:00) Central America) El fluio de aprobación de CM-GA- PRUEBA ERNESTO concluido |                                          |                             |                              |                           |
|                                                                                       | No hay sugerencias para h               | юу                |                  |                        |                | SA 20 Días de tiempo transcurrido (26/03/2020 02:49:31 PM(UTC-06:00) Central America)<br>El flujo de aprobación de HN1.APP.11108 concluido |                                                                                                    |                                          |                             |                              | )) Central America)       |
|                                                                                       |                                         |                   |                  |                        |                | SA                                                                                                    |                                                                                                    | 20 Días de tiemp                         | oo transcurrido (26/0       | 3/2020 02:25:08 PM(UTC-06:00 | )) Central America)       |
|                                                                                       |                                         |                   |                  |                        |                | El flujo de aproba                                                                                                    | ICION DE HN1.AP                                                                                                    | 20 Días de tiemp                         | oo transcurrido (26/0       | 3/2020 02:12:12 PM(UTC-06:00 | 0) Central America)       |
|                                                                                       |                                         |                   |                  |                        |                | El flujo de aproba                                                                                                    | ación de HN1.AP                                                                                                    | PP.11104 concluido                       |                             |                              |                           |
|                                                                                       |                                         |                   |                  |                        |                |                                                                                                    |                                                                                                    |                                          |                             |                              | Más                       |
| Seleccionar el proceso o puede dar click sobre la tarea                               |                                         |                   |                  |                        |                | Procesos de                                                                                                    | compra                                                                                                    |                                          |                             | Solo mis procesos            | •                         |
| 📕 En la se                                                                            | ección de calen                         | dario.            |                  |                        |                | cancelado ernesto                                                                                                    |                                                                                                    |                                          |                             | CANCELAD                     | •                         |
|                                                                                       |                                         |                   |                  |                        |                | PRUEBA-14-4-2020                                                                                                    |                                                                                                    |                                          |                             | CANCELAD                     | 0                         |
| Si seleo                                                                              | ciono el proce                          | so los pasos      | son de la        | a siguien <sup>.</sup> | te             | PROCESO CANELA                                                                                                    | DO ERNESTO                                                                                                    |                                          |                             |                              |                           |

diapositiva.

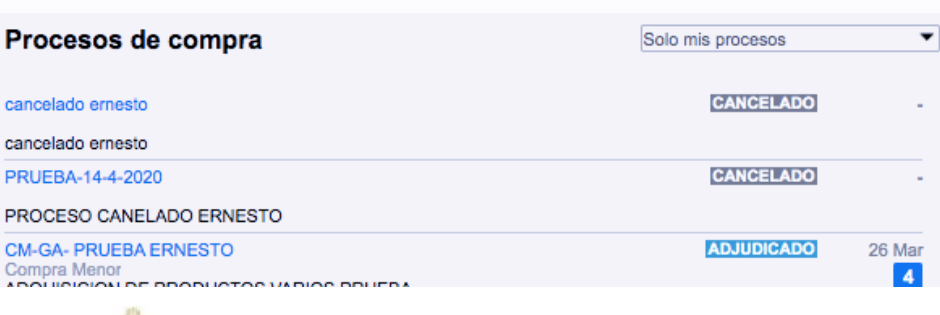

\* \* \*

SECRETARIA DE COORDINACION

GENERAL DE GOBIERNO

\* \*

PROPIEDAD DE ONCAE GOBIERNO DE LA

**REPÚBLICA DE HONDURAS** 

#### **APROBACION Y CREACION DE CONTRATO INSTITUCIÓN – USUARIO APROBAR (GERENTE)**

| HondUCompras                                                                                                    |                                   |                                                          |                                     | Aumentar el contraste 🛛 🔛 | UTC -6 14:59:38<br>MODULO DE CAPACIT |
|----------------------------------------------------------------------------------------------------|-----------------------------------|----------------------------------------------------------|-------------------------------------|---------------------------|--------------------------------------|
| Procesos HonduComp Procesos Contratos                                                                                                    | Proveedores Votras h              | erramientas 👻 Opciones 👻                                 | lr a 🗸 🗸                            |                           | Buscar 🔍                             |
| Escritorio -> Menú -> Procesos de la Institución -> Proceso                                                                                                    |                                   |                                                          |                                     |                           |                                      |
| Volver                                                                                                    |                                   |                                                          |                                     |                           | Opciones ~                           |
| Proceso PRUEBA - CALIDAD Y COSTO                                                                                                    | D -01 - PRUEBA - CALID            | AD Y COSTO -01 (id.HN1.                                  | BDOS.15801)                         |                           | ADJUDICACIÓN TERMINADA               |
| Licitación Pública<br>PRUEBA - CALIDAD Y COSTO -01 (Acjudicado<br>Tipo de contratación Servicios<br>Gerencia administrativa: UNIDAD ADMINISTRADORA DE PRO<br>Ver Enlace | Detaile del proceso<br>YECTOS     |                                                          |                                     | PRO                       | VEEDORES<br>Interesado<br>3<br>4     |
| PRUEBA<br>(Zona horaria (UTC-06:00) Central America)<br>Fecha de recepción de ofertas 28/04/2020 03:12 PM - Fecha de<br>Fecha de apertura 28/04/2020 03:13 PM           | e publicación 28/04/2020 02:56 PM |                                                          |                                     | Ofertas presentadas       | 3 S                                  |
| LÍNEA DE TIEMPO                                                                                                    |                                   |                                                          |                                     |                           |                                      |
| √ Fecha y hor                                                                                                    | a de cierre de aclaratorias       | ✓ Respuesta a las observaciones al Pliego<br>Condiciones | de Fecha límite para la recepción d | de ofertas                | rtura de ofertas                     |

|                        | ✓Fecha y hora de cierre de aclaratorias |                                     | Fecha límite para la recepción de ofertas | ✓Fecha y hora de apertura de ofertas                        |
|------------------------|-----------------------------------------|-------------------------------------|-------------------------------------------|-------------------------------------------------------------|
|                        | 28/04/2020                              | 28/04/2020                          | 28/04/2020                                | 28/04/2020                                                  |
| LISTA DE OFERTAS       |                                         |                                     | ⊕ Abrir Panel     Opciones      ✓         | ACLARATORIAS     Contestar     No tiene ninguna aclaratoria |
| Referencia de oferta 🔶 | Proveedor                               | Evaluación 🔶 Pr                     | resentada 🔶 Oferta 🔶                      | -                                                           |
|                        |                                         | · · · · · · · · · · · · · · · · · · | 00000000000000000000000000000000000000    |                                                             |

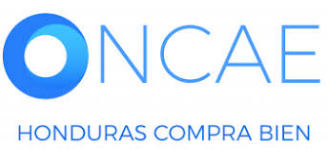

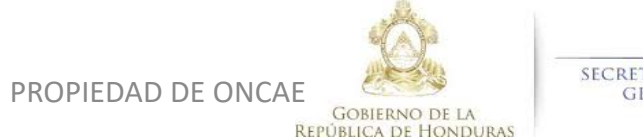

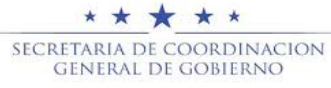

### **APROBACION Y CREACION DE CONTRATO INSTITUCIÓN – USUARIO APROBAR (GERENTE)**

|                             |                    |                       |                     |                       |                |                       | ļ                   |               |                | ļ                                                        |                 |                    |
|-----------------------------|--------------------|-----------------------|---------------------|-----------------------|----------------|-----------------------|---------------------|---------------|----------------|----------------------------------------------------------|-----------------|--------------------|
|                             |                    | 28/04/2020            |                     | 28/04/2020            |                |                       | 28/04/2020          |               |                | 28/04/2020                                               |                 |                    |
|                             |                    |                       |                     |                       |                |                       |                     |               |                |                                                          |                 |                    |
| LISTA DE OFERTAS            |                    |                       |                     |                       |                |                       |                     | 🕂 Abrir Panel | Opciones 🗸     | (?) ACLARATORIAS                                         | Contestar       |                    |
|                             |                    |                       |                     |                       |                |                       |                     |               |                | No tiene ninguna aclaratoria                             |                 |                    |
| Referencia de oferta        |                    |                       | Proveedor           | Evaluación            |                |                       | Presentada          |               | Oferta         |                                                          |                 |                    |
| PROVEEDOR 4 /PRUEBA - CA    | ALIDAD Y COSTO -01 |                       | PROVEEDOR 4         | Cumple                |                |                       | 28/04/2020 03:10 PM |               | 365,000        | MENSAJES                                                 | Crear           |                    |
| PROVEEDOR 1 /PRUEBA - CALIL | ALIDAD Y COSTO -01 |                       | Proveedor 2         | Cumple                | cada/no cumple |                       | 28/04/2020 03:06 PM |               | 295.000        | No tiene ningún mensaje                                  |                 |                    |
|                             |                    |                       |                     | Campio                |                |                       |                     |               | 200,000        |                                                          |                 |                    |
| EVALUACIÓN DE PR            | ECIOS              |                       |                     |                       |                |                       |                     |               | Opciones 🗸     | TAREAS                                                   | Crear           |                    |
|                             |                    |                       |                     |                       |                |                       |                     |               |                | REVISION DE PLIEGOS PRUEBA - CALIDAD Y C                 | OSTO -01        |                    |
| EVALUACIÓN                  |                    |                       |                     |                       |                |                       |                     |               | Opciones 🗸     | (Normal)<br>-                                            |                 |                    |
|                             |                    |                       |                     |                       |                |                       |                     |               |                |                                                          | Ver más »       |                    |
| Referencia                  |                    | Título                | -                   | Fecha de creación     |                | Fecha de aproba       | ación               |               | Estado         | A ADENDAS                                                |                 | Contratos dar clic |
| COMPARATIVA DE PRECIOS      |                    | COMPARATIVA DE PRECIO | S                   | 28/04/2020 04:47 PM   |                | 29/04/2020 12:46      | PM                  |               | Aprobados      | HN1.AMD.6801                                             | Cancelada       |                    |
| ADJUDICACIONES              |                    |                       |                     |                       |                |                       |                     | (+) Crear     | Opciones 🗸     | -                                                        |                 | sobre la           |
|                             |                    |                       |                     |                       |                |                       |                     | •             |                |                                                          | ver mas »       | Defense de del     |
| Referencia                  | Fecha de creación  | n 🔶                   | Fecha de aprobació  | n 🔶                   | Estado         |                       |                     | Valor total   | de la oferta 🔶 | * PROVEEDORES INTERESADOS                                |                 | Referencia del     |
| HN1.AWD.7303                | 29/04/2020 12:49 P | M                     | 29/04/2020 12:51 PM |                       | Confirmado y   | enviado               |                     |               | 295,000        | PROVEEDOR 4<br>28/04/2020 03:08 PM                       |                 | mismo (contrato    |
| HN1.AWD.7302                | 29/04/2020 12:48 P | PM                    |                     |                       | Cancelar       |                       |                     |               | -              | Proveedor 2<br>28/04/2020 03:05 PM                       |                 |                    |
| CONTRATOS                   |                    |                       |                     |                       |                |                       |                     |               | Onelana X      | Proveedor 1<br>28/04/2020 02:59 PM                       |                 | color azul).       |
| CONTINUED                   |                    |                       |                     |                       |                |                       |                     |               | Opciones +     |                                                          | Ver más »       |                    |
| Referencia 😑                | Proveedor 😑        | Fecha de creación     |                     | Fecha de aprobación 😑 |                | Estado 🗧              |                     | Monto         | del contrato 🔶 |                                                          |                 |                    |
| HN1.PCCNTR.8703             | Proveedor 1        | 29/04/2020 12:51 P    | м                   | -                     |                | Pendiente de aprobaci | ón                  |               | 295,000        |                                                          |                 |                    |
|                             |                    |                       |                     |                       |                |                       |                     |               |                | Las modificaciones seran aplicadas solo en es            | te proceso      |                    |
|                             | 1                  |                       |                     |                       |                |                       |                     |               |                | 6 Horas)((UTC-06:00) Central America)                    | .06 a.m. (010 - |                    |
|                             |                    |                       |                     |                       |                |                       |                     |               |                | Aprobar creación del proceso<br>Paso 1 - Sin Orden - (1) |                 |                    |
|                             |                    |                       |                     |                       |                |                       |                     |               |                | * Tarea Tarea:FABIOLA RIVERA                             |                 |                    |
|                             |                    |                       |                     |                       |                |                       |                     |               |                | Aprobar publicación del proceso<br>Paso 1 - Con orden    |                 |                    |
|                             |                    |                       |                     |                       |                |                       |                     |               |                | Tarea Tarea:ERNESTO LOPEZ                                |                 |                    |
|                             |                    |                       |                     |                       |                |                       |                     |               |                | Tarea Tarea:KENIA HERRERA                                |                 |                    |

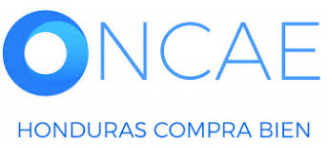

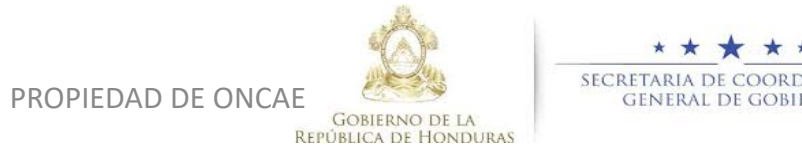

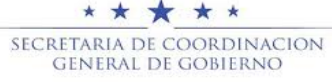

|                                                                |                                                                    |                                                       | Proceso pendiente de aprobación/aperte |                |                                                                                         |               |
|----------------------------------------------------------------|--------------------------------------------------------------------|-------------------------------------------------------|----------------------------------------|----------------|-----------------------------------------------------------------------------------------|---------------|
| ujos de aprobación 1                                           |                                                                    |                                                       |                                        |                |                                                                                         |               |
| MOSTRAR DETALLES                                               |                                                                    |                                                       |                                        |                |                                                                                         |               |
| ujos de aprobación 2                                           |                                                                    |                                                       |                                        |                |                                                                                         | -             |
| MOSTRAR DETALLES                                               |                                                                    |                                                       |                                        |                |                                                                                         |               |
| ujos de aprobación 3                                           |                                                                    |                                                       |                                        |                |                                                                                         |               |
| MOSTRAR DETALLES                                               |                                                                    |                                                       |                                        |                |                                                                                         | BOTON APROBAR |
| ujos de aprobación 4                                           |                                                                    |                                                       |                                        |                |                                                                                         |               |
| WOSTRAR DETALLES                                               |                                                                    |                                                       |                                        |                |                                                                                         |               |
| > Flujo de aprobación                                          | Tareas del flujo<br>Datelle del flujo de antohación. Daba acomunar | que todas las teresse están esimentas o un usuario    |                                        |                |                                                                                         |               |
| Documentos (0)<br><u>Tareas del flujo (1/2)</u><br>Comentarios | <ul> <li>FLUJO DE APROBACIÓN</li> </ul>                            | que invasi las laireas esteri asignauas a un usuario. |                                        |                |                                                                                         |               |
|                                                                | * =                                                                |                                                       |                                        |                |                                                                                         |               |
|                                                                | Э                                                                  |                                                       | Aprobar contrato                       |                |                                                                                         |               |
|                                                                | Nivel 1 - Con orden                                                |                                                       |                                        |                |                                                                                         |               |
|                                                                | Asunto                                                             | Estado                                                | Asignado a                             | Realizado por  | Fecha del estado                                                                        |               |
|                                                                | .1 REVISAR                                                         | Aprobados                                             | FABIOLA RIVERA                         | FABIOLA RIVERA | 1 Minuto de tiempo transcurrido (30/04/2020 08.43:47 AM(UTC-<br>08:00) Cantral America) |               |
|                                                                | .2 APROBAR                                                         | En espera de aprobación                               | KENIA HERRERA                          |                | Redistribuit                                                                            |               |
|                                                                |                                                                    |                                                       |                                        |                |                                                                                         |               |
|                                                                |                                                                    |                                                       |                                        |                | Aprobar                                                                                 | ar            |
|                                                                |                                                                    |                                                       |                                        |                |                                                                                         |               |
|                                                                |                                                                    |                                                       |                                        |                |                                                                                         |               |

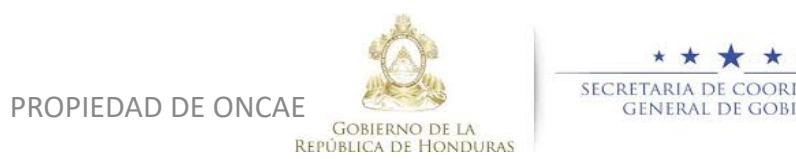

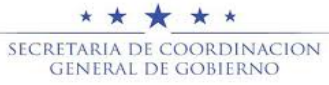

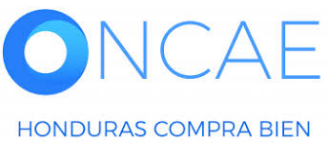

### **APROBACION Y CREACION DE CONTRATO INSTITUCIÓN – APROBAR (GERENTE)**

| HonduCom                                 | Dras                                                                                                    | Aumentar el contraste 🛃 📄 UTC -6 8:46:50 🚺 |                     |
|------------------------------------------|----------------------------------------------------------------------------------------------------|--------------------------------------------|---------------------|
| Procesos Contratos                       | Proveedores Opciones Ir a                                                                                                    | Buscar                                     |                     |
| Escritorio -> Menú -> Contratos -> Ver c | ontrato                                                                                                    |                                            |                     |
| 👻 ÁREA DE APROBACIÓN                     |                                                                                                    |                                            |                     |
|                                          |                                                                                                    |                                            |                     |
|                                          | La fase del proceso fue aprobada.                                                                                                    |                                            |                     |
| Flujos de aprobación 1                   |                                                                                                    |                                            |                     |
| MOSTRAR DETALLES                         |                                                                                                    |                                            |                     |
| Fluios de aprobación 2                   |                                                                                                    |                                            |                     |
|                                          |                                                                                                    |                                            |                     |
| IN MOSTRAR DEIALLES                      |                                                                                                    |                                            |                     |
| Flujos de aprobación 3                   |                                                                                                    |                                            |                     |
| MOSTRAR DETALLES                         |                                                                                                    |                                            | EL CONTRATO HA SIDO |
|                                          |                                                                                                    |                                            |                     |
| Flujos de aprobación 4                   |                                                                                                    |                                            | APROBADO.           |
| MOSTRAR DETALLES                         |                                                                                                    |                                            |                     |
|                                          |                                                                                                    |                                            |                     |
|                                          |                                                                                                    |                                            |                     |
| información general                      | Cancelar                                                                                                    | Evaluar proveedor >                        |                     |
| 2 Condiciones                            | Identificación del contrato                                                                                                    |                                            |                     |
| 3 Información presupue                   | ID del contrato en HonduCompras HN1.PCCNTR.8703                                                                                                    |                                            |                     |
| Bienes y servicios                       | Versión del contrato 1                                                                                                    |                                            |                     |
| 5 Documentos de la oferta                | Estado de contrato Aproaco                                                                                                    |                                            |                     |
| 6 Documentos del contrato                | recita de géneración del sostato i la holas de delino ranscomo (zalvezzo / zalo, la major o decio) danza Anenca/<br>Númeno del Constato - NUN PCCNTE RX13 |                                            |                     |
| -                                        | Objeto del contrato: PRUEBA                                                                                                    |                                            |                     |
|                                          | Tipo Servicios                                                                                                    |                                            |                     |
|                                          | ¿Asociado a otro contrato? 💿 Sí 🖲 No                                                                                                    |                                            |                     |
|                                          | Fecha de inicio de contrato 8 Horas de tiempo transcurrido (30/04/2020 12:00:00 AM(UTC-00:00) Central America)                                            |                                            |                     |
|                                          | Fecha de terminación del contrato 29 Días para terminar (30/05/2020 12:00:00 AM/UTC-06:00) Central America)                                               |                                            |                     |

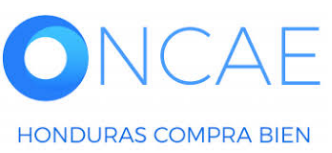

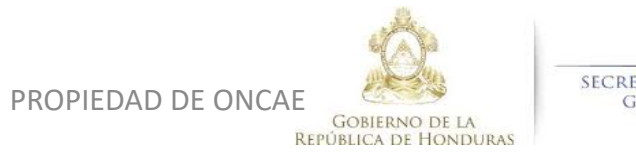

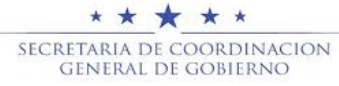

## APROBACION Y CREACION DE CONTRATO INSTITUCIÓN – APROBAR (GERENTE)

|   |                         | La fase del proceso fue aprobada.                                                                       |   |                       |
|---|-------------------------|----------------------------------------------------------------------------------------------------|---|-----------------------|
| F | lujos de aprobación 1   |                                                                                                    | - |                       |
|   | MOSTRAR DETALLES        |                                                                                                    |   |                       |
| Ì |                         |                                                                                                    | - | DAR CLIC AL BOTON     |
| Q | Información general     | Cancelar Enviar al proveedor <                                                                          | > | LINVIAR AL PROVEEDOR. |
| 2 | Condiciones             | Condiciones ejecución y entrega                                                                         |   |                       |
| 3 | Información presupue 🔒  | Opciones de entrega Como acordado previamente                                                           |   | SALIR DEL SISTEMA     |
| 4 | Bienes y servicios      | Fecha inicio de ejecución (estimada) 6 Días para terminar (01/07/2020 00:00(UTC-06:00) Central America) |   |                       |
| 5 | Documentos de la oferta | Fecha fin de ejecución (estimada) 01/07/2021 00:00:00 ((UTC-06:00) Central America)                     |   |                       |
| 6 | Documentos del contrato | El contrato puede ser prorrogado 🛛 🔘 Sí 🖲 No                                                            |   |                       |

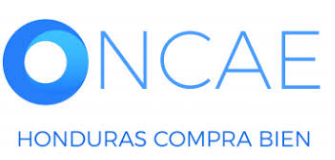

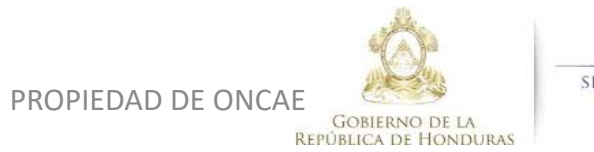

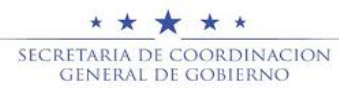

# **FIN DE GUIA**

| VERSION | ELABORADO POR                                                                                                    | REVISADO POR                                            | APROBADO POR                         | FECHA :    |
|---------|----------------------------------------------------------------------------------------------------|---------------------------------------------------------|--------------------------------------|------------|
| 1       | EQUIPO DE CONSULTORES HC2:<br>Fabiola Rivera, Ernesto López, Osiris Calderón, Ana<br>Rodríguez, Ana Aplicano, Bryan Aguilar, Marilú Figueroa. | JEFE DE DESARROLLO DE<br>CAPACIDADES :<br>Kenia Herrera | DIRECTORA DE ONCAE :<br>Sofia Romero | Julio 2020 |

SOPORTE A TRAVES DEL SITIO WEB DE SOPORTE A USUARIOS Ingrese a la siguiente dirección: soporte.honducompras.gob.hn

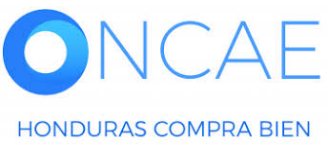

Gobierno de la República de Honduras

PROPIEDAD DE ONCAE